# Analytics

Erstellt am 26/03/2025 03:47 for F2 version 11

### F2 Analytics

F2 Analytics ist ein Berichtwerkzeug, das von Organisationen genutzt wird, um Daten aus F2 zu extrahieren. Diese Daten können analysiert werden und die Grundlage für Berichte über verfügbare Informationen bilden. Das Werkzeug gibt außerordentlichen Zugriff auf Daten in F2, und Berichte werden daher standardmäßig nur von Benutzern mit dem Recht "Kann F2 Analytics verwalten" verwaltet und verwendet.

Mit Analytics erstellte Berichte liefern eine Datengrundlage messbarer Ergebnisse. Dies kann beispielsweise die Grundlage bilden, spezifische Arbeitsabläufe und -prozesse einer Behörde zu optimieren und verfolgen. Die Datengrundlage kann auch für die Kontrolle der Datensicherheit und der Absicherung, dass Unbefugte keinen Zugriff auf Daten haben, verwendet werden.

#### **Die Grundprinzipien von Analytics**

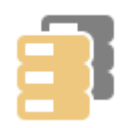

**Typ:** Der Typ eines Berichts definiert den Teil von F2's Datenbank, aus dem Daten extrahiert werden können. Die Berichttypen decken viele Kategorien Daten ab, von Benutzerangelegenheiten bis Berichterstattung von Führungskräften. Die Berichttypen werden unter der Berichtreferenz beschrieben. Berichttypen werden von cBrain entwickelt und verwaltet.

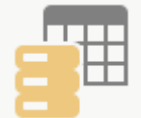

**Einrichtung:** Die Einrichtung eines Berichts spezifiziert die Daten, die innerhalb eines gegebenen Berichttyps extrahiert werden sollen. Die Einrichtung definiert den Rahmen für die Berichte, die für die Extrahierung genutzt werden sollen, und kann mit Vorlagen verglichen werden. Mit der Einrichtung werden zudem Einschränkungen des Datenauszugs definiert. Die Berichteinrichtungen werden von Benutzern mit dem Recht "Kann F2 Analytics verwalten" verwaltet.

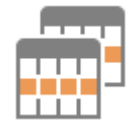

**Bericht:** Wenn Daten aus F2 extrahiert werden, bildet der Datenauszug den eigentlichen Bericht. Der Bericht basiert auf einer Berichteinrichtung für einen relevanten Berichttyp. Berichte können von Benutzern mit dem Recht "Kann F2 Analytics verwalten" extrahiert werden.

Wenn die Funktion im F2 Ihrer Organisation konfiguriert ist, können Benutzer mit diesem Recht auserwählte Einrichtungen auch für gewöhnliche Benutzer verfügbar machen, sodass sie mit dieser Einrichtung Berichte extrahieren können.

### Das Fenster "F2 Analytics" für Administratoren

Benutzer mit dem Recht "Kann F2 Analytics verwalten" erstellen und extrahieren Berichte über das Fenster "F2 Analytics". Öffnen Sie das Fenster vom Reiter "Administrator" aus, indem Sie dort auf den Menüpunkt **F2 Analytics** klicken.

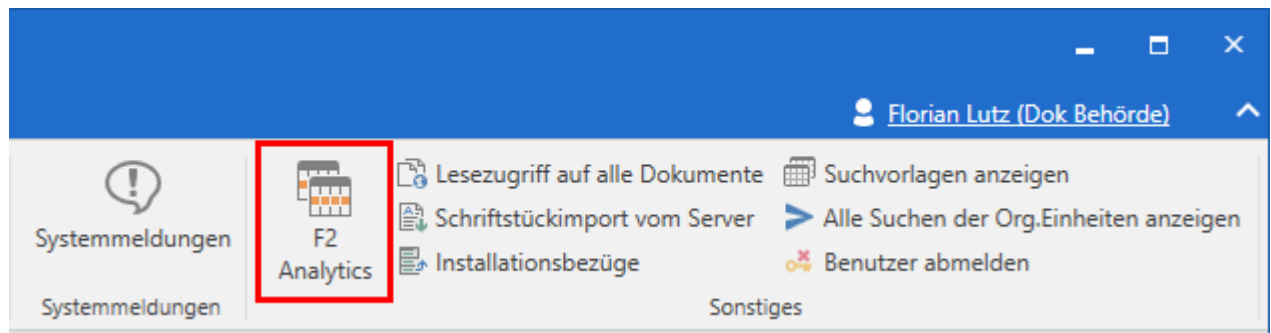

Abbildung 1. Der Menüpunkt "F2 Analytics" im Reiter "Administrator"

#### Layout des Fensters

Im Fenster können Sie sich einen Überblick über die Berichteinrichtungen und deren Details Ihrer Organisation in der Ergebnisliste (1) verschaffen. Wählen Sie eine Einrichtung aus, um eine Vorschau (2) davon zu sehen. Die Vorschau zeigt Details, wie beispielsweise eine Beschreibung des Zweckes der Einrichtung, der festen Filter, und welche Felder Benutzer ausfüllen müssen, um einen geeigneten Bericht zu extrahieren.

Im Band (3) finden Sie Menüpunkte für das Erstellen, Bearbeiten und Löschen von Einrichtungen, sowie für das Extrahieren von Berichten basierend auf der ausgewählten Einrichtung. Wenn Sie einen Bericht extrahieren, können Sie eine Vorschau vom Bericht einsehen oder ihn als Excel-Datei herunterladen.

| 1 | F2 Analytics                  |                           |                              |             |                                                  |             |                      |               | -      |     |  |
|---|-------------------------------|---------------------------|------------------------------|-------------|--------------------------------------------------|-------------|----------------------|---------------|--------|-----|--|
| 0 | Neue Berichteinrichtung       | 🌣 Bearbeiten 📋 Kopier     | en 📋 Löschen 📰 Beric         | ht anzeigen | 🛃 Bericht herunterlade                           | en <b>3</b> |                      |               |        |     |  |
|   | Hier nach Betreff oder Berich | nttyp suchen              |                              | 0           | Spalteneinstellung                               | Filter      | Felder zum Ausfüllen | Eigenschaften | Erweit | ert |  |
|   | Betreff                       | Berichttyp                | Zugriffsbeschränkung         | Letzte Än   | Mit Excel-Vorlage zusamme<br>Keine Excel-Vorlage | enführen    |                      |               |        |     |  |
|   | Welche Rollen und Recht       | Benutzer: Rollen, Rechte  | Keine                        | 08-02-20    | Als Pivottabelle an:                             | zeigen      |                      |               |        |     |  |
|   | Bewertungen - Anzahl          | Anfrage: Ausgehende ext   | Nur Berichtadministratoren   | 08-02-20    | Ausgewählte Spalten<br>Name des Benutzers        |             | 2                    |               |        |     |  |
|   | Bewertungen - Anzahl          | Anfrage: Interne Anfragen | Florian Lutz, Ioannis Floros | 08-02-20    | Rollen Name                                      |             |                      |               |        |     |  |
|   | Rechte                        | Rollentyplog              | Keine                        | 08-02-20    | Beschreibung<br>Rechte                           |             |                      |               |        |     |  |
|   | Rollentypeigenschaften        | Rollentyplog              | Nur Berichtadministratoren   | 08-02-20    | ID des Rechtes                                   |             |                      |               |        |     |  |
|   | Wer hat in einem Zeitrau      | Benutzer: Rollen, Rechte  | Nur Berichtadministratoren   | 08-02-20    |                                                  |             |                      |               |        |     |  |
|   | Wer hat Recht in Org.Ein      | Benutzer: Rollen, Rechte  | Nur Berichtadministratoren   | 08-02-20    |                                                  |             |                      |               |        |     |  |
|   | Wer hat Rolle in Org.Ein      | Benutzer: Rollen, Rechte  | Nur Berichtadministratoren   | 08-02-20    |                                                  |             |                      |               |        |     |  |
|   | Wer hat Sicherheitsgruppe     | Benutzer: Rollen, Rechte  | Nur Berichtadministratoren   | 08-02-20    |                                                  |             |                      |               |        |     |  |
| - | < 1                           | 2 3 4 5 6                 | ′ 12 <b>&gt;</b>             |             |                                                  |             |                      |               |        |     |  |

Abbildung 2. Das Fenster "F2 Analytics"

Lesen Sie mehr über die verschiedenen Standardberichteinrichtungen und deren Inhalt und Zweck.

#### Menüpunkte im Band des Fensters

Die untenstehende Tabelle beschreibt die Menüpunkte, die Sie im Band im Fenster "F2 Analytics" finden, und wie Sie diese nutzen können.

| Menüpunkt                    | Beschreibung                                                                                                    |  |  |  |  |
|------------------------------|----------------------------------------------------------------------------------------------------|--|--|--|--|
| "Neue<br>Berichteinrichtung" | Öffnen Sie das Dialogfenster "Neue Berichteinrichtung erstellen", in<br>dem Sie eine neue Einrichtung für Berichte erstellen können. Im<br>Dialogfenster müssen Sie der Einrichtung einen Betreff geben und den<br>Berichttyp wählen, den Sie einrichten möchten.                                                                                                    |  |  |  |  |
|                              | <ul> <li>Welche Berichttypen verfügbar sind, ist von der Vereinbarung Ihrer Organisation mit cBrain abhängig. Sämtliche Standardberichttypen und ihre Standardeinrichtungen sind in der Berichtreferenz beschrieben. Es ist auch möglich, dass für Ihre Organisation spezielle Typen für Ihre Installation entwickelt wurden, z. B. für das Extrahieren von Daten zu Ihren Vorgangsverläufen. Kontaktieren Sie cBrain für weitere Informationen.</li> </ul> |  |  |  |  |
|                              | Neue Berichteinrichtung erstellen                                                                                                    |  |  |  |  |
|                              | Berichttyp                                                                                                    |  |  |  |  |
|                              | Berichttyp auswählen                                                                                                    |  |  |  |  |
|                              | Erstellen Abbrechen                                                                                                    |  |  |  |  |
|                              | Abbildung 3. Das Dialogfenster "Neue Berichteinrichtung erstellen"                                                                                                    |  |  |  |  |
|                              | Venn Sie im Dialogfenster auf <b>Erstellen</b> klicken, öffnet sich die ne<br>Berichteinrichtung für die Bearbeitung. Von hier aus können Sie mit<br>Einrichtung arbeiten und sie gegebenenfalls speichern.                                                                                                    |  |  |  |  |
| "Bearbeiten"                 | Öffnen Sie die ausgewählte Berichteinrichtung für die Bearbeitung. Sie<br>haben dieselben Bearbeitungsmöglichkeiten, wie beim Erstellen einer<br>neuen Einrichtung.                                                                                                    |  |  |  |  |

| Menüpunkt                  | Beschreibung                                                                                                    |
|----------------------------|----------------------------------------------------------------------------------------------------|
|                            | <i>Abbildung 4. Das Dialogfenster ist basierend auf der ausgewählten<br/>Einrichtung vorausgefüllt</i>                                                                                   |
|                            | Wenn Sie auf <b>Erstellen</b> klicken, wird die Kopie sofort gespeichert und ist in der Übersicht verfügbar. Von hier aus können Sie sie für die Bearbeitung öffnen.                     |
| "Löschen"                  | Löschen Sie die ausgewählte Berichteinrichtung. F2 bittet um Bestätigung, bevor die Einrichtung vollständig gelöscht wird.                                                               |
| "Bericht anzeigen"         | Extrahieren Sie einen Bericht basierend auf der ausgewählten<br>Einrichtung, und sehen Sie eine Vorschau davon direkt im Fenster.<br>Lesen Sie mehr über die Extrahierung von Berichten. |
| "Bericht<br>herunterladen" | Extrahieren Sie einen Bericht basierend auf der ausgewählten<br>Einrichtung, und laden Sie ihn als eine Excel-Datei herunter. Lesen Sie<br>mehr über die Extrahierung von Berichten.     |

#### **Bericht extrahieren**

Wählen Sie zuerst eine Einrichtung in der Ergebnisliste im Fenster "F2 Analytics" aus, um einen Bericht zu extrahieren. Dies kann beispielsweise ein Auszug von "Alle Dokumentenfelder" sein, wenn Sie Daten über die Metadatenfelder von Dokumenten extrahieren möchten. In der Vorschau des Fensters können Sie Details über die Einrichtung, wie beispielsweise Spalten, Filter, Felder zum Ausfüllen und Eigenschaften, sehen.

Im Band des Fensters haben Sie zwei Möglichkeiten, um einen Bericht basierend auf der ausgewählten Einrichtung zu extrahieren:

- Eine Vorschau des Berichts direkt im Fenster anzeigen lassen, indem Sie auf **Bericht anzeigen** klicken. Die Vorschau wird in derselben Vorschau angezeigt, wie die Details der Einrichtung.
- Den Bericht als Excel-Datei mittels Bericht herunterladen herunterladen. Die Datei basiert auf der Vorlage, die eventuell f
  ür die Einrichtung ausgew
  ählt ist, und wird automatisch auf Ihrem Computer im Ordner "Downloads" gespeichert.

Ein Dialogfenster öffnet sich, in dem Sie eventuell vordefinierte Felder ausfüllen müssen. Klicken Sie hier auf **Anzeigen** oder **Herunterladen**, um den Bericht zu extrahieren.

#### Füllen Sie eventuelle Felder aus

Manche Einrichtungen verlangen, dass gewisse Felder ausgefüllt sein müssen, bevor ein geeigneter Auszug gebildet werden kann. Dies kann beispielsweise der Fall sein, wenn nur Daten

Wenn Sie einen Bericht extrahieren, entweder, um eine Vorschau angezeigt zu bekommen, oder um ihn als Excel-Datei herunterzuladen, öffnet sich das Dialogfenster "Bericht anzeigen" oder "Bericht herunterladen". Das Dialogfenster zeigt eventuelle Felder zum Ausfüllen an.

| F2 Analytics – – ×                                                                                                    |                       |                            |               |                                |                             |                               |        |     |  |
|----------------------------------------------------------------------------------------------------|-----------------------|----------------------------|---------------|--------------------------------|-----------------------------|-------------------------------|--------|-----|--|
| • Neue Berichteinrichtung                                                                                                    | 🔅 Bearbeiten 📋 Kopier | ren 🗂 Löschen 📟 Ber        | icht anzeigen | 🛃 Bericht herunterladen        |                             |                               |        |     |  |
| flow                                                                                                    |                       |                            | × <           | Spalteneinstellung Fil         | ter Felder zum Au           | <b>isfüllen</b> Eigenschaften | Erweit | ert |  |
| Betreff                                                                                                    | Berichttyp            | Zugriffsbeschränkung       | Letzte Än     | Feld<br>ApprovalCreatedDate    | Operator<br>Ist größer als  |                               |        |     |  |
| Flow                                                                                                    | Empfangene Genehmigu  | Nur Berichtadministratoren | 22-00-20      | Feld<br>Endaültige Genehmigung | Operator<br>Ist kleiner als |                               |        |     |  |
| Flow<br>Let Bericht herunterladen<br>Felder ausfüllen, um den Bericht: 'Flow' zu extrahieren.<br>ApprovalCreatedDate ist größer als<br>TT.mm.jjjj  ☐<br>Endgültige Genehmigung ist kleiner als<br>TT.mm.jjjj  ⑦ |                       |                            |               |                                | ×                           |                               |        |     |  |
|                                                                                                    |                       |                            |               |                                | Herunterladen               | Abbrechen                     |        |     |  |

Abbildung 5. Ein Bericht, der Daten innerhalb eines bestimmten Zeitraums extrahiert

Füllen Sie die Felder mit relevanten Informationen aus und klicken Sie auf **Anzeigen** oder **Herunterladen**, um den Bericht zu extrahieren.

Lesen Sie mehr über die Einrichtung von Feldern zum Ausfüllen, und wie diese sich von den Filtern unterscheiden.

### Einrichtungen verwalten

Benutzer mit dem Recht "Kann F2 Analytics verwalten" pflegen die Berichteinrichtungen der Organisation über das Fenster zur Verwaltung. Wenn Sie das Fenster öffnen, werden Ihnen grundsätzlich alle bestehenden Einrichtungen angezeigt. Wenn Sie hier auf **Neue Berichteinrichtung** oder **Bearbeiten** im Band klicken, wechselt der Inhalt und das Layout des Fensters: Statt den Überblick über Einrichtungen der Organisation anzuzeigen, können Sie nun mit der neuen oder ausgewählten Einrichtung im Fenster arbeiten.

#### Layout des Fensters

Der Inhalt und der Arbeitsablauf des Fensters sind gleich, egal ob Sie eine neue Berichteinrichtung erstellen oder eine bestehende bearbeiten. Oben im Fenster ist ein Band (1) mit Funktionen vorhanden, die für Ihre Arbeit mit der Einrichtung relevant sind. Unter dem Band finden Sie Reiter (2), über die Sie mit verschiedenen Teilen der Einrichtung arbeiten können. Wenn Sie einen Reiter auswählen, wird dessen Inhalt im Arbeitsbereich (3) angezeigt.

| F2 Analytics                                                                                                    | - |   | × |
|----------------------------------------------------------------------------------------------------|---|---|---|
| 🖬 Speichern 🔒 Speichern als 🥌 Abbrechen 🚟 Bericht anzeigen 速 Bericht herunterladen                                                                                                    |   |   |   |
| Spalteneinstellung Filter Felder zum Ausfüllen Eigenschaften Erweitert                                                                                                    |   | 3 |   |
| Erweiterte Einstellungen für die Berichteinrichtung festlegen: 'Aktive Statusphasen'. Beachten Sie, dass die Änderungen der Einstellungen<br>Einfluss auf die Systemleistung haben können, wenn Daten für den Bericht extrahiert werden. |   |   |   |
| Timeout in Sekunden (max. 30) ①                                                                                                    |   |   |   |
| Gewünschten Wert angeben                                                                                                    |   |   |   |
| Anzahl Zeilen (max. 10000) 🛈                                                                                                    |   |   |   |
| Gewünschten Wert angeben                                                                                                    |   |   |   |
|                                                                                                    |   |   |   |
|                                                                                                    |   |   |   |
|                                                                                                    |   |   |   |
|                                                                                                    |   |   |   |

Abbildung 6. Das Fenster "F2 Analytics" beim Bearbeiten einer Berichteinrichtung

Das Band passt sich dem Reiter an, unter dem Sie arbeiten. Dadurch wird sichergestellt, dass Sie nur zu den Funktionen Stellung beziehen müssen, die für den spezifischen Teil der Einrichtung relevant sind, mit dem Sie arbeiten. Die folgenden Menüpunkte sind unabhängig vom ausgewählten Reiter immer verfügbar:

| Menüpunkt        | Beschreibung                                                                                                    |
|------------------|----------------------------------------------------------------------------------------------------|
| Speichern        | Einrichtung speichern und zur Übersicht über Berichteinrichtungen zurückkehren.                                                                                                    |
| Speichern als    | Das Dialogfenster "Speichern als" öffnen, um die Einrichtung als eine<br>neue Einrichtung zu speichern. Im Dialogfenster können Sie die<br>Einrichtung benennen und ihr eine Zugriffsbeschränkung hinzufügen.<br>Klicken Sie auf <b>Speichern als</b> , um die neue Einrichtung zu speichern<br>und um zurück zur Übersicht über Berichteinrichtungen zu gelangen. |
| S Abbrechen      | Zur Übersicht über Berichteinrichtungen zurückkehren, ohne die von<br>Ihnen vorgenommenen Änderungen zu speichern. Haben Sie an einem<br>neuen Layout gearbeitet, ohne zwischendurch zu speichern, wird es<br>nicht erstellt.                                                                                                    |
| Bericht anzeigen | Bericht basierend auf der ausgewählten Einrichtung extrahieren, und<br>ihn direkt in der Vorschau im Fenster anzeigen lassen. Lesen Sie mehr<br>über das Extrahieren von Berichten.                                                                                                    |
|                  | Bericht basierend auf der ausgewählten Einrichtung extrahieren, und<br>ihn als eine Excel-Datei herunterladen. Lesen Sie mehr über das<br>Extrahieren von Berichten.                                                                                                    |

#### **Reiter der Berichteinrichtung**

Sie verwalten die Teile einer Berichteinrichtung unter verschiedenen Reitern. Jeder Reiter unterstützt die Arbeit mit einem oder mehreren der Parameter, welche die Grundlage der Einrichtung sind. Die verschiedenen Parameter sind wie folgt:

- Berichttyp, den Sie beim Erstellen der Einrichtung auswählen.
- Spalten, welche die zu extrahierenden Daten spezifizieren.
- Beschränkungen des Datenauszuges in Form von Filtern und Feldern zur Ausfüllung.
- Mögliche Eigenschaften wie Zugriffsbeschränkung und Beschreibung.
- Der maximale Umfang eines Auszuges aus Rücksicht auf die Leistung.

In den folgenden Abschnitten werden die Reiter beschrieben und wie Sie mit ihren Parametern arbeiten.

#### Spalteneinstellung

Unter dem Reiter **Spalteneinstellung** nehmen Sie die grundlegende Berichteinrichtung vor. Hier legen Sie fest, welche spezifischen Spalten von Daten, die in Berichten mit dieser Einrichtung

eingehen sollen und in welcher Reihenfolge. Die Reihenfolge der Spalten ist entscheidend für die automatische alphanumerische Sortierung von Daten, wenn Sie den Bericht extrahieren. Sämtliche Spalten werden unter den Spaltenbeschreibungen beschrieben.

Oben können Sie die Zusammenführung mit einer Excel-Vorlage (1) einrichten. Wählen Sie eine der verfügbaren Vorlagen im Drop-down-Menü aus, und setzen Sie ein Häkchen in **Als Pivottabelle anzeigen**, wenn die Vorlage diese Funktion ermöglicht.

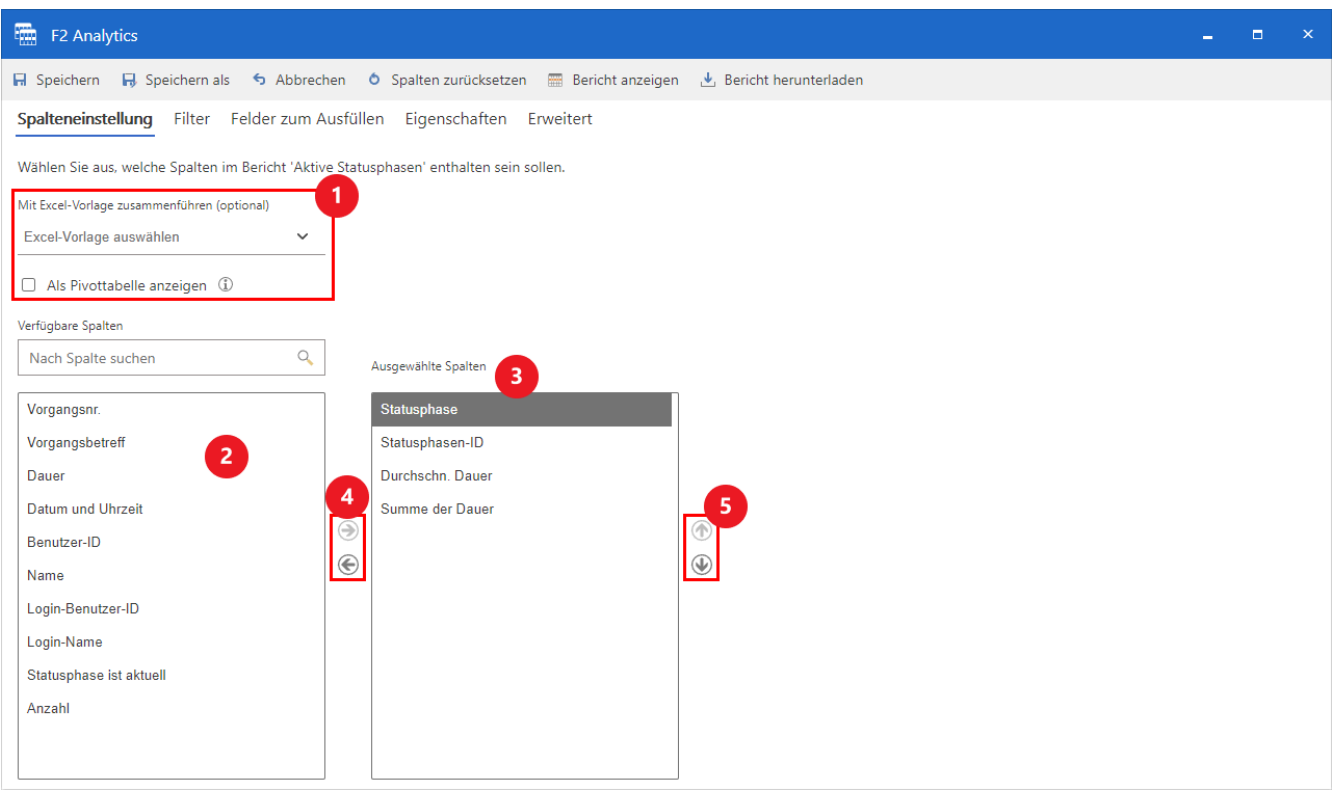

Abbildung 7. Komponente zur Einrichtung von Spalten

Unten richten Sie die Spalten ein. Der Arbeitsbereich ist zweigeteilt:

- Unter "Verfügbare Spalten" (2) können Sie spezifischen Spalten sehen und nach diesen suchen, unter denen, die für den Berichttyp verfügbar sind, jedoch nicht in der aktuellen Einrichtung enthalten sind.
- "Ausgewählte Spalten" zeigt die Spalten an, die in der aktuellen Einrichtung enthalten sind und in welcher Reihenfolge, sie angezeigt werden.

Sie können Spalten zwischen den zwei Bereichen hin- und herschieben, indem Sie Spalten auswählen und auf die **Rechts- und Linkspfeile** klicken (4). Sie können auch auf eine Spalte doppelklicken. Wenn Sie die Pfeile verwenden, können Sie vorteilhaft mittels **Strg-Klick** und **Shift-Klick** mehrere Spalten auswählen, um gleichzeitig mehrere Spalten zu verschieben.

Der MenüpunktSpalten zurücksetzenwird im Band verfügbar, wenn SieTIPPSpalteneinstellungausgewählt haben. Verwenden Sie diese Funktion, um alle<br/>Spalten zu "Verfügbare Spalten" zu verschieben.

Verwenden Sie die **Auf- und Abwärtspfeile** (5) rechts neben "Ausgewählte Spalten", um die Reihenfolge der Spalten zu bearbeiten.

Beispiel: Sie möchten eine Übersicht über aktuelle Statusphasen und die vergangene Zeit erstellen, seitdem sie vergeben wurden. Für diesen Zweck können Sie einen Bericht des Typs "Statusphasen" einrichten und die Spalten **Statusphase** und **Statusphasen-ID** sowie die Berechnungsspalten **Durchschn. Dauer** und **Summe der Dauer** nutzen. Statusphasen werden an anderen Stellen in der F2 Benutzeroberfläche alphanumerisch sortiert. Sie können diese Sortierung nachbilden, indem Sie die Spalte **Statusphase** oben platzieren.

#### Filter und Felder zum Ausfüllen

Sie haben zwei Möglichkeiten, um Daten einzuschränken, wenn Sie Berichte extrahieren: Filter und Felder zum Ausfüllen. Sie können eine oder beide Arten von Einschränkungen einer Berichteinrichtung hinzufügen, und Sie können so viele jeder Art hinzufügen, wie benötigt werden. Auf diese Weise können Sie die Datenmenge, die für Ihre Berichte extrahiert wird, reduzieren, damit nur relevante Daten inkludiert werden.

Jede Art von Einschränkung hat jeweils ihre eigene Anwendung. Filter sind festgelegt und schränken beim Extrahieren von Berichten die Daten immer auf die gleiche Weise ein. Felder müssen dahingegen bei jedem Extrahieren eines Berichts ausgefüllt werden. Sie werden deshalb verwendet, um Spalten zu definieren, mit denen es relevant ist, einen Auszug einzuschränken, aber die spezifische Dateneinschränkung von Auszug zu Auszug variiert. Dies kann beispielsweise der Fall sein, wenn es immer relevant ist, den Auszug auf einen spezifischen Zeitraum einzuschränken, wo der relevante Zeitraum jedoch davon abhängt, wann der Bericht extrahiert wird.

TIPPBitte seien Sie besonders achtsam, wenn Sie Berechnungsspalten als<br/>Einschränkung verwenden.

#### Einrichtung von Filtern und Feldern zum Ausfüllen

Der Arbeitsablauf zur Einrichtung der beiden Arten von Einschränkungen ist weitgehend identisch. Zur Einrichtung eines Filters öffnen Sie den Reiter **Filter** und klicken auf den Menüpunkt **Filter hinzufügen** im Band (1). Entsprechend verwenden Sie **Feld hinzufügen** auf dem Reiter **Felder zum Ausfüllen**. Für jede Einschränkung wählen Sie die Spalte aus, nach der die Daten eingeschränkt werden sollen (2), und Sie wählen einen relevanten Operator (3) aus. Richten Sie einen Filter ein, müssen Sie darüber hinaus den Wert (4) spezifizieren, nach dem die Daten gefiltert werden sollen.

Sie können eine Einschränkung entfernen, indem Sie auf das **Kreuz** (5) auf der rechten Seite klicken. Sämtliche Einschränkungen eines besonderen Typs entfernen Sie mit einem Klick auf den Menüpunkt **Alle Filter entfernen** (6) oder **Alle Felder entfernen**.

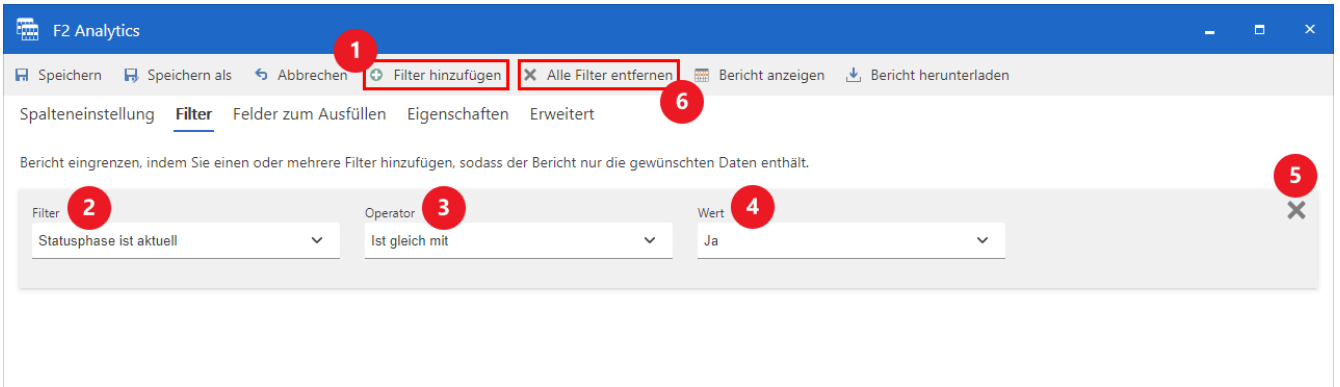

Abbildung 8. Komponente zur Einrichtung eines Filters

Beispiel: Sie möchten eine Übersicht über aktuelle Statusphasen und die vergangene Zeit erstellen, seitdem sie vergeben wurden. Es ist daher notwendig, den Auszug zu begrenzen, damit Daten zu früher verwendeten Statusphasen nicht enthalten sind. Richten Sie in diesem Fall einen Filter mit der Spalte "Statusphase ist aktuell", dem Operator "Ist gleich mit" und dem Wert "Ja" ein.

#### Eigenschaften

Der Reiter **Eigenschaften** zeigt die grundlegenden Informationen über eine Einrichtung an. Hier können Sie ihren Betreff (1) aktualisieren und angezeigt bekommen, um welchen Typ von Bericht (2) es sich handelt. Darüber hinaus können Sie eine Beschreibung der Einrichtung (3) hinzufügen, damit Sie andere Benutzer über ihren Zweck informieren können und ihnen zum Beispiel dabei helfen, wie sie eventuelle Felder ausfüllen sollten.

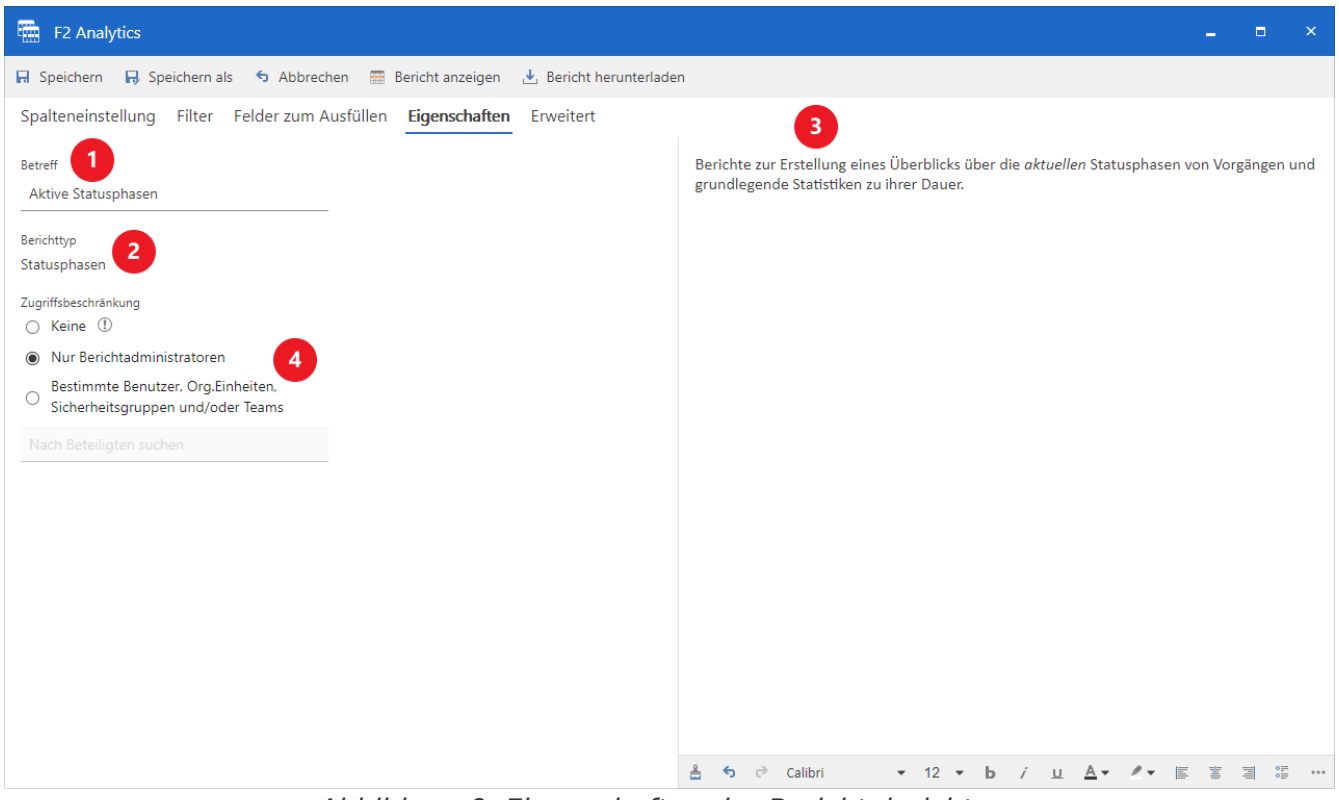

Abbildung 9. Eigenschaften der Berichteinrichtung

Im Reiter verwalten Sie auch die Zugriffsbeschränkung (4) für die Einrichtung. Grundsätzlich ist der Zugriff aller Berichteinrichtungen auf Benutzer mit dem Recht "Kann F2 Analytics verwalten" beschränkt. Sie können mehrere Benutzer in die Zugriffsbeschränkung einschließen, indem Sie zu **Bestimmte Benutzer, Org.Einheiten, Sicherheitsgruppen und/oder Teams** wechseln und

nach den relevanten Beteiligten suchen. Sie können auch allen Benutzern der Organisation Zugriff geben, indem Sie **Keine** auswählen.

#### Erweitert

Es stehen Ihnen zwei erweiterte Einrichtungsmöglichkeiten zur Verfügung. Die beiden beziehen sich auf den möglichen Umfang des Auszuges und sie beeinflussen daher die Leistung der Einrichtung.

- "Timeout in Sekunden (max. 30)" ermöglicht es Ihnen, zu spezifizieren, wie viele Sekunden F2 Daten extrahieren darf, bevor das System abläuft.
- "Anzahl Zeilen (max. 10000)" verwenden Sie, um die maximale Anzahl von Datenzeilen, die F2 extrahiert, zu spezifizieren, wenn der Bericht extrahiert wird.

**WARNUNG** Änderungen dieser Werte können die Leistung von F2 für die ganze Organisation beeinflussen.

#### Berechnungsspalten verwenden

Viele Berichttypen enthalten Spalten, die funktionieren, indem sie Berechnungen in den Zeilen des Datenauszugs durchführen - sogenannte Berechnungsspalten. Sie können Berechnungsspalten als Spalten, Einschränkungen und eine Kombination von beiden in Berichteinrichtungen verwenden. Alle Berichttypen schließen beispielsweise die Spalte "Anzahl", die Ergebnisse akkumuliert, ein. Diese Spalte ist in besonderen Fällen nutzbar, wenn der Auszug für eine Statistik über die gesamte Anzahl identischer Daten in der Datenbank genutzt werden soll. Das gleichzeitige Extrahieren von "Anzahl" und Spalten, die voraussichtlich mit eindeutigen Daten ausgefüllt werden, zum Beispiel Spalten mit Daten, die Zeitpunkt einschließlich Minuten- und Sekundenzahl anzeigen, ist daher nicht zweckmäßig.

TIPPEinige Berichttypen schließen spezifische Spalten für die Berechnung ein, wie zum<br/>Beispiel durchschnittliche Vorgangsbearbeitungszeit für ausgewählte Vorgänge.<br/>Die Überlegungen, die Sie sich beim Verwenden der Spalte "Anzahl" machen<br/>sollten, sind auch für andere Berechnungsspalten relevant.

Ein Beispiel für die Verwendung der Berechnungsspalte "Anzahl": Die Personalleiterin, Birgit, wünscht sich Statistiken darüber, wer im letzten Kalenderjahr in ihrer Abteilung Rekrutierungsvorgänge bearbeitet hat. Birgit lässt daher eine Berichteinrichtung des Typs "Alle Vorgangsfelder" erstellen.

Folgende Spalten sind relevant für Birgit und werden in der Einrichtung eingeschlossen:

- Verantwortlicher
- Status
- Anzahl

Die Spalte "Anzahl" wird Birgit anzeigen, wie viele offene und abgeschlossene Vorgänge bei jedem Verantwortlichen liegen. Der Auszug wird jedoch einen zu breiten Datenausschnitt ergeben, und

deshalb fügt Birgit folgende Filter zur Einrichtung hinzu.

- Verantwortliche Org.Einheit = Personalabteilung
- Schlüsselwort = Rekrutierung
- Vorgang wurde erstellt zwischen 01.01.2023 und 31.12.2023

Auf diese Weise werden nur die relevanten Vorgänge mitgerechnet. Der Auszug wird zum Beispiel Birgit zeigen können, dass ihr Mitarbeiter, Christoph, am Zeitpunkt des Extrahierens 12 offene und 19 abgeschlossene Rekrutierungsvorgänge im Jahr 2023 hat.

Wenn Birgit den Auszug weiter einschränken will, um nur Mitarbeiter anzuzeigen, die sich durch die Bearbeitung vieler Vorgänge auszeichnen, kann sie den Filter Anzahl > 15 hinzufügen.

### **Excel-Berichtsvorlagen verwenden**

Analytics ermöglicht die Verwendung von Excel-Vorlagen für Datenauszüge. Dabei können Sie sowohl Vorlagen, die auf Berichteinrichtungen basieren, erstellen, als auch Daten nach Excel-Schriftstücken exportieren. Dies ist zum Beispiel dann nützlich, wenn Sie regelmäßig Daten extrahieren möchten, die in einem bestimmten Format dargestellt werden sollen. Die Vorlagen entsprechen normalerweise einer spezifischen Einrichtung, da die Spaltennamen in der Kalkulationstabelle mit den ausgewählten Spalten der Einrichtung übereinstimmen sollen.

Sie richten Berichtsvorlagen wie andere Schriftstückvorlagen in F2 ein und speichern diese unter den Berichteinrichtungen im Fenster "F2 Analytics". Der hier beschriebene Prozess erfordert deshalb, dass Sie die Rechte "Vorlagen verwalten" und "Kann F2 Analytics verwalten" haben. Die folgenden Abschnitte beschreiben den Einrichtungsablauf, während die Verwendung der Vorlagen als Teil der Berichteinrichtungen unter Spalteneinstellung beschrieben wird.

#### Vorlage basierend auf Bericht erstellen

Sie können vorteilhaft Excel-Vorlagen basierend auf der Berichteinrichtung, in der sie eingehen sollen, erstellen. Dadurch stellen Sie sicher, dass die richtigen Spalten in der richtigen Reihenfolge vorkommen. Gleichzeitig ermöglicht dies Ihnen, relevante Formeln, Graphen oder Pivotisierung auf Grundlage relevanter Beispieldaten einzurichten. Laden Sie die Datei herunter, während Sie mit der Einrichtung arbeiten oder indem Sie eine bestehende Einrichtung in der Übersicht des Fensters auswählen.

#### Vorlagenlayout einrichten

In Excel-Vorlagen für Analytics muss immer ein Tabellenblatt namens "xData" enthalten sein. Wenn Sie eine Berichteinrichtung als Grundlage verwenden, die Sie über das Fenster "F2 Analytics" heruntergeladen haben, befinden sich die Daten bereits im Tabellenblatt dieses Namens. Wenn Berichte mit der Vorlage als Grundlage extrahiert werden, werden Daten in diesem Tabellenblatt eingefügt. Mögliche Daten, die mit der Vorlage hochgeladen wurden, werden überschrieben. Wenn Sie eine Vorlage manuell erstellen, müssen Sie ein Tabellenblatt dieses Namens erstellen. Hier müssen Sie auch die Spaltennamen in der ersten Zeile in derselben Reihenfolge eingeben, wie sie in der Berichteinrichtung in F2 vorkommen.

Wenn Sie die Spaltennamen eingegeben haben, können Sie die Excel-Datei dem gewünschten Layout anpassen. Dies umfasst auch eine mögliche Einrichtung von Pivottabellen. Informationen über die Einrichtung von Pivottabellen finden Sie in Microsofts online Dokumentation für Pivottabellen.

#### Vorlage in F2 importieren

Gehen Sie zum F2 Hauptfenster zurück. Wählen Sie hier den Reiter "Einstellungen" aus, und klicken Sie auf **Schriftstückvorlagen**. Wählen Sie den Ordner "Berichtsvorlagen" aus, und erstellen Sie eine neue Vorlage über das Band (1) oder das Kontextmenü (2).

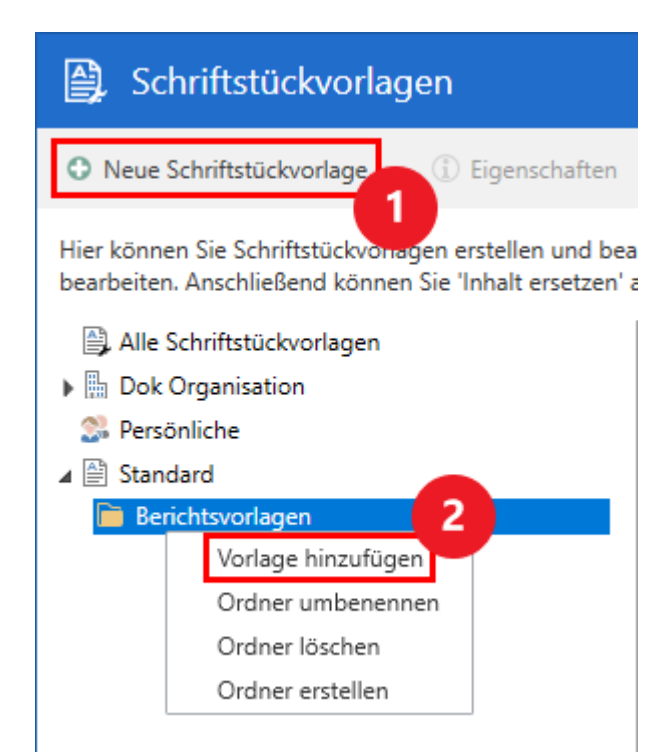

Abbildung 10. Neue Vorlage für Analytics erstellen

Klicken Sie auf **Durchsuche** und wählen Sie die Excel-Datei auf Ihrem Computer aus, die als Vorlage dienen soll. Geben Sie der Vorlage einen aussagekräftigen Namen. Alle Excel-Vorlagen werden beim Arbeiten mit einem beliebigen Berichtslayout angezeigt, daher kann es von Vorteil sein, den Namen des ursprünglichen Layouts im Namen der Vorlage zu inkludieren. Klicken Sie anschließend auf **OK**, um die Vorlage F2 hinzuzufügen.

### Analytics für gewöhnliche Benutzer

Es besteht die Möglichkeit, F2 Analytics so zu konfigurieren, dass gewöhnliche Benutzer Analytics-Berichte extrahieren können. Diese können in dem Fall Berichte aufrufen, die ihnen ein Benutzer mit dem Recht "Kann F2 Analytics verwalten" zur Verfügung gestellt hat. Diese zusätzliche Konfiguration wird in Zusammenarbeit mit cBrain durchgeführt.

|                                                                                                  |                                                                                     |                   |                   | -                         |                | ×               |
|--------------------------------------------------------------------------------------------------|-------------------------------------------------------------------------------------|-------------------|-------------------|---------------------------|----------------|-----------------|
|                                                                                                  |                                                                                     |                   | S <u>Floria</u>   | n Lutz (Dok Be            | <u>ehörde)</u> | ^               |
| <ul> <li>Schriftstückvorlagen</li> <li>Genehmigungsvorlagen</li> <li>Vorgangsvorlagen</li> </ul> | <ul> <li>Teams</li> <li>Verteilerlisten</li> <li>Textbausteine verwalten</li> </ul> | Datenaufräumung   | Autogruppierung ( | Gruppierung<br>bearbeiten | Berich         | )<br>nt<br>rren |
| Vorlagen                                                                                         | Teams & L                                                                           | isten             | Gruppieru         | ng                        | F2 Analy       | tics            |
| Abbildung 11                                                                                     | Der Menünunkt "Be                                                                   | richt oxtrabioron | " im Poitor "Ei   | nctollung                 | n"             |                 |

Abbildung 11. Der Menüpunkt "Bericht extrahieren" im Reiter "Einstellungen

Klicken Sie im Hauptfenster auf den Reiter "Einstellungen" und dort auf den Menüpunkt **Bericht** extrahieren. Das Fenster "F2 Analytics" öffnet sich daraufhin.

| F2 Analytics                                                                                                    | _                                                                  |
|----------------------------------------------------------------------------------------------------|--------------------------------------------------------------------|
| Bericht auswählen                                                                                                    |                                                                    |
| Wählen Sie einen Bericht aus, und füllen Sie eventuell Felder aus. Sie<br>können den Bericht hier anzeigen oder herunterladen.<br>Bericht | Beschreibung<br>Übersicht über Rechte eines ausgewählten Zeitraums |
| Rechte Y                                                                                                    |                                                                    |
| Felder zum Ausfüllen                                                                                                    |                                                                    |
| Datum und Uhrzeit ist zwischen                                                                                                    |                                                                    |
| 01.08.2023 🕎 und 19.03.2024 🕎                                                                                                    |                                                                    |
| Bericht anzeigen Bericht herunterladen                                                                                                    |                                                                    |
|                                                                                                    | Schließen                                                          |

Abbildung 12. Das Fenster "F2 Analytics", auf das gewöhnliche Benutzer Zugriff haben können

Oben wählen Sie den Bericht, den Sie extrahieren möchten, aus. Rechts wird Ihnen eine eventuelle Beschreibung der ausgewählten Berichteinrichtung angezeigt. Auf der linken Seite werden eventuelle Felder, die ausgefüllt werden müssen, um ein geeignetes Ergebnis zu erhalten, unter ihrem jeweiligen Namen angezeigt. Füllen Sie die eventuellen Felder aus, und wählen Sie, wie Sie den Bericht extrahieren möchten: Klicken Sie auf **Bericht anzeigen**, um eine Vorschau des Berichts in F2 anzeigen zu lassen, oder auf **Bericht herunterladen**, um den Bericht als Excel-Datei auf Ihren Computer herunterzuladen.

### Spaltenbeschreibungen

Auf den folgenden Seiten finden Sie eine Übersicht über sämtliche Spalten in Analytics. Benutzer mit dem Recht "Kann F2 Analytics verwalten" können diese Seiten als Nachschlagwerk für die Spalten, die zu Berichteinrichtungen gehören, nutzen.

Die Spaltenbeschreibungen enthalten nur Spalten von Analytics' verschiedenen Standardberichttypen.

Die Spalten können nach den Typen Daten, die sie anzeigen, unterteilt werden:

- Dokumente
- Vorgänge
- Schriftstücke
- Anfragen
- Genehmigungen
- Benutzer und Beteiligte
- Allgemeine Spalten

Alle Spalten werden mit folgenden Informationen beschrieben:

- Spaltenname ist der Name der Spalte, so wie sie in der Benutzeroberfläche von F2 erscheint.
- **Beschreibung** beschreibt generell, welche Daten aus der Datenbank von der Spalte extrahiert werden.
- **Wertetyp** ist das Format, in welchem Sie die Daten erwarten können. Es gibt folgende mögliche Formate:
  - Textzeichenfolgen sind Buchstaben, Zahlen, Zeichen und Kombinationen davon.
  - Zahlen decken sowohl ganze Zahlen als auch Dezimalzahlen ab. Wenn eine Spalte potenziell anderes als Zahlen enthalten kann, wird diese mit "Textzeichenfolge" markiert, auch, wenn sie in Ihrer Organisation ausschließlich Zahlen enthält.
  - Datum bezieht sich auf Datenobjekte, was detaillierte Zeitstempel sind. Von diesem Zeitstempel kann alles von Minutenzahl bis Jahr abgeleitet werden. Beachten Sie, dass Datumsangaben ein anderes Format haben können, als hier angegeben, wenn sie nach Excel exportiert werden. Das bedeutet beispielsweise, dass der erste Monat im Jahr potenziell als "1" und "Januar" angezeigt werden kann, abhängig vom Format.
  - Boolesche Werte sind entweder wahr ("Ja") oder falsch ("Nein").

### Dokumente

Hier werden die Spalten beschrieben, die Daten über die Metadaten von Dokumenten extrahieren. Das gilt für alles von Daten in den Metadatenfeldern des Dokuments bis zu anderen sichtbaren Metadaten wie die Dokumentenversion und abgeleiteten Daten, beispielsweise inwieweit das Dokument abgeschlossen wurde, bevor dessen Frist ablief. Standardmäßig wird der Wert angezeigt, der in der aktiven Version des Dokuments erscheint.

| Spaltenname                                  | Beschreibung                                                                                                    | Wert             |
|----------------------------------------------|----------------------------------------------------------------------------------------------------|------------------|
| Absender                                     | Benutzer, Org.Einheit oder externer<br>Beteiligter, der im Metadatenfeld "Von"<br>angegeben ist. Wenn das Dokument als E-Mail<br>versendet wurde, ist das der Absender. | Textzeichenfolge |
| Dokument - Version                           | Versionsnummer der aktiven Version des<br>Dokuments.                                                                                                    | Zahl             |
| Dokument abgeschlossen                       | Datum und Zeitpunkt dafür, wann das<br>Dokument zuletzt den Status zu<br>"Abgeschlossen" gewechselt hat.                                                                | Datum            |
| Dokument abgeschlossen<br>von                | Name des Benutzers, der das Dokument<br>zuletzt abgeschlossen hat.                                                                                                    | Textzeichenfolge |
| Dokument zuletzt geändert                    | Datum und Zeitpunkt dafür, wann das<br>Dokument zugeletzt geändert wurde. Der<br>Zeitpunkt gibt genau an, wann die<br>Änderungen gespeichert wurden.                    | Datum            |
| Dokument wurde erstellt                      | Datum und Zeitpunkt, der im Metadatenfeld<br>"Erstellungsdatum" angegeben ist.                                                                                          | Datum            |
| Dokument wurde erstellt<br>von               | Name des Benutzers, der das Dokument<br>erstellt hat, wie im Metadatenfeld<br>"Erstellungsdatum" angegeben.                                                             | Textzeichenfolge |
| Zugriffsbeschränkung des<br>Dokuments        | Sämtliche Benutzer, Org.Einheiten, Teams und<br>Sicherheitsgruppen, die im Metadatenfeld<br>"Zugriff beschränkt auf" angegeben sind.                                    | Textzeichenfolge |
| Dokumentenverantwortliche                    | Benutzer oder Org.Einheit, der im<br>Metadatenfeld "Verantwortlicher" angegeben<br>ist.                                                                                 | Textzeichenfolge |
| Verantwortliche Org.Einheit<br>des Dokuments | Org.Einheit oder Org. Einheit des Benutzers,<br>der im Metadatenfeld "Verantwortlicher"<br>angegeben ist.                                                               | Textzeichenfolge |

| Spaltenname                                 | Beschreibung                                                                                                    | Wert             |
|---------------------------------------------|----------------------------------------------------------------------------------------------------|------------------|
| Dokumentenschlüsselwort                     | Das oder die Schlüsselwörter, die im<br>Metadatenfeld "Schlüsselwort" angegeben<br>sind.                           | Textzeichenfolge |
| Dokumentenfrist                             | Datum, das Mitternacht im Metadatenfeld<br>"Frist" angegeben ist.                                                  | Datum            |
| Interne Dokumenten-ID                       | Einmaliger Wert, der als Dokumenten-ID in der<br>Datenbank funktioniert.                                           | Zahl             |
| Dokumentenbeteiligte                        | Beteiligter oder Beteiligte, die im<br>Metadatenfeld "Dokumentenbeteiligte"<br>angegeben sind.                     | Textzeichenfolge |
| Dokumentenstatus                            | Wert, der im Metadatenfeld "Status"<br>angegeben ist.                                                              | Textzeichenfolge |
| Erg. Org.Einheit des<br>Dokuments           | Org.Einheiten, die im Metadatenfeld "Erg.<br>Sachbearb" angegeben sind.                                            | Textzeichenfolge |
| Erg. Sachb. des Dokuments                   | Namen von Benutzern, die im Metadatenfeld<br>"Erg. Sachbearb" angegeben sind.                                      | Textzeichenfolge |
| Dokumentenart                               | Eine detaillierte Angabe vom Versandtyp des<br>Dokuments.                                                          | Textzeichenfolge |
| Dokumenten-ID                               | Einmalige ID-Nummer des Dokuments, die oben im Dokumentenfenster sichtbar ist.                                     | Zahl             |
| Dokumenten-ID,<br>beantwortetes Dokument    | Einmalige ID-Nr. des Dokuments im Archiv der<br>Behörde, auf welches das Dokument eine<br>Antwort war.             | Zahl             |
| Dokumenten-ID,<br>weitergeleitetes Dokument | Einmalige ID-Nr. des Dokuments im Archiv der<br>Behörde, von dem das Dokument eine<br>weitergeleitete Version war. | Zahl             |

| Spaltenname                                     | Beschreibung                                                                                                    | Wert             |
|-------------------------------------------------|----------------------------------------------------------------------------------------------------|------------------|
| Dokumentenbetreff,<br>beantwortetes Dokument    | Kompletter Betreff des Dokuments, auf welches das Dokument eine Antwort ist.                                                                                                    | Textzeichenfolge |
| Dokumentenbetreff,<br>weitergeleitetes Dokument | Vollständiger Betreff des Dokuments, von dem das Dokument eine weitergeleitete Version ist.                                                                                                    | Textzeichenfolge |
| Dokumententyp                                   | Wert, der im Metadatenfeld "Dokumententyp"<br>ausgewählt ist.                                                                                                    | Textzeichenfolge |
| Archivbereich                                   | Ort des Dokuments in F2's möglichen<br>übergeordneten Archivbereichen:<br>• "Archiv"<br>• "Meine privaten Dokumente"<br>• "Bibliothek"<br>• "Meine gelöschten Dokumente"                                     | Textzeichenfolge |
| Xbc                                             | Beteiligter oder Beteiligte, die eventuell im<br>Metadatenfeld "Xbc" angegeben sind.                                                                                                    | Textzeichenfolge |
| Anfrage                                         | Zeigt an, ob es mindestens eine Anfrage auf dem Dokument gibt.                                                                                                    | Boolesch         |
| Briefdatum                                      | Datum und Zeitpunkt, der im Metadatenfeld<br>"Briefdatum" angegeben ist.                                                                                                    | Datum            |
| Cc                                              | Beteiligter oder Beteiligte, die eventuell im<br>Metadatenfeld "Cc" angegeben sind.                                                                                                    | Textzeichenfolge |
| Schriftstücke gesperrt                          | Gibt an, ob Schriftstücke auf dem Dokument<br>(inklusive des Dokumentenschriftstücks) für<br>die Bearbeitung gesperrt sind. Dies wird durch<br>den Menüpunkt "Schriftstücke sperren" visuell<br>dargestellt. | Boolesch         |
| Externer Zugriff                                | Wert, der im Metadatenfeld "Externer Zugriff"<br>ausgewählt ist.                                                                                                    | Textzeichenfolge |

| Spaltenname                         | Beschreibung                                                                                                    | Wert             |
|-------------------------------------|----------------------------------------------------------------------------------------------------|------------------|
|                                     | Mail versendet wurde. Dies entspricht<br>typischerweise dem Metadatenfeld<br>"Briefdatum".                                                                                   | Datum            |
| E-Mail-Betreff                      | Betreff, den das Dokument hatte, als es als E-<br>Mail versendet wurde.                                                                                                    | Textzeichenfolge |
| Wiedervorlage                       | Datum und Zeitpunkt, der im Metadatenfeld<br>"Wiedervorlage" angegeben ist.                                                                                                  | Datum            |
| Registriert                         | Gibt an, ob im Metadatenfeld "Registriert" ein<br>Häkchen gesetzt wurde.                                                                                                    | Boolesch         |
| Im Papierkorb abgelegt am           | Datum und Zeitpunkt dafür, wann das<br>Dokument in den Archivbereich "Meine<br>gelöschten Dokumente" gelegt wurde.                                                           | Datum            |
| Empfänger                           | Benutzer, Org.Einheit oder externer<br>Beteiligter, der im Metadatenfeld "An"<br>angegeben ist. Wenn das Dokument als E-Mail<br>gesendet wurde, wird das der Empfänger sein. | Textzeichenfolge |
| Übernommene<br>Zugriffsbeschränkung | Sämtliche Benutzer, Org.Einheiten, Teams und<br>Sicherheitsgruppen, die im Metadatenfeld<br>"Vorgangszugriff beschränkt auf" angegeben<br>sind.                              | Textzeichenfolge |
| Ursprünglicher Pfad                 | Pfad zu der Datei, die als Grundlage für ein<br>Dokument genutzt wurde, wenn das Dokument<br>über den Schriftstückimprot von einem Server<br>importiert wurde.               | Textzeichenfolge |
| Vermerke                            | Gibt an, ob es mindestens einen Vermerk auf dem Dokument gibt.                                                                                                    | Boolesch         |
| Vorgangshilfe                       | Gibt an, ob im Medatenfeld "Vorgangshilfe" ein<br>Häkchen gesetzt wurde.                                                                                                    | Boolesch         |
| Sichere E-Mail                      | Gibt an, ob das Dokument als sichere E-Mail versendet wurde.                                                                                                    | Boolesch         |

## Vorgänge

Daten über Vorgänge können in zwei Kategorien eingeteilt werden: Metadaten über den Vorgang und Daten über die Vorgangsbearbeitung der Behörde. Die Spalten, die sich auf Vorgänge beziehen, erzählen auch etwas über die Beziehung von Dokumenten zu Vorgängen.

#### Metadaten von Vorgängen

Die Metadaten von Vergängen umfassen alles von den Metadatenfeldern des Vorgangs, wie "Externe ID" und "Aktenzeichen", bis zu anderen Metadaten wie der Anzahl Dokumente, die mit einem bestimmten Vorgang verknüpft sind, oder welche Vorgangsnummer ein Vorgang, der aus einem anderen System importiert wurde, hatte.

| Spaltenname                          | Beschreibung                                                                                                    | Wertetyp         |
|--------------------------------------|----------------------------------------------------------------------------------------------------|------------------|
| Anzahl Dokumente                     | Wie viele Dokumente mit dem Vorgang verknüpft sind.                                                                                                    | Zahl             |
| Anzahl Dokumente im<br>Papierkorb    | Wie viele Dokumente sich mal auf dem Vorgang<br>befanden, sich aber nun im Papierkorb befinden.                                                                                   | Zahl             |
| Anzahl inaktive Dokumente            | Alte Dokumentenversionen, die mit dem Vorgang<br>verknüpft sind. Wenn ein Dokument auf einen<br>neuen Vorgang verschoben wurde, wird eine<br>neue Version des Dokuments erstellt. | Zahl             |
| Anzahl gelöschte<br>Dokumente        | Wie viele Dokumente vorher mit dem Vorgang verknüpft waren, aber nun gelöscht sind.                                                                                               | Zahl             |
| Externe ID                           | Wert, der im Metadatenfeld "Externe ID"<br>angegeben ist.                                                                                                    | Textzeichenfolge |
| Sonderzeichen                        | Wert, der im Metadatenfeld "Sonderzeichen"<br>ausgewählt ist.                                                                                                    | Textzeichenfolge |
| Aktenzeichen                         | Wert, der im Metadatenfeld "Aktenzeichen"<br>ausgewählt ist.                                                                                                    | Textzeichenfolge |
| Aussonderungsart                     | Wert, der im Metadatenfeld "Aussonderungsart"<br>angegeben ist.                                                                                                    | Textzeichenfolge |
| Ursprüngliche<br>Vorgangsnummer      | Wenn ein Vorgang aus einem anderen System<br>importiert ist, wird die Vorgangsnummer aus dem<br>ursprünglichen System angegeben.                                                  | Zahl             |
| Vorgang abgeschlossen                | Datum und Zeitpunkt, an dem der Vorgang<br>zuletzt den Status zu "Abgeschlossen" geändert<br>hatte.                                                                               | Datum            |
| Vorgang abgeschlossen von            | Name des Benutzers, der den Vorgang zuletzt<br>abgeschlossen hat.                                                                                                    | Textzeichenfolge |
| Vorgang wurde erstellt               | Datum und Zeitpunkt, wann der Vorgang erstellt wurde.                                                                                                    | Datum            |
| Vorgang wurde erstellt von           | Name des Benutzers, der den Vorgang erstellt<br>hat.                                                                                                    | Textzeichenfolge |
| Zugriffsbeschränkung des<br>Vorgangs | Sämtliche Benutzer, Org.Einheiten, Teams und<br>Sicherheitsgruppen, die im Metadatenfeld<br>"Zugriffsbeschränkung" angegeben sind.                                                | Textzeichenfolge |
| Vorgangsverantwortliche              | Benutzer oder Org.Einheit, die im Metadatenfeld<br>"Verantwortlich" angegeben ist.                                                                                                | Textzeichenfolge |

| Spaltenname                      | Beschreibung                                                                                                    | Wertetyp         |
|----------------------------------|----------------------------------------------------------------------------------------------------|------------------|
|                                  | ist.                                                                                                    | Textzeichenfolge |
| BBNr. des Vorgangs               | Wert, der im Metadatenfeld "BBNr." angegeben<br>ist.                                                                                                    | Textzeichenfolge |
| Vorgangsschlüsselwörter          | Schlüsselwort oder Schlüsselwörter, die im<br>Metadatenfeld "Schlüsselwörter" angegeben<br>sind.                                                                                    | Textzeichenfolge |
| Vorgangsfrist                    | Datum, das Mitternacht im Metadatenfeld "Frist"<br>angegeben ist.                                                                                                    | Datum            |
| Interne ID des Vorgangs          | Einmaliger Wert, der in der Datenbank als ID des<br>Vorgangs funktioniert.                                                                                                    | Zahl             |
| Vorgangsbeteiligte               | Beteiligter oder Beteiligte, die im Metadatenfeld<br>"Vorgangsbeteiligte" angegeben ist.                                                                                            | Textzeichenfolge |
| Vorgangsstatus                   | Wert, der im Metadatenfeld "Status" angegeben<br>ist.                                                                                                    | Textzeichenfolge |
| Erg. Org.Einheit des<br>Vorgangs | Org.Einheiten, die im Metadatenfeld "Erg.<br>Sachb." angegben sind.                                                                                                    | Textzeichenfolge |
| Erg. Sachb. des Vorgangs         | Namen der Benutzer, die im Metadatenfeld "Erg.<br>Sachb." angegeben sind.                                                                                                    | Textzeichenfolge |
| Vorgangsverlaufstyp              | Name des Vorgangsverlaufs, der auf dem<br>Vorgang aktiv ist.                                                                                                    | Textzeichenfolge |
| Vorgangsordner                   | Name des Ordners auf dem Vorgang, in dem sich<br>ein Dokument befindet.                                                                                                    | Textzeichenfolge |
| Vorgangsnummer                   | Einmalige ID-Nr. im Archiv der Behörde des<br>Vorgangs, mit dem ein anderes Element in F2<br>verknüpft ist, oder des Vorgangs, welche ganz<br>oben im Vorgangsfenster zu sehen ist. | Zahl             |
| Vorgangsbetreff                  | Vollständiger Betreff vom Vorgang, wie oben im<br>Vorgangsfenster zu sehen, und im Metadatenfeld<br>"Betreff".                                                                      | Textzeichenfolge |
| Statusphase                      | Name der Statusphase.                                                                                                    | Textzeichenfolge |
| Statusphase ist aktuell          | Gibt an, ob die jeweilige Statusphase beim<br>Extrahierzeitpunkt einem Vorgang zugeordnet ist.                                                                                      | Boolesch         |
| Statusphasen-ID                  | Einmalige ID der Statusphase.                                                                                                    | Zahl             |

### Vorgangsbearbeitung

| Spaltenname                             | Beschreibung                                                                                                    | Wertetyp         |
|-----------------------------------------|----------------------------------------------------------------------------------------------------|------------------|
| Dokumentenfrist wurde<br>eingehalten    | Gibt an, ob die Bearbeitung des Dokuments vor<br>Ablauf der Dokumentenfrist abgeschlossen<br>wurde.                                                  | Boolesch         |
| Bearbeitungszeit wurde<br>eingehalten   | Gibt an, ob die Frist für die Vorgangsbearbeitung<br>eingehalten wurde.                                                                              | Boolesch         |
| Bearbeitungszeit, Dauer                 | Länge der Vorgangsbearbeitung von Start bis zur<br>Frist in ganzen Tagen.                                                                            | Zahl             |
| Bearbeitungszeit,<br>überschritten      | Anzahl ganzer Tage, welche die<br>Vorgangsbearbeitung die Frist überschritten hat.                                                                   | Zahl             |
| Bearbeitungszeit                        | Reelle Vorgangsbearbeitungszeit in Minuten.                                                                                                    | Zahl             |
| Bearbeitungszeit in Tage                | Reelle Vorgangsbearbeitungszeit in Tagen.                                                                                                    | Zahl             |
| Tage bis zur<br>Dokumentenfrist         | Anzahl Tage innerhalb der Bürozeit, bis die<br>Dokumentenfrist abläuft.                                                                              | Zahl             |
| Minuten bis zur<br>Dokumentenfrist      | Anzahl Minuten, bis die Frist des Dokuments<br>abläuft.                                                                                              | Zahl             |
| Monate seit Abschließen des<br>Vorgangs | Anzahl ganzer Monate seit der Status des<br>Vorgangs auf "Abgeschlossen" geändert wurde.                                                             | Zahl             |
| Vorgang wurde<br>abgeschlossen          | Gibt an, ob ein Vorgang den Status innerhalb<br>eines ausgewählten Zeitraums auf<br>"Abgeschlossen" geändert hat.                                    | Boolesch         |
| Vorgang wurde behandelt                 | Gibt an, ob ein Vorgang in einem Teil oder im<br>gesamten Teil des ausgewählten Zeitraums den<br>Status "In Bearbeitung" hatte.                      | Boolesch         |
| Vorgang wurde erstellt                  | Gibt an, ob ein Vorgang innerhalb des<br>ausgewähten Zeitraums erstellt wurde.                                                                       | Boolesch         |
| Enddokument, andere<br>Schlüsselwörter  | Eventuelle andere Schlüsselwörter, die im<br>Enddokument des Vorgangs angegeben sind.                                                                | Textzeichenfolge |
| Enddokument, Briefdatum                 | Wert "Briefdatum" des Enddokuments vom<br>Vorgang.                                                                                                   | Datum            |
| Enddokument, erstes<br>Schlüsselwort    | Erstes angegebenes Schlüsselwort auf dem<br>Enddokument des Vorgangs. Dies kann den Typ<br>des Enddokuments in der Vorgangsbearbeitung<br>ausmachen. | Textzeichenfolge |
| Enddokument, ID                         | Wert "Dokumenten-ID" des Enddokuments vom<br>Vorgang.                                                                                                | Zahl             |

| Spaltenname                              | Beschreibung                                                                                                    | Wertetyp         |
|------------------------------------------|----------------------------------------------------------------------------------------------------|------------------|
|                                          | Vorgangsbearbeitung abgeschlossen wurde, wie aus dem Enddokument hervorgeht.                                                                        | Datum            |
| Enddokument, Monat                       | Jahr und Monat, in dem die Vorgangsbearbeitung<br>abgeschlossen wurde, wie aus dem Enddokument<br>hervorgeht.                                       | Datum            |
| Enddokument, Betreff                     | Wert "Betreff" des Enddokuments vom Vorgang.                                                                                                    | Textzeichenfolge |
| Enddokument, Jahr                        | Jahr, in dem die Vorgangsbearbeitung<br>abgeschlossen wurde, wie aus dem Enddokument<br>hervorgeht.                                                 | Datum            |
| Enddatum                                 | Datum und Zeitpunkt dafür, wann die<br>Vorgangsbearbeitung endete, basierend auf dem<br>Enddokument des Vorgangs.                                   | Datum            |
| Startdokument, andere<br>Schlüsselwörter | Eventuelle andere Schlüsselwörter, die im<br>Startdokuments des Vorgangs angegeben sind.                                                            | Textzeichenfolge |
| Startdokument, Briefdatum                | Wert "Briefdatum" vom Startdokument des<br>Vorgangs.                                                                                                | Datum            |
| Startdokument, erstes<br>Schlüsselwort   | Erstes angegebenes Schlüsselwort im<br>Startdokument des Vorgangs. Dies kann den Typ<br>des Startdokuments in der Vorgangsbearbeitung<br>ausmachen. | Textzeichenfolge |
| Startdokument, ID                        | Wert "Dokumenten-ID" vom Startdokument des<br>Vorgangs                                                                                              | Zahl             |
| Startdokument, Quartal                   | Jahr und Quartal, in dem die<br>Vorgangsbearbeitung startete, wie aus dem<br>Startdokument hervorgeht.                                              | Datum            |
| Startdokument, Monat                     | Jahr und Monat, in dem die Vorgangsbearbeitung<br>startete, wie aus dem Startdokument hervorgeht.                                                   | Datum            |
| Startdokument, Betreff                   | Wert "Betreff" vom Startdokument des Vorgangs.                                                                                                    | Textzeichenfolge |
| Startdokument, Jahr                      | Jahr, in dem die Vorgangsbearbeitung startete,<br>wie aus dem Startdokument hervorgeht.                                                             | Datum            |
| Startdatum                               | Datum und Zeitpunkt, wann die<br>Vorgangsbearbeitung startete, basierend auf<br>dem Startdokument des Vorgangs.                                     | Datum            |
| Dauer                                    | Gesamte Anzahl an Minuten, die eine<br>Statusphase auf einem Vorgang aktuell war.                                                                   | Zahl             |

## Schriftstücke

Hier werden Spalten beschrieben, welche die Metadaten der Schriftstücke extrahieren. Das gilt sowohl für die sichtbaren Eigenschaften der Schriftstücke sowie für Metadaten, die normalerweise nur in der Datenbank sichtbar sind.

| Spaltenname                  | Beschreibung                                                                                           | Wert             |
|------------------------------|----------------------------------------------------------------------------------------------------|------------------|
| Dateityp                     | Dateityp des Schriftstücks, wie in dessen<br>Eigenschaften sichtbar.                                   | Textzeichenfolge |
| In PDF-Warteschlange         | Gibt an, ob das Schriftstück beim<br>Extrahierzeitpunkt abwartet, dass F2 eine PDF-<br>Version bildet. | Boolesch         |
| Interne ID des Schriftstücks | Einmaliger Wert, der als Schriftstück-ID in der<br>Datenbank funktioniert.                             | Zahl             |
| Schriftstückbetreff          | Betreff des Schriftstücks, wie in dessen<br>Eigenschaften sichtbar.                                    | Textzeichenfolge |
| Schriftstück erstellt        | Datum und Zeitpunkt der Erstellung des<br>Schriftstücks.                                               | Datum            |
| Schriftstückversion          | Aktuelle Versionsnummer des Schriftstücks.                                                             | Zahl             |

### Anfragen

Hier werden die Spalten beschrieben, die Daten über die Metadaten von Anfragen extrahieren. Das gilt sowohl für interne Anfragen, für Konzernanfragen und für externe Anfragen. Die Daten enthalten Informationen über die Anfrageaufgabe, die umgebenen Metadaten - sichtbare sowie abgeleitete - und die involvierten Beteiligten.

| Spaltenname                        | Beschreibung                                                                                                    | Wertetyp         |
|------------------------------------|----------------------------------------------------------------------------------------------------|------------------|
| Anfrage angenommen                 | Datum und Zeitpunkt, wann der Empfänger die<br>Anfrage angenommen hat.                                                          | Datum            |
| Anfrage: Abgeschlossen             | Gibt an, ob die Anfrage abgeschlossen ist.                                                                                      | Boolesch         |
| Anfrage annulliert                 | Datum und Zeitpunkt, wann die Anfrage<br>annulliert wurde.                                                                      | Datum            |
| Anfrage:<br>Beantwortungsdatum     | Datum und Zeitpunkt, wann die Antwort der<br>Anfrage empfangen wurde.                                                           | Datum            |
| Anfrage ist eine<br>Konzernanfrage | Gibt an, ob die Anfrage eine Konzernanfrage ist,<br>und somit zwischen Behörden derselben<br>Installation gesendet wurde.       | Boolesch         |
| Anfrage genehmigt                  | Gibt an, ob in der Anfrage bei "Genehmigt" ein<br>Häkchen gesetzt wurde.                                                        | Boolesch         |
| Anfrage erstellt von               | Name des Benutzers, der die Anfrage erstellt hat.<br>Externe Anfragen können auch von System<br>erstellt sein.                  | Textzeichenfolge |
| Anfrage gesendet                   | Datum und Zeitpunkt, wann die Anfrage an den<br>Empfänger versendet wurde.                                                      | Datum            |
| Anfrage wird synchronisiert        | Gibt an, ob die Anfrage gerade zwischen<br>Absender und Empfänger synchronisiert wird.                                          | Boolesch         |
| Anfrage: Ausführungsdatum          | Datum und Zeitpunkt, wann die Anfrage durch<br>Klick auf die Schaltfläche <b>Ausgeführt</b> als<br>"Ausgeführt" markiert wurde. | Datum            |
| Anfrage bewertet am                | Datum und Zeitpunkt, wann die Ausführung der<br>Anfrage von dem bewertet wurde, an den die<br>Anfrage zurückgesendet wurde.     | Datum            |
| Behörde des<br>Anfragenabsenders   | Name der Behörde, von der die Anfrage aus<br>gesendet wurde.                                                                    | Textzeichenfolge |
| Anfragen-ID                        | Einmalige ID-Nr. der Anfrage im Archiv der<br>Behörde, die oben im Anfragefenster zu sehen<br>ist.                              | Zahl             |
| Behörde des<br>Anfragenempfängers  | Name der Behörde, an welche die Anfrage gesendet wurde.                                                                         | Textzeichenfolge |
| Anfragefrist                       | Datum und Zeitpunkt der Frist, die der Absender<br>der Anfrage angegeben hat.                                                   | Datum            |
| Anfrageempfänger                   | Name des Benutzers oder Org.Einheit, die als<br>Empfänger der Anfrage angegeben ist.                                            | Textzeichenfolge |

| Spaltenname                                  | Beschreibung                                                                                                    | Wertetyp         |
|----------------------------------------------|----------------------------------------------------------------------------------------------------|------------------|
| Anfragestatus                                | Aktueller Status der Anfrage.                                                                                                    | Textzeichenfolge |
| Anfragetext                                  | Eventueller Text, den der Ersteller der<br>Anfrage in das Textfeld im Anfragefester<br>geschrieben hat.                                                                                             | Textzeichenfolge |
| Anfragetypen                                 | Typ oder Typen, die im Feld "Anfragetypen"<br>auf der Anfrage angegeben sind.                                                                                                    | Textzeichenfolge |
| Anfrageausführender                          | Name des Benutzers oder Empfängers, der<br>eventuell im Feld "Anfrageausführender" der<br>Anfrage angegeben ist.                                                                                    | Textzeichenfolge |
| Fehlernachricht bzgl. der Anfrage            | Wenn eine Anfrage zwischen zwei Behörden<br>nicht korrekt synchronisiert wurde, oder auf<br>andere Weise fehlschlägt, wird eine<br>Fehlernachricht gespeichert.                                     | Textzeichenfolge |
| Bei durchgeführter Anfrage<br>informieren    | Gibt an, ob ausgewählt wurde, dass sowohl<br>der Ersteller der Anfrage, als auch der<br>Benutzer, an den die Anfrage<br>zurückgesendet wird, nach der<br>Durchführung benachrichtigt werden sollen. | Boolesch         |
| Interne Anfragefrist                         | Datum und Zeitpunkt einer eventuellen<br>internen Anfragefrist, die der<br>Anfragenempfänger hinzugewählt hat.                                                                                      | Datum            |
| Empfängerbewertung                           | Bewertung der Anfrage, die der Empfänger<br>der Anfrage ausgewählt hat.                                                                                                    | Textzeichenfolge |
| Empfängerbewertungskommentar                 | Eventueller Kommentar, welcher der<br>Bewertung hinzugefügt wurde, der vom<br>Empfänger der Anfrage geschrieben wurde.                                                                              | Textzeichenfolge |
| Fristeneinhaltung, Anfragenfrist             | Anzahl Minuten, mit der die Frist der Anfrage<br>eingehalten wurde. Eine negative Zahl<br>bedeutet, dass die Frist überschritten wurde.                                                             | Zahl             |
| Fristeneinhaltung, Anfrage,<br>interne Frist | Anzahl Minuten mit der die intere Frist des<br>Anfrageempfängers eingehalten wurde. Eine<br>negative Zahl bedeutet, dass die Frist<br>überschritten wurde.                                          | Zahl             |
| Bewertung                                    | Bewertung der Ausführung, wie sie von<br>demjenigen ausgewählt wurde, an den die<br>Anfrage zurückgesendet wurde.                                                                                   | Textzeichenfolge |

### Genehmigungen

Hier werden die Spalten beschrieben, die Genehmigungen betreffen. Die Daten enthalten Informationen über die Genehmigung an sich, die umgebenen Metadaten - sichtbare sowie abgeleitete - und die involvierten Beteiligten.

| Spaltenname                                       | Beschreibung                                                                                                    | Wertetyp         |
|---------------------------------------------------|----------------------------------------------------------------------------------------------------|------------------|
| Empfohlener Verlauf                               | Empfehlung des Genehmigers für den weiteren<br>Verlauf in der Genehmigung im Bezug auf eine<br>Rücksendung.                                   | Textzeichenfolge |
| Anzahl Genehmiger auf den nachfolgenden Schritten | Anzahl Genehmiger auf dem Schritt der<br>jeweiligen Handlung.                                                                                 | Zahl             |
| Anzahl Genehmiger auf den<br>vorherigen Schritten | Anzahl Genehmiger auf dem Schritt vor der<br>jeweiligen Handlung.                                                                             | Zahl             |
| Anzahl Schritte insgesamt                         | Gesamte Anzahl Schritte im Verlauf der<br>Genehmigung.                                                                                        | Zahl             |
| Tage bis zur<br>Genehmigungsfrist                 | Anzahl Tage innerhalb der Bürozeit bis die Frist<br>der Genehmigung abläuft.                                                                  | Zahl             |
| Endgültige Genehmigung                            | Datum und Zeitpunkt, an dem die Genehmigung<br>endgültig genehmigt wurde und somit beendet<br>wurde.                                          | Datum            |
| Erstes Mal auf diesem<br>Schritt                  | Gibt an, ob es das erste Mal ist, dass eine<br>Genehmigung bis zum jeweiligen Schritt gelangt<br>ist.                                         | Boolesch         |
| Genehmigung erstellt                              | Datum und Zeitpunkt, wann die Genehmigung erstellt wurde.                                                                                     | Datum            |
| Liegezeit der Genehmigung                         | Anzahl Minuten, in denen sich eine Genehmigung<br>bei einem Benutzer befindet, bis derjenige eine<br>Handlung durchführt.                     | Zahl             |
| Liegezeit der Genehmigung<br>in Tage              | Anzahl Tage innerhalb der Bürozeit, an denen<br>sich eine Genehmigung bei einem Benutzer<br>befindet, bis derjenige eine Handlung durchführt. | Zahl             |
| Genehmigungsverfahren<br>abgebrochen              | Datum und Zeitpunkt, wann die Genehmigung annulliert wurde.                                                                                   | Datum            |
| Genehmigungsfrist                                 | Datum und Zeitpunkt der übergeordneten Frist<br>im Genehmigungsverfahren.                                                                     | Datum            |
| Genehmigungsfrist wurde<br>eingehalten            | Gibt an, ob die Genehmigung endgültig<br>genehmigt wurde, bevor die Frist abgelaufen ist.                                                     | Boolesch         |
| Genehmigungstyp                                   | Ausgewählter Typ der Genehmigung.                                                                                                    | Textzeichenfolge |
| Genehmiger                                        | Name des Genehmigers auf dem jeweiligen<br>Schritt.                                                                                           | Textzeichenfolge |
| Org.Einheit des<br>Genehmigers                    | Org.Einheit des jeweiligen Genehmigers.                                                                                                    | Textzeichenfolge |

| Spaltenname                                                                            | Beschreibung                                                                                                    | Wertetyp         |
|----------------------------------------------------------------------------------------|----------------------------------------------------------------------------------------------------|------------------|
| Rolle des Genehmigers                                                                  | Jobrolle des jeweiligen Genehmigers in dessen<br>Org.Einheit.                                                                             | Textzeichenfolge |
| Genehmigt                                                                              | Gibt an, ob die Genehmigung endgültig genehmigt wurde.                                                                                    | Boolesch         |
| Ohne Rücksendung<br>genehmigt                                                          | Gibt an, ob eine Genehmigung einen<br>Genehmigungsverlauf direkt durchlaufen ist,<br>ohne zurückgesendet oder zurückgezogen zu<br>werden. | Boolesch         |
| Eilt                                                                                   | Gibt an, ob in der Genehmigung ein Häkchen im<br>Feld "Eilt" gesetzt wurde.                                                               | Boolesch         |
| Minuten bis zur<br>Genehmigungsfrist                                                   | Anzahl Minuten bis die Frist der Genehmigung<br>abläuft.                                                                                  | Zahl             |
| Ursprüngliche Zeit bis zur<br>Dokumentenfrist nach<br>Dokumentenerstellung             | Ursprüngliche Zeit in Minuten bis zur<br>Dokumentenfrist, nach der Erstellung des<br>Dokuments.                                           | Zahl             |
| Ursprüngliche Zeit bis zur<br>Dokumentenfrist nach<br>Erstellung der Genehmigung       | Ursprüngliche Zeit in Minuten bis zur<br>Dokumentenfrist, nachdem die Genehmigung<br>erstellt wurde.                                      | Zahl             |
| Ursprüngliche Zeit bis zur<br>Dokumentenfrist nach Start<br>der Genehmigung            | Ursprüngliche Zeit in Minuten bis zur<br>Dokumentenfrist, nachdem die Genehmigung<br>gestartet wurde.                                     | Zahl             |
| Ursprüngliche Zeit bis zur<br>Genehmigungsfrist nach<br>Dokumentenerstellung           | Ursprüngliche Zeit in Minuten bis zur Frist der<br>Genehmigung, nachdem das Dokument erstellt<br>wurde.                                   | Zahl             |
| Ursprüngliche Zeit bis zur<br>Genehmigungsfrist nach der<br>Erstellung der Genehmigung | Ursprüngliche Zeit in Minuten bis zur Frist der<br>Genehmigung, nachdem die Genehmigung<br>erstellt wurde.                                | Zahl             |
| Ursprüngliche Zeit bis zur<br>Genehmigungsfrist nach<br>Start der Genehmigung          | Ursprüngliche Zeit in Minuten bis zur Frist der<br>Genehmigung, nachdem die Genehmigung<br>gestartet wurde.                               | Zahl             |
| Im Namen von-Genehmiger                                                                | Wenn ein Benutzer im Namen eines anderen<br>genehmigt hat, wird der Name des Benutzers,<br>der angemeldet war, angegeben.                 | Textzeichenfolge |
| Daraus resultierende<br>Schritte                                                       | Gibt an, an welchen Schritt eine Genehmigung<br>als Resultat einer Handlung gesendet wird.                                                | Zahl             |
| Org.Einheit der<br>resultierenden Schritte                                             | Org.Einheit, mit welcher der Genehmiger des resultierenden Schrittes verknüpft ist.                                                       | Textzeichenfolge |
| Spaltenname                          | Beschreibung                                                                                              | Wertetyp         |
|--------------------------------------|----------------------------------------------------------------------------------------------------|------------------|
|                                      | dem die Genehmigung gesendet wird.                                                                        | Textzeichenfolge |
| Rolle der resultierenden<br>Schritte | Jobrolle, die der Genehmiger des resultierenden<br>Schrittes in der Org.Einheit hat.                      | Textzeichenfolge |
| Letztes Mal auf diesem<br>Schritt    | Gibt an, ob es das letzte Mal ist, dass eine<br>Genehmigung zu dem jeweiligen Schritt gelangt<br>ist.     | Boolesch         |
| Schritt                              | Aktueller Schritt im Genehmigungsverfahren.                                                               | Zahl             |
| Schritt für Handlung                 | Gibt an, auf welchem Schritt sich ein Genehmiger<br>befindet, wenn derjenige eine Handlung<br>durchführt. | Zahl             |
| Schrittfrist                         | Datum und Zeitpunkt der Frist, die für<br>Genehmiger auf dem jeweiligen Schritt gesetzt<br>wurde.         | Datum            |

# **Benutzer und Beteiligte**

Daten über Benutzer und Beteiligte können in zwei Kategorien eingeteilt werden: Die Einrichtung von Benutzern und ihren Rollen in F2 und Metadaten über Beteiligte - darunter Benutzer - wie im Beteiligtenregister von F2 erfasst.

### **Benutzer- und Rolleneinrichtung**

Im Folgenden werden Spalten beschrieben, die Daten speziell zur Verwaltung von Benutzern und ihren Rollen extrahieren. Die Daten beziehen sich daher direkt auf die Handlungen, die beim Verwalten von Benutzern und Org.Einheiten, Rollen und Rechten und Mitgliedschaft von Sicherheitsgruppen ausgeführt werden.

| Spaltenname                              | Beschreibung                                                                                                    | Wertetyp         |
|------------------------------------------|----------------------------------------------------------------------------------------------------|------------------|
| Beschreibung                             | Die von einem Benutzer eingegebene<br>Beschreibung einer Rolle.                                                                                                    | Textzeichenfolge |
| Benutzer deaktiviert am                  | Wenn ein Benutzer deaktiviert ist, wird das<br>Datum und der Zeitpunkt der Deaktivierung<br>angegeben.                                                                      | Datum            |
| Der Benutzer ist aktiv                   | Gibt an, ob ein Benutzer beim Zeitpunkt des<br>Extrahieren in F2 aktiv ist.                                                                                                 | Boolesch         |
| Platzierung der Jobrollen                | Die Org.Einheit, in der die Jobrolle eines<br>Benutzers platziert ist.                                                                                                    | Textzeichenfolge |
| Fehlende Handlung                        | Der Name der ausstehenden Handlung, die von<br>einem mittlerweile deaktivierten Benutzer nicht<br>ausgeführt wurde.                                                         | Textzeichenfolge |
| Mitteilungen                             | Für im Namen von-Berechtigungen des Bereichs<br>"Darf Genehmigungen bearbeiten" wird<br>ausgewählt, wo der Benutzer über eingegangene<br>Genehmigungen benachrichtigt wird. | Textzeichenfolge |
| Bereich                                  | Der Wert "Bereich" wie in der Einrichtung der im<br>Namen von-Berechtigungen festgelegt.                                                                                    | Textzeichenfolge |
| Recht                                    | Name des jeweiligen Rechts.                                                                                                    | Textzeichenfolge |
| ID des Rechtes                           | Die einmalige ID des Rechts.                                                                                                    | Zahl             |
| Rolle ist aktiv                          | Gibt an, ob ein Häkchen im Kontrollkästchen<br>"Aktiv" bei der Rolle im Fenster "Rollentyp und<br>Rechte" gesetzt ist.                                                      | Boolesch         |
| Rolle zugewiesen                         | Gibt an, ob dem Benutzer beim Zeitpunkt des<br>Extrahieren eine bestimmte Rolle zugewiesen ist.                                                                             | Boolesch         |
| Rolle zugewiesen am                      | Datum und Zeitpunkt, an dem einem Benutzer<br>eine bestimmte Rolle zugewiesen wurde.                                                                                        | Datum            |
| Rollenname                               | Name der jeweiligen Rolle wie unter "Rollentyp"<br>im Fenster "Rollentyp und Rechte" angegeben.                                                                             | Textzeichenfolge |
| Org.Einheit der Rolle                    | Die Org.Einheit, mit der die Rolle verbunden ist.                                                                                                    | Textzeichenfolge |
| Platzierung der Org.Einheit<br>der Rolle | Der Pfad der Org.Einheit, mit der die Rolle<br>verbunden ist.                                                                                                    | Textzeichenfolge |
| Rollentyp                                | Die einmalige ID der jeweiligen Rolle.                                                                                                    | Textzeichenfolge |

### Metadaten von Beteiligten

Metadaten von Beteiligten umfassen Daten von allen verschiedenen Beteiligten in F2, sowohl interne als auch externe. Das entspricht daher Daten, die Sie im Dialogfenster zur Benutzereinrichtung beziehungsweise im F2 Beteiligtenregister sehen können.

Mehrere der Spalten ähneln einander, da verschiedene Spalten dieselben Daten über eine mehr oder weniger spezifische Gruppe von Beteiligten extrahieren können. "Beteiligtennummer des Benutzers" extrahiert zum Beispiel nur Daten über Benutzer im Beteiligtenregister der Organisation, während "Nummer d. Beteiligten" Daten über Benutzer, Org.Einheiten und externe Beteiligte extrahiert.

| Spaltenname                                            | Beschreibung Wertetyp                                                                                                    |                  |
|--------------------------------------------------------|----------------------------------------------------------------------------------------------------|------------------|
| Benutzernamen des<br>Benutzers                         | Der Wert, der im Feld "Benutzername" in der<br>Einrichtung des Benutzers angegeben ist.                                               | Textzeichenfolge |
| BBNr. des Beteiligten                                  | Die BBNr., die in der Beteiligteneigenschaft Textzeich<br>"BBNr." angegeben ist.                                                      |                  |
| ID des Benutzers                                       | Die einmalige Benutzer-ID des Benutzers, auf dem eine Handlung ausgeführt wurde.                                                      | Zahl             |
| ID des Beteiligten                                     | Die einmalige Benutzer-ID des Beteiligten, auf dem eine Handlung ausgeführt wurde.                                                    | Zahl             |
| Name und Benutzername<br>des Benutzers                 | Die Werte "Name" und "Benutzername" in der<br>Benutzereinrichtung des Benutzers, auf dem eine<br>Handlung ausgeführt wurde.           | Textzeichenfolge |
| Name des Benutzers                                     | Der Wert, der im Feld "Name" in der Einrichtung<br>des Benutzers angegeben ist.                                                       | Textzeichenfolge |
| Name des Beteiligten                                   | Der Name, der in der Beteiligteneigenschaft<br>"Name" angegeben ist.                                                                  | Textzeichenfolge |
| Im Namen von, Benutzer-ID                              | Die einmalige Benutzer-ID des Benutzers, in<br>dessen Name ein anderer Benutzer handeln darf.                                         | Zahl             |
| Im Namen von, Name                                     | Der Wert "Name" in der Benutzereinrichtung des<br>Benutzers, in dessen Name ein anderer Benutzer<br>handeln darf.                     | Textzeichenfolge |
| Im Namen von, Name und<br>Benutzername                 | Die Werte "Name" und "Benutzername" in der<br>Benutzereinrichtung des Benutzers, in dessen<br>Name ein anderer Benutzer handeln darf. | Textzeichenfolge |
| Beteiligtennummer des<br>Benutzers                     | Nummer des Benutzers im Beteiligtenregister der<br>Organisation.                                                                      | Zahl             |
| Beteiligtennummer der<br>Org.Einheit                   | Nummer der Org.Einheit im Beteiligtenregister der Organisation.                                                                       | Zahl             |
| Nummer d. Beteiligten                                  | Nummer des Beteiligten im Beteiligtenregister der Organisation.                                                                       | Zahl             |
| Registertyp des Beteiligten                            | Typ des Beteiligten im Beteiligtenregister.<br>Handelt es sich um eine Org.Einheit, wird der Typ<br>der Org.Einheit angegeben.        | Textzeichenfolge |
| Synchronisierungsschlüssel<br>vom internen Beteiligten | Der Schlüssel, der die korrekte Synchronisierung<br>mit dem AD-Import von internen Beteiligten<br>sicherstellt.                       | Textzeichenfolge |

# **Allgemeine Spalten**

Analytics ermöglicht es Ihnen, Daten zu extrahieren, die nicht unbedingt an einen bestimmten Datentyp (Dokumente, Vorgänge usw.) gebunden sind, sondern allgemeiner sind. Diese allgemeinen Spalten umfassen alles von den Handlungen, die Benutzer mit den Daten des Systems vornehmen, bis zu den verschiedenen Arten, die Handlungen mit einem Zeitstempel zu versehen.

#### Berechnungen

Sie können Berechnungen als Teil des Berichtauszuges durchführen. Dies bedeutet, dass Berechnungen auf Grundlage der extrahierten Daten durchgeführt werden und dass die Ergebnisse vom Kontext abhängen. Darauf sollten Sie achten, wenn Sie die Spalten in Berichteinrichtungen verwenden.

| Spaltenname                                     | Beschreibung                                                                                                    | Wertetyp |
|-------------------------------------------------|----------------------------------------------------------------------------------------------------|----------|
| Anzahl                                          | Addiert identische Zeilen im Datenauszug und meldet die Summe zurück.                                                          | Zahl     |
| Durchschn. Dauer                                | Durchschnitt der Werte in der Spalte "Dauer" für<br>ansonsten identische Zeilen im Datenauszug.                                | Zahl     |
| Durchschn. Behandlungszeit                      | Durchschnittliche Vorgangsbearbeitungszeit für ansonsten identische Zeilen.                                                    | Zahl     |
| Durchschn.<br>Fristeneinhaltung                 | Die durchschnittliche Fristeinhaltung in Minuten<br>für ansonsten identische Zeilen.                                           | Zahl     |
| Durchschn.<br>Fristeneinhaltung in Tage         | Die durchschnittliche Fristeinhaltung für<br>ansonsten identische Zeilen während der<br>Bürozeiten in Tagen umgerechnet.       | Zahl     |
| Durchschn. interne<br>Fristeneinhaltung         | Die durchschnittliche Fristeinhaltung in Minuten<br>für interne Anfragefristen.                                                | Zahl     |
| Durchschn. Liegezeit                            | Durchschnittliche Liegezeit für Genehmigungen von identischen Daten.                                                           | Zahl     |
| Durchschn. Minuten bis zur<br>Dokumentenfrist   | Durchschnitt der Werte in der Spalte "Minuten bis<br>zur Dokumentenfrist" für ansonsten identische<br>Zeilen im Datenauszug.   | Zahl     |
| Durchschn. Minuten bis zur<br>Genehmigungsfrist | Durchschnitt der Werte in der Spalte "Minuten bis<br>zur Genehmigungsfrist" für ansonsten identische<br>Zeilen im Datenauszug. | Zahl     |
| Summe der Dauer                                 | Die Summe der Werte in der Spalte "Dauer" für<br>ansonsten identische Zeilen im Datenauszug.                                   | Zahl     |

## Handlungen

F2 protokolliert viele verschiedene Handlungen, die sowohl von Benutzern als auch Administratoren vorgenommen wurden. Diese umfassen alle Handlungen von Aktualisierungen der Beschreibungen von Rollen bis zu Suchen im Beteiligtenregister. Im Folgenden werden die Spalten beschrieben, die sowohl Daten über vorgenommene Handlungen als auch über die Benutzer, die sie (die Handlungen) durchgeführt haben, extrahieren.

| Spaltenname                         | Beschreibung                                                                                                    | Wertetyp         |
|-------------------------------------|----------------------------------------------------------------------------------------------------|------------------|
| Eigenschaft geändert                | Die Einrichtungseigenschaft, die durch eine<br>Handlung geändert wurde.                                                                                                    | Textzeichenfolge |
| Attribut Name                       | Die Metadaten oder ein anderes datenbezogenes<br>Attribut, das durch eine bestimmte Handlung<br>beeinflusst wurde.                                                                                                    | Textzeichenfolge |
| Begründung                          | Die von einem Benutzer angegebene<br>Begründung für eine Handlung, die der Benutzer<br>vorgenommen hat.                                                                                                    | Textzeichenfolge |
| Benutzer-ID                         | Die einmalige Benutzer-ID des Benutzers, der<br>eine Handlung vorgenommen hat. Wenn ein<br>Benutzer die Handlung im Namen eines anderen<br>Benutzers durchgeführt hat, wird die einmalige<br>Benutzer-ID des Benutzers angegeben, in dessen<br>Namen die Handlung durchgeführt wurde. | Zahl             |
| Details                             | Gegebenenfalls systemgenerierter Text, der eine<br>Handlung beschreibt oder erläutert.                                                                                                    | Textzeichenfolge |
| Nach                                | Der neue Wert einer Eigenschaft, eines Attributs<br>oder eines Felds bei Handlungen, die diese<br>ändern.                                                                                                    | Textzeichenfolge |
| Vor                                 | Der frühere Wert einer Eigenschaft, eines<br>Attributs oder eines Felds bei Handlungen, die<br>diese ändern.                                                                                                    | Textzeichenfolge |
| Handlung                            | Der Name der vorgenommenen Handlung.                                                                                                    | Textzeichenfolge |
| Die Handlung ist<br>zugriffsbezogen | Gibt an, ob eine Handlung das Zugreifen auf ein<br>Element und dessen Daten betrifft.                                                                                                    | Boolesch         |
| Die Handlung ist eine Suche         | Gibt an, ob eine Handlung eine Suche ist.                                                                                                    | Boolesch         |
| Ausführungsart                      | Die einmalige ID der Handlung.                                                                                                    | Zahl             |
| Beteiligte                          | Die Art der Beteiligung eines Beteiligten an<br>einem Dokument in Verbindung mit einer<br>Handlung.                                                                                                    | Textzeichenfolge |
| Login-Benutzer-ID                   | Wenn ein Benutzer die Handlung im Namen eines<br>anderen Benutzers durchgeführt hat, wird die<br>einmalige Benutzer-ID des Benutzers angegeben,<br>der angemeldet ist.                                                                                                    | Textzeichenfolge |

| Spaltenname   | Beschreibung                                                                                                    | Wertetyp         |
|---------------|----------------------------------------------------------------------------------------------------|------------------|
| Name          | Der Name des Benutzers, der eine Handlung<br>vorgenommen hat. Wenn ein Benutzer die<br>Handlung im Namen eines anderen Benutzers<br>durchgeführt hat, wird der Name des Benutzers<br>angegeben, in dessen Namen die Handlung<br>durchgeführt wurde. | Textzeichenfolge |
| Gelöscht von  | Der Name des Benutzers, der eine Löschung<br>durchgeführt hat.                                                                                                    | Textzeichenfolge |
| Suchkriterien | Eine Beschreibung der Kriterien für eine<br>Suchhandlung.                                                                                                    | Textzeichenfolge |
| Gewählte Pfad | Der Knoten im Beteiligtenregister, in dem eine<br>beteiligtenbezogene Handlung durchgeführt<br>wurde.                                                                                                    | Textzeichenfolge |

#### Zeitstempel

Einige Berichttypen verwenden generische Zeitstempel, zum Beispiel für Handlungen. Diese Spaltenkategorie schließt nicht die Zeitstempel ein, die ansonsten als Metadaten angezeigt werden, wie beispielsweise das "Briefdatum" von Dokumenten.

| Spaltenname       | Beschreibung                                                               | Wertetyp         |
|-------------------|----------------------------------------------------------------------------|------------------|
| Jahr              | Jahreszahl des Zeitstempels.                                               | Datum            |
| Datum             | Tag.                                                                       | Datum            |
| Datum und Uhrzeit | Der volle Zeitstempel mit Jahr, Monat, Tag,<br>Stunde, Minute und Sekunde. | Datum            |
| Minute            | Minutenzahl des Zeitstempels.                                              | Datum            |
| Behörde           | Behörde in deren Archiv sich der Vorgang und dessen Dokumente befinden.    | Textzeichenfolge |
| Monat             | Monat des Zeitstempels.                                                    | Datum            |
| Gelöscht d.       | Datum und Zeitpunkt für eine Löschung.                                     | Datum            |
| Zeitpunkt         | Stunden-, Minuten- und Sekundenzahl.                                       | Datum            |
| Stunde            | Stundenzahl des Zeitstempels.                                              | Datum            |
| Wochentag         | Wochentag des Zeitstempels.                                                | Datum            |

## Sonstiges

| Spaltenname           | Beschreibung                                                                                                    | Wertetyp         |
|-----------------------|----------------------------------------------------------------------------------------------------|------------------|
| Externe Elementen-ID  | Externe ID des Elements.                                                                                                    | Zahl             |
| Elemententyp          | Typ des F2-Elements, über das Daten extrahiert wurden.                                                                                                    | Textzeichenfolge |
| Von                   | Start eines Zeitraums. Die Spalte eignet sich vor allem als Einschränkung.                                                                                                    | Datum            |
| Interne ID            | Der einmalige Wert, der als ID des Elements in der Datenbank dient.                                                                                                    | Zahl             |
| Bis                   | Ende eines Zeitraums. Die Spalte eignet sich vor<br>allem als Einschränkung.                                                                                                    | Datum            |
| Zusatzdatenfeld 01-10 | Eventuelle zusätzliche Felder, die für Elemente<br>wie Dokumente und Vorgänge in F2 konfiguriert<br>werden können. Die Anzahl der verfügbaren<br>Felder und deren Datenformat ist daher von der<br>Installation Ihrer Organisation abhängig. | N/A              |

# Berichtbeschreibungen

cBrain entwickelt und pflegt eine lange Reihe an Standardberichttypen. Hier finden Sie eine Beschreibung von jedem Berichttyp und den dazugehörigen Standardberichteinrichtungen.

Viele der beschriebenen Standardberichttypen werden automatisch geliefert, wenn Analytics verfügbar ist, während andere gesondert eingerichtet werden müssen. Zudem ist es in Zusammenarbeit mit cBrain möglich, Berichttypen speziell für Ihre Organisation zu entwickeln, beispielsweise Daten über Ihre Vorgangsverläufe. Kontaktieren Sie cBrain für weitere Informationen.

Die Standardberichttypen sind nach der Art von Daten, die sie extrahieren, kategorisiert:

- Zugriff gibt Einblick darin, wie Benutzer ihre Rechte und ihren Zugriff auf Daten anwenden.
- Benutzer deckt Berichttypen mit Fokus auf Benutzer in F2. Dies gilt speziell für deren Benutzereinrichtungen, darunter Rollen, Rechten und Mitgliedschaft von Sicherheitsgruppen.
- Daten gibt Einblick in die Datenelemente, die im Archiv der Organisation liegen, wie beispielsweise Dokumente und Vorgänge.

### So lesen Sie eine Berichtbeschreibung

Die Berichtbeschreibung beschreibt in erster Linie, aus welchem Teil der Datenbank der Berichttyp Daten extrahiert. Außerdem wird wird der übergeordnete Zweck der Berichte der Art beschrieben, die Sie auch als Inspiration für die Erstellung Ihrer eigenen Berichte nutzen können.

Die Berichtbeschreibungen beschreiben auch die jeweiligen Standardeinrichtungen von jedem Berichttyp. Für jede Berichteinrichtung wird der vorgesehene Zweck und folgende Teile der Einrichtung beschrieben:

- Spalten, die folgenderweise beschrieben sind:
  - Spaltenname wie er in der Benutzeroberfläche von F2 vorkommt.
  - Beschreibung der Daten, die die Spalte extrahiert.
  - Beispiel der extrahierten Daten.
- Eventuelle Filter, die folgenderweise beschrieben sind:
  - Der Name der Spalte, die den Filter bildet.
  - Der Wert, mit dem der Filter ausgefüllt wurde.
  - Beschreibung vom Effekt, den der Filter auf den Auszug hat.
- Eventuelle Felder zum Ausfüllen, die folgenderweise beschrieben sind:
  - Der Name der Spalte, die das Feld bildet.
  - Beschreibung, wie Sie das Feld ausfüllen müssen.

HINWEISManche Spalten werden mit technischen Begriffen für die Elemente in F2<br/>ausgefüllt, die nicht unbedingt die Namen sind, die Sie aus der<br/>Benutzeroberfläche von F2 kennen. Dies gilt unter anderem für die Rechte, die<br/>Rollen zugewiesen werden können.

Zugriff

# Zugriffslog

Der Berichttyp "Zugriffslog" extrahiert Daten, die über Handlungen der Benutzer in Verbindung mit Vorgängen, Dokumenten, Schriftstücken und anderen Elementen in F2, wie beispielsweise Chats und Vermerken, geloggt werden.

F2 loggt sowohl sämtliche Suchen und Anzeigen, sowie, ob Änderungen des Inhalts von Schriftstücken oder der Schlüsselwörter von Vorgängen vorgenommen wurden.

Der Berichttyp "Zugriffslog" wird mit drei Standardeinrichtungen geliefert. Die Einrichtungen beruhen auf Suchen nach und Anzeigen von Dokumenten verschiedener Arten und deren evtl. verknüpften Schriftstücken.

## Standardeinrichtung "Anzeigen"

Nutzen Sie diese Standardeinrichtung, um einen Einblick in die Anzeigen verschiedener Benutzer von Dokumenten, Schriftstücken, Vermerken und weiteren Elementen zu erhalten.

| Spaltenname       | Beschreibung                                                                                                    | Beispiel                                                   |
|-------------------|----------------------------------------------------------------------------------------------------|------------------------------------------------------------|
| Datum und Uhrzeit | Der volle Zeitstempel mit Jahr, Monat, Tag,<br>Stunde, Minute und Sekunde.                                                                                                    | 2023-11-<br>14T12:40:29.597<br>2023-04-<br>12T15:30:20.773 |
| Handlung          | Der Name der vorgenommenen Handlung.                                                                                                    | Dokument gesehen<br>Vermerk gesehen                        |
| Name              | Der Name des Benutzers, der eine Handlung<br>vorgenommen hat. Wenn ein Benutzer die<br>Handlung im Namen eines anderen<br>Benutzers durchgeführt hat, wird der Name<br>des Benutzers angegeben, in dessen Namen<br>die Handlung durchgeführt wurde. | Tina Schneider<br>Hassan Ali                               |
| Dokumenten-ID     | Einmalige ID-Nummer des Dokuments, die oben im Dokumentenfenster sichtbar ist.                                                                                                    | 82<br>346                                                  |
| Vorgangsnummer    | Einmalige ID-Nr. im Archiv der Behörde des<br>Vorgangs, mit dem ein anderes Element in<br>F2 verknüpft ist, oder des Vorgangs, welche<br>ganz oben im Vorgangsfenster zu sehen ist.                                                                 | 2024 - 48<br>2023 - 5                                      |
| Vorgangsbetreff   | Vollständiger Betreff vom Vorgang, wie oben<br>im Vorgangsfenster zu sehen, und im<br>Metadatenfeld "Betreff".                                                                                                    | Jahrgangssitzung<br>Datenschutzverordnung                  |
| Dokumentennummer  | Einmalige ID-Nr. auf dem Vorgang, die im<br>Metadatenfeld "Dokumentennummer"<br>angegeben ist und bei der Registrierung<br>automatisch zugeteilt wird.                                                                                              | 3<br>27                                                    |
| Dokumentenbetreff | Vollständiger Betreff vom Dokument,<br>welcher oben im Dokumentenfenster<br>sichtbar ist, sowie im Metadatenfeld<br>"Betreff".                                                                                                    | Budget 2025<br>Antrag Parkgarage                           |

Wenn Sie einen Bericht mit dieser Standardeinrichtung extrahieren, wird der Auszug wie folgt gefiltert.

| Filter                              | Wert | Effekt                                                                                                    |
|-------------------------------------|------|----------------------------------------------------------------------------------------------------|
| Die Handlung ist<br>zugriffsbezogen | Wahr | Sichert, dass nur Daten über<br>Handlungen, bei denen Benutzer auf<br>ein Dokument, Vorgang, Vermerk<br>oder Schriftstück zugegriffen haben,<br>extrahiert werden. |

## Standardeinrichtung "Suchen"

Nutzen Sie diese Standardeinrichtung, um einen Überblick über sämtliche Suchen, die von verschiedenen Benutzern durchgeführt wurden, zu erhalten.

| Spaltenname       | Beschreibung                                                                                                    | Beispiel                                                                                                    |
|-------------------|----------------------------------------------------------------------------------------------------|----------------------------------------------------------------------------------------------------|
| Datum und Uhrzeit | Der volle Zeitstempel mit Jahr, Monat, Tag,<br>Stunde, Minute und Sekunde.                                                                                                    | 2023-11-<br>14T12:40:29.597<br>2023-04-<br>12T15:30:20.773                                                       |
| Handlung          | Der Name der vorgenommenen Handlung.                                                                                                    | Archiv-Suche                                                                                                    |
| Name              | Der Name des Benutzers, der eine Handlung<br>vorgenommen hat. Wenn ein Benutzer die<br>Handlung im Namen eines anderen Benutzers<br>durchgeführt hat, wird der Name des<br>Benutzers angegeben, in dessen Namen die<br>Handlung durchgeführt wurde. | Tina Schneider<br>Hassan Ali                                                                                     |
| Suchkriterien     | Eine Beschreibung der Kriterien für eine<br>Suchhandlung.                                                                                                    | Standardsuche: Mein<br>Posteingang<br>Aktive Anfragen:<br>AUSGEFÜHRT:<br>("Nein"); ERSTELLER:<br>("Persönlich"); |

Wenn Sie einen Bericht mit dieser Standardeinrichtung extrahieren, wird der Auszug wie folgt gefiltert.

| Filter                         | Wert | Effekt                                                                                                    |
|--------------------------------|------|----------------------------------------------------------------------------------------------------|
| Die Handlung ist eine<br>Suche | Wahr | Sichert, dass nur Daten von<br>Handlungen extrahiert werden, bei<br>denen der Benutzer eine Suche im<br>Archiv der Behörde durchgeführt<br>hat. Dies beinhaltet das Öffnen von<br>vordefinierten Listen. |

# Standardeinrichtung "Historik"

Nutzen Sie die Standardeinrichtung, um eine Liste über die Handlungen zu bilden, die auf Dokumenten und Vorgängen vorgenommen wurden. Die Liste funktioniert ähnlich wie die Dialogfenster "Ereignisprotokoll: Dokument" und "Ereignisprotokoll: Vorgang", welche jeweils aus dem Dokumenten - und Vorgangsfenster heraus geöffnet werden. Die Einrichtung unterscheidet sich von den zwei Protokoll-Dialogfenstern, indem bei ihr permanente Löschungen von Vorgängen, Dokumenten und Schriftstücken enthalten sind.

| Spaltenname       | Beschreibung                                                                                                    | Beispiel                                                    |
|-------------------|----------------------------------------------------------------------------------------------------|-------------------------------------------------------------|
| Datum und Uhrzeit | Der volle Zeitstempel mit Jahr, Monat, Tag,<br>Stunde, Minute und Sekunde.                                                                                                    | 2023-11-<br>14T12:40:29.597<br>2023-04-<br>12T15:30:20.773  |
| Handlung          | Der Name der vorgenommenen Handlung.                                                                                                    | Vorgang erstellt<br>Beteiligten dem<br>Dokument hinzugefügt |
| Name              | Der Name des Benutzers, der eine Handlung<br>vorgenommen hat. Wenn ein Benutzer die<br>Handlung im Namen eines anderen<br>Benutzers durchgeführt hat, wird der Name<br>des Benutzers angegeben, in dessen Namen<br>die Handlung durchgeführt wurde. | Tina Schneider<br>Hassan Ali                                |
| Dokumenten-ID     | Einmalige ID-Nummer des Dokuments, die oben im Dokumentenfenster sichtbar ist.                                                                                                    | 82<br>346                                                   |
| Vorgangsnummer    | Einmalige ID-Nr. im Archiv der Behörde des<br>Vorgangs, mit dem ein anderes Element in<br>F2 verknüpft ist, oder des Vorgangs, welche<br>ganz oben im Vorgangsfenster zu sehen ist.                                                                 | 2024 - 48<br>2023 - 5                                       |
| Vorgangsbetreff   | Vollständiger Betreff vom Vorgang, wie oben<br>im Vorgangsfenster zu sehen, und im<br>Metadatenfeld "Betreff".                                                                                                    | Jahrgangssitzung<br>Datenschutzverordnung                   |
| Dokumentennummer  | Einmalige ID-Nr. auf dem Vorgang, die im<br>Metadatenfeld "Dokumentennummer"<br>angegeben ist und bei der Registrierung<br>automatisch zugeteilt wird.                                                                                              | 3<br>27                                                     |
| Dokumentenbetreff | Vollständiger Betreff vom Dokument,<br>welcher oben im Dokumentenfenster<br>sichtbar ist, sowie im Metadatenfeld<br>"Betreff".                                                                                                    | Budget 2025<br>Antrag Parkgarage                            |

| Spaltenname          | Beschreibung                                                                                                    | Beispiel                                    |
|----------------------|----------------------------------------------------------------------------------------------------|---------------------------------------------|
| Name des Beteiligten | Der Name, der in der Beteiligteneigenschaft<br>"Name" angegeben ist.<br>In diesem Fall ist das der Beteiligte, der durch<br>die angegebene Handlung zum Beteiligten<br>wurde.                   | Peter Müller<br>bürger@email.de             |
| Beteiligte           | Die Art der Beteiligung eines Beteiligten an<br>einem Dokument in Verbindung mit einer<br>Handlung.<br>Dies deckt auch den eventuellen Vorgang des<br>Dokuments, eine Genehmigung oder Anhänge. | Verantwortliche<br>Org.Einheit<br>Empfänger |

Wenn Sie einen Bericht mit dieser Standardeinrichtung extrahieren, wird der Auszug wie folgt gefiltert.

| Filter                              | Wert   | Effekt                                                                                                    |
|-------------------------------------|--------|----------------------------------------------------------------------------------------------------|
| Die Handlung ist eine<br>Suche      | Falsch | Sortiert Archivsuchen aus, da diese<br>Art von Handlung die angegebenen<br>Dokumente nicht direkt beeinflusst<br>und daher nicht ein Teil ihrer Historik<br>sind.                                                                                                   |
| Die Handlung ist<br>zugriffsbezogen | Falsch | Sortiert Handlungen aus, bei denen<br>Benutzer das Dokument, den<br>Vorgang, Vermerk oder das<br>Schriftstück geöffnet haben, da<br>diese Art von Handlung die<br>angegebenen Elemente nicht direkt<br>beeinflusst und daher nicht ein Teil<br>ihrer Historik sind. |

# Andere verfügbare Spalten

Die folgende Tabelle beschreibt Spalten, die bei der Einrichtung von Berichten verfügbar und nicht in den Standardberichteinrichtungen enthalten sind.

| Spaltenname                         | Beschreibung                                                                                                    | Beispiel                              |
|-------------------------------------|----------------------------------------------------------------------------------------------------|---------------------------------------|
| Anzahl                              | Addiert identische Zeilen im Datenauszug und meldet die Summe zurück.                                                                                                    | 249                                   |
| Attribut Name                       | Die Metadaten oder ein anderes<br>datenbezogenes Attribut, das durch eine<br>bestimmte Handlung beeinflusst wurde.                                                                                                    | WriteAccessToNode<br>ClosedDate       |
| Details                             | Gegebenenfalls systemgenerierter Text, der<br>eine Handlung beschreibt oder erläutert.<br>In diesem Fall werden die Details über die<br>Anfrage, auf der Handlungen stattgefunden<br>haben, angegeben.                                                                                   | Ausgehende Anfrage<br>#7 (IT Behörde) |
| Benutzer-ID                         | Die einmalige Benutzer-ID des Benutzers, der<br>eine Handlung vorgenommen hat. Wenn ein<br>Benutzer die Handlung im Namen eines<br>anderen Benutzers durchgeführt hat, wird die<br>einmalige Benutzer-ID des Benutzers<br>angegeben, in dessen Namen die Handlung<br>durchgeführt wurde. | 107<br>124                            |
| BBNr. des Beteiligten               | Die BBNr., die in der Beteiligteneigenschaft<br>"BBNr." angegeben ist.                                                                                                    | 010203-4679<br>230198-7654            |
| Die Handlung ist<br>zugriffsbezogen | Gibt an, ob eine Handlung das Zugreifen auf ein Element und dessen Daten betrifft.                                                                                                    | true<br>0                             |
| Die Handlung ist eine<br>Suche      | Gibt an, ob eine Handlung eine Suche ist.                                                                                                    | true<br>0                             |
| Ausführungsart                      | Die einmalige ID der Handlung.                                                                                                    | 2<br>22                               |

# Ereignisprotokoll

Der Berichttyp "Ereignisprotokoll" extrahiert Daten, die über die Handlungen eines Benutzers in F2 protokolliert (geloggt) wurden. Die Protokollierung deckt dabei breiter als die, die mit dem Berichttyp "Zugriffslog" extrahiert werden kann. Sie enthält auch die Benutzung des Beteiligtenregisters und die Verwaltung von Vorgangsvorlagen.

Der Berichttyp "Ereignisprotokoll" wird mit einer vordefinierten Standardeinrichtung geliefert. Die Einrichtung gibt Ihnen eine Übersicht darüber, wie viele Benutzer die Lernvideos, die es eventuell in Ihrer F2-Installation gibt. Benutzer finden die Videos im Reiter "Hilfe" im Hauptfenster von F2.

## Standardeinrichtung "Videos - Anzeigen pro Monat"

Nutzen Sie die Standardeinrichtung, um zu sehen, wie oft jedes Video im jeweiligen Monat und Jahr angesehen wurde.

| Spaltenname | Beschreibung                                                                                                    | Beispiel                                                        |
|-------------|----------------------------------------------------------------------------------------------------|-----------------------------------------------------------------|
| Jahr        | Jahreszahl des Zeitstempels.                                                                                                    | 2023                                                            |
| Monat       | Monat des Zeitstempels.                                                                                                    | 04<br>11                                                        |
| Details     | Gegebenenfalls systemgenerierter Text, der<br>eine Handlung beschreibt oder erläutert.<br>Hier wird angegeben, von welchem Video<br>Daten extrahiert wurden. | \cTube\F2 cLearning\03<br>Dokument\03<br>ErgSachbearb\video.mp4 |
| Anzahl      | Addiert identische Zeilen im Datenauszug und meldet die Summe zurück.                                                                                        | 249                                                             |

Die Einrichtung enthält Filter, aber keine Felder zum Ausfüllen.

#### Filter

Wenn Sie einen Bericht mit dieser Standardeinrichtung extrahieren, wird der Auszug wie folgt gefiltert.

| Filter         | Wert | Effekt                                                                                            |
|----------------|------|---------------------------------------------------------------------------------------------------|
| Ausführungsart | 4    | Der Auszug beschränkt sich auf<br>Handlungen der Art, die der Anzeige<br>eines Videos entspricht. |

# Andere verfügbare Spalten

Die folgende Tabelle beschreibt Spalten, die bei der Einrichtung von Berichten verfügbar und nicht in der Standardberichteinrichtung enthalten sind.

| Spalten           | Beschreibung                                                                                                    | Beispiel                                                       |
|-------------------|----------------------------------------------------------------------------------------------------|----------------------------------------------------------------|
| Benutzer-ID       | Die einmalige Benutzer-ID des Benutzers, der<br>eine Handlung vorgenommen hat. Wenn ein<br>Benutzer die Handlung im Namen eines<br>anderen Benutzers durchgeführt hat, wird die<br>einmalige Benutzer-ID des Benutzers<br>angegeben, in dessen Namen die Handlung<br>durchgeführt wurde. | 107<br>124                                                     |
| Datum             | Tag.                                                                                                    | 06<br>30                                                       |
| Datum und Uhrzeit | Der volle Zeitstempel mit Jahr, Monat, Tag,<br>Stunde, Minute und Sekunde.                                                                                                    | 2023-11-<br>14T12:40:29.597<br>2023-04-<br>12T15:30:20.773     |
| Handlung          | Der Name der vorgenommenen Handlung.                                                                                                    | Vorgang erstellt<br>Beteiligten dem<br>Dokument<br>hinzugefügt |
| Ausführungsart    | Die einmalige ID der Handlung.                                                                                                    | 2<br>22                                                        |
| Login-Benutzer-ID | Wenn ein Benutzer die Handlung im Namen<br>eines anderen Benutzers durchgeführt hat,<br>wird die einmalige Benutzer-ID des Benutzers<br>angegeben, der angemeldet ist.                                                                                                    | 107<br>124                                                     |
| Login-Name        | Wenn ein Benutzer die Handlung im Namen<br>eines anderen Benutzers durchgeführt hat,<br>wird der Name des Benutzers angegeben, der<br>angemeldet ist.                                                                                                    | Tina Schneider<br>Hassan Ali                                   |

# Lesezugriff

Der Berichttyp "Lesezugriff" extrahiert Daten, die über die Benutzung des Rechts "Lesezugriff auf alle Dokumente" geloggt werden. Der Auszug kann als Grundlage dafür genutzt werden, um einen eventuellen Missbrauch des Rechts zu untersuchen.

Der Berichtstyp wird mit einer Standardeinrichtung geliefert. Die Einrichtung beruht auf den Zugriff von Benutzern auf Dokumente, auf die die Benutzer durch das Recht "Lesezugriff auf alle Dokumente" Zugriff haben.

## Standardeinrichtung "Standard"

Nutzen Sie die Standardeinrichtung, um einen Überblick darüber zu erhalten, wer auf welche Dokumente zugegriffen hat.

Die Einrichtung enthält weder Filter noch Felder zum Ausfüllen.

| Spalten           | Beschreibung                                                                                                    | Beispiel                                                   |
|-------------------|----------------------------------------------------------------------------------------------------|------------------------------------------------------------|
| Dokumenten-ID     | Einmalige ID-Nummer des Dokuments, die oben im Dokumentenfenster sichtbar ist.                                                                                                    | 82<br>346                                                  |
| Vorgangsbetreff   | Vollständiger Betreff vom Vorgang, wie oben<br>im Vorgangsfenster zu sehen, und im<br>Metadatenfeld "Betreff".                                                                                                    | Antwort Budget-<br>Erweiterung<br>Bürgerklage              |
| Benutzer-ID       | Die einmalige Benutzer-ID des Benutzers, der<br>eine Handlung vorgenommen hat. Wenn ein<br>Benutzer die Handlung im Namen eines<br>anderen Benutzers durchgeführt hat, wird die<br>einmalige Benutzer-ID des Benutzers<br>angegeben, in dessen Namen die Handlung<br>durchgeführt wurde. | 107<br>124                                                 |
| Name              | Der Name des Benutzers, der eine Handlung<br>vorgenommen hat. Wenn ein Benutzer die<br>Handlung im Namen eines anderen Benutzers<br>durchgeführt hat, wird der Name des<br>Benutzers angegeben, in dessen Namen die<br>Handlung durchgeführt wurde.                                      | Tina Schneider<br>Hassan Ali                               |
| Datum und Uhrzeit | Der volle Zeitstempel mit Jahr, Monat, Tag,<br>Stunde, Minute und Sekunde.                                                                                                    | 2023-11-<br>14T12:40:29.597<br>2023-04-<br>12T15:30:20.773 |

# Andere verfügbare Spalten

Die folgende Tabelle beschreibt Spalten, die bei der Einrichtung von Berichten verfügbar und nicht in der Standardberichteinrichtung enthalten sind.

| Spaltenname | Beschreibung                                                          | Beispiel |
|-------------|-----------------------------------------------------------------------|----------|
| Anzahl      | Addiert identische Zeilen im Datenauszug und meldet die Summe zurück. | 249      |

# Nachschläge im Beteiligtenregister

Der Berichttyp "Nachschläge im Beteiligtenregister" wird dafür genutzt, die Benutzung des F2 Beteiligtenregisters zu kontrollieren. Die Auszüge geben Ihnen einen Einblick in die Suchen und Anzeigen von Beteiligten, die die Mitarbeiter der Organisation über die Bürger und Geschäftspartner durchführen.

Der Berichttyp wird mit zwei Standardeinrichtungen geliefert. Die Einrichtungen beruhen auf den Benutzern, die die Aufrufe ausgeführt haben, und wann die Aufrufe vorgenommen wurden. Die Eingrenzungen der Einrichtungen sichern, dass nur relevante Aufrufe extrahiert werden.

## Standardeinrichtung "Beteiligtenregistersuchen"

Nutzen Sie die Standardeinrichtung, um einen Einblick in die Suchen, die Benutzer im Beteiligtenregister durchgeführt haben, zu erhalten.

| Spaltenname       | Beschreibung                                                                                                    | Beispiel                                                                                      |
|-------------------|----------------------------------------------------------------------------------------------------|-----------------------------------------------------------------------------------------------|
| Datum und Uhrzeit | Der volle Zeitstempel mit Jahr, Monat, Tag,<br>Stunde, Minute und Sekunde.                                                                                                    | 2023-11-<br>14T12:40:29.597<br>2023-04-<br>12T15:30:20.773                                    |
| Name              | Der Name des Benutzers, der eine Handlung<br>vorgenommen hat. Wenn ein Benutzer die<br>Handlung im Namen eines anderen Benutzers<br>durchgeführt hat, wird der Name des<br>Benutzers angegeben, in dessen Namen die<br>Handlung durchgeführt wurde. | Tina Schneider<br>Hassan Ali                                                                  |
| Details           | Gegebenenfalls systemgenerierter Text, der<br>eine Handlung beschreibt oder erläutert.<br>In diesem Fall werden die Suchkriterien der<br>ausgeführten Suche angegeben.                                                                              | INAKTIVE BETEILIGTE<br>SIND<br>EINGESCHLOSSEN; IN<br>SUCHBAUM<br>SUCHEN("Gewählter<br>Pfad"); |
| Gewählte Pfad     | Der Knoten im Beteiligtenregister, in dem eine<br>beteiligtenbezogene Handlung durchgeführt<br>wurde.                                                                                                    | /Dok Organisation<br>/Dok Behörde<br>/Verwaltung /HR<br>/Private                              |

Wenn Sie einen Bericht mit dieser Standardeinrichtung extrahieren, wird der Auszug wie folgt gefiltert.

| Filter         | Wert | Effekt                                                                                                    |
|----------------|------|----------------------------------------------------------------------------------------------------|
| Ausführungsart | 1    | Der Auszug beschränkt sich auf<br>Handlungen der Art, die der Suche<br>im Beteiligtenregister entspricht. |

### Standardeinrichtung "Beteiligtenaufrufe"

Nutzen Sie die Standardeinrichtung, um einen Einblick darin zu erhalten, welche Beteiligten sich jeder Benutzer angeschaut hat.

| Spaltenname                    | Beschreibung                                                                                                    | Beispiel                                                   |
|--------------------------------|----------------------------------------------------------------------------------------------------|------------------------------------------------------------|
| Datum und Uhrzeit              | Der volle Zeitstempel mit Jahr, Monat, Tag,<br>Stunde, Minute und Sekunde.                                                                                                    | 2023-11-<br>14T12:40:29.597<br>2023-04-<br>12T15:30:20.773 |
| Name                           | Der Name des Benutzers, der eine Handlung<br>vorgenommen hat. Wenn ein Benutzer die<br>Handlung im Namen eines anderen Benutzers<br>durchgeführt hat, wird der Name des<br>Benutzers angegeben, in dessen Namen die<br>Handlung durchgeführt wurde. | Tina Schneider<br>Hassan Ali                               |
| Name des Beteiligten           | Der Name, der in der Beteiligteneigenschaft<br>"Name" angegeben ist.                                                                                                    | Tina Schneider<br>Bürger Müller                            |
| Registertyp des<br>Beteiligten | Typ des Beteiligten im Beteiligtenregister.<br>Handelt es sich um eine Org.Einheit, wird der<br>Typ der Org.Einheit angegeben.                                                                                                    | Externer Beteiligte                                        |
| BBNr. des Beteiligten          | Die BBNr., die in der Beteiligteneigenschaft<br>"BBNr." angegeben ist.                                                                                                    | 010203-4679<br>12345678                                    |
| Nummer d.<br>Beteiligten       | Nummer des Beteiligten im Beteiligtenregister der Organisation.                                                                                                    | 53<br>172                                                  |

Wenn Sie einen Bericht mit dieser Standardeinrichtung extrahieren, wird der Auszug wie folgt gefiltert.

| Filter                      | Wert                | Effekt                                                                                                  |
|-----------------------------|---------------------|----------------------------------------------------------------------------------------------------|
| Ausführungsart              | 0                   | Der Auszug beschränkt sich auf<br>Handlungen der Art, die der Anzeige<br>eines Beteiligten entsprechen. |
| Registertyp des Beteiligten | Externer Beteiligte | Sortiert alle Arten von Beteiligten aus bis auf externe Beteiligte.                                     |

## Andere verfügbare Spalten

Die folgende Tabelle beschreibt Spalten, die bei der Einrichtung von Berichten verfügbar und nicht in den Standardberichteinrichtungen enthalten sind.

| Spaltenname        | Beschreibung                                                                                                    | Beispiel                                                       |
|--------------------|----------------------------------------------------------------------------------------------------|----------------------------------------------------------------|
| Anzahl             | Addiert identische Zeilen im Datenauszug und meldet die Summe zurück.                                                                                                    | 249                                                            |
| Benutzer-ID        | Die einmalige Benutzer-ID des Benutzers, der<br>eine Handlung vorgenommen hat. Wenn ein<br>Benutzer die Handlung im Namen eines<br>anderen Benutzers durchgeführt hat, wird die<br>einmalige Benutzer-ID des Benutzers<br>angegeben, in dessen Namen die Handlung<br>durchgeführt wurde. | 107<br>124                                                     |
| Handlung           | Der Name der vorgenommenen Handlung.                                                                                                    | Vorgang erstellt<br>Beteiligten dem<br>Dokument<br>hinzugefügt |
| Ausführungsart     | Die einmalige ID der Handlung.                                                                                                    | 2<br>22                                                        |
| ID des Beteiligten | Die einmalige Benutzer-ID des Beteiligten, auf dem eine Handlung ausgeführt wurde.                                                                                                    | 634396                                                         |
| Login-Benutzer-ID  | Wenn ein Benutzer die Handlung im Namen<br>eines anderen Benutzers durchgeführt hat,<br>wird die einmalige Benutzer-ID des Benutzers<br>angegeben, der angemeldet ist.                                                                                                    | 107<br>124                                                     |
| Login-Name         | Wenn ein Benutzer die Handlung im Namen<br>eines anderen Benutzers durchgeführt hat,<br>wird der Name des Benutzers angegeben, der<br>angemeldet ist.                                                                                                    | Tina Schneider<br>Hassan Ali                                   |

Benutzer

# Kündigung

Der Berichttyp "Kündigung" extrahiert Daten, die die ausstehende Arbeit von Benutzern in F2 anzeigt. Berichte dieser Art können daher als Grundlage für Aufräumarbeiten genutzt werden, wenn ein Mitarbeiter F2 nicht mehr nutzt oder nicht mehr in der Behörde arbeitet.

Sie können Daten über die folgenden ausstehenden Handlungen extrahieren:

- "Nicht abgeschlossenes Dokument für das der Benutzer verantwortlich ist"
- "Nicht abgeschlossener Vorgang für den der Benutzer verantwortlich ist"
- "Nicht genehmigte Genehmigung für die der Benutzer Genehmiger ist"
- "Nicht abgeschlossene Anfrage für die der Benutzer Anfrageausführender ist"
- "Dokument nicht registriert"
- "Dokument hat den Zugriff Beteiligte"
- "Dokument ist mit keinem Vorgang verknüpft"

Der Berichttyp wird mit einer Standardeinrichtung geliefert. Die Einrichtung gibt einen Überblick über sämtliche ausstehenden Handlungen, die mit dem angegebenen Benutzer in Verbindung stehen.

#### Standardeinrichtung "Benutzer"

Nutzen Sie die Standardeinrichtung, um einen Überblick über Dokumente zu extrahieren, bei denen ein ausgewählter Benutzer noch ausstehende Handlungen hat. Die Einrichtung gibt einen breiten Überblick über problematische Dokumente, ohne die spezifischen ausstehenden Handlungen näher zu beleuchten.

Die Einrichtung enthält Felder zum Ausfüllen, aber keine Filter.

| Spaltenname                                  | Beschreibung                                                                                                    | Beispiel                                      |
|----------------------------------------------|----------------------------------------------------------------------------------------------------|-----------------------------------------------|
| Dokumenten-ID                                | Einmalige ID-Nummer des Dokuments, die<br>oben im Dokumentenfenster sichtbar ist.                                              | 82<br>346                                     |
| Dokumentenbetreff                            | Vollständiger Betreff vom Dokument,<br>welcher oben im Dokumentenfenster<br>sichtbar ist, sowie im Metadatenfeld<br>"Betreff". | Antwort Budget-<br>Erweiterung<br>Bürgerklage |
| Dokumentenstatus                             | Wert, der im Metadatenfeld "Status"<br>angegeben ist.                                                                          | Offen<br>In Bearbeitung                       |
| Dokumentenverantwortliche                    | Benutzer oder Org.Einheit, der im<br>Metadatenfeld "Verantwortlicher"<br>angegeben ist.                                        | Tina Schneider<br>Hassan Ali                  |
| Verantwortliche Org.Einheit<br>des Dokuments | Org.Einheit oder Org. Einheit des<br>Benutzers, der im Metadatenfeld<br>"Verantwortlicher" angegeben ist.                      | HR<br>Verwaltung                              |

#### Felder zum Ausfüllen

Wenn Sie einen Bericht mit dieser Standardeinrichtung extrahieren, müssen Sie die Felder wie folgt ausfüllen.

| Feld               | Beschreibung                                                    |
|--------------------|-----------------------------------------------------------------|
| Name des Benutzers | Schreiben Sie den Namen des Benutzers, der F2 nicht mehr nutzt. |

## Andere verfügbare Spalten

Die folgende Tabelle beschreibt Spalten, die bei der Einrichtung von Berichten verfügbar und nicht in den Standardberichteinrichtungen enthalten sind.

| Spaltenname                | Beschreibung                                                                                                    | Beispiel                                                                          |
|----------------------------|----------------------------------------------------------------------------------------------------|-----------------------------------------------------------------------------------|
| Dokument wurde<br>erstellt | Datum und Zeitpunkt, der im Metadatenfeld<br>"Erstellungsdatum" angegeben ist.                                                                                                    | 2023-11-<br>14T12:40:29.597<br>2023-04-<br>12T15:30:20.773                        |
| Benutzer deaktiviert<br>am | Wenn ein Benutzer deaktiviert ist, wird das<br>Datum und der Zeitpunkt der Deaktivierung<br>angegeben.                                                                                      | 2023-11-<br>14T12:40:29.597<br>2023-04-<br>12T15:30:20.773                        |
| Der Benutzer ist aktiv     | Gibt an, ob ein Benutzer beim Zeitpunkt des<br>Extrahieren in F2 aktiv ist.                                                                                                    | true<br>0                                                                         |
| Name des Benutzers         | Der Wert, der im Feld "Name" in der<br>Einrichtung des Benutzers angegeben ist.<br>In diesem Fall gibt dies den Benutzer an,<br>dessen ausstehenden Handlungen im Auszug<br>enthalten sind. | Tina Schneider<br>Hassan Ali                                                      |
| Fehlende Handlung          | Der Name der ausstehenden Handlung, die<br>von einem mittlerweile deaktivierten Benutzer<br>nicht ausgeführt wurde.                                                                         | Nicht<br>abgeschlossener<br>Vorgang für den der<br>Benutzer<br>verantwortlich ist |
| Vorgangsnummer             | Einmalige ID-Nr. im Archiv der Behörde des<br>Vorgangs, mit dem ein anderes Element in F2<br>verknüpft ist, oder des Vorgangs, welche ganz<br>oben im Vorgangsfenster zu sehen ist.         | 2024 - 48<br>2023 - 5                                                             |

# Benutzer: Rollen, Rechte und Sicherheitsgruppen

Der Berichttyp "Benutzer: Rollen, Rechte und Sicherheitsgruppen" extrahiert Daten darüber, was Benutzer in F2 auf Grund ihrer Rollen und deren Rechten können.

Der Berichttyp wird mit fünf Standardeinrichtungen geliefert. Die Einrichtungen geben verschiedenen Überblick über die Arten, die die Rechte zugewiesen sind oder waren, mit Fokus auf Zugriff in Org.Einheiten und Sicherheitsgruppen.

# Standardeinrichtung "Wer hat in einer Org.Einheit ein Recht"

Nutzen Sie die Standardeinrichtung, um einen detaillierten Überblick über die zugewiesenen Rechte und deren Wirkung auf Benutzer- und Org.Einheits-Niveau zu erhalten.

| Spaltenname           | Beschreibung                                                                    | Beispiel                                  |
|-----------------------|---------------------------------------------------------------------------------|-------------------------------------------|
| Name des Benutzers    | Der Wert, der im Feld "Name" in der<br>Einrichtung des Benutzers angegeben ist. | Tina Schneider<br>Hassan Ali              |
| Org.Einheit der Rolle | Die Org.Einheit, mit der die Rolle verbunden<br>ist.                            | HR<br>Verwaltung                          |
| Recht                 | Name des jeweiligen Rechts.                                                     | Einstellungen<br>verwalten<br>PartyEditor |
| ID des Rechtes        | Die einmalige ID des Rechts.                                                    | 56<br>14                                  |

Die Einrichtung enthält Filter, aber keine Felder zum Ausfüllen.

#### Filter

Wenn Sie einen Bericht mit dieser Standardeinrichtung extrahieren, wird der Auszug wie folgt gefiltert.

| Filter                 | Wert | Effekt                                                                                                    |
|------------------------|------|----------------------------------------------------------------------------------------------------|
| Rolle ist aktiv        | Wahr | Sortiert deaktivierte Rollen aus, da<br>die Benutzer die entsprechenden<br>Rechte der Rolle nicht nutzen<br>können. Das Ergebnis enthält daher<br>nur Rechte von Rollen, bei denen ein<br>Häkchen im Feld <b>Aktiv</b> gesetzt ist.                                                      |
| Der Benutzer ist aktiv | Wahr | Sortiert deaktivierte Benutzer aus.<br>Deaktivierte Benutzer können sich<br>bei F2 nicht anmelden und daher die<br>zugewiesenen Rechte nicht nutzen.                                                                                                    |
| Rolle ist zugewiesen   | Wahr | Sortiert Rollen aus, die Benutzern<br>früher zugewiesen waren, aber<br>seitdem entfernt wurden. Das<br>Ergebnis zeigt daher nur Rechte von<br>aktuellen Rollen der Benutzer,<br>unabhängig davon, ob der Benutzer<br>früher auf andere Weise Zugriff zu<br>einem bestimmten Recht hatte. |

## Standardeinrichtung "Wer hat Rolle in Org.Einheit"

Nutzen Sie die Standardeinrichtung, um einen detaillierten Überblick über die zugewiesenen Rollen auf Benutzer-und Org-Einheits-Niveau zu erhalten.

| Spaltenname           | Beschreibung                                                                                       | Beispiel                                                                                                    |
|-----------------------|----------------------------------------------------------------------------------------------------|----------------------------------------------------------------------------------------------------|
| Name des Benutzers    | Der Wert, der im Feld "Name" in der<br>Einrichtung des Benutzers angegeben ist.                    | Tina Schneider<br>Hassan Ali                                                                                                    |
| Org.Einheit der Rolle | Die Org.Einheit, mit der die Rolle verbunden ist.                                                  | HR<br>Verwaltung                                                                                                    |
| Rollenname            | Name der jeweiligen Rolle wie unter<br>"Rollentyp" im Fenster "Rollentyp und Rechte"<br>angegeben. | Sachbearbeiter<br>Kann alles im Vorgang<br>löschen                                                                               |
| Beschreibung          | Die von einem Benutzer eingegebene<br>Beschreibung einer Rolle.                                    | Gibt Zugriff darauf,<br>Vorgänge in F2 zu<br>löschen, obwohl kein<br>Zugriff auf sämtliche<br>Dokumente des<br>Vorgangs besteht. |

Wenn Sie einen Bericht mit dieser Standardeinrichtung extrahieren, wird der Auszug wie folgt gefiltert.

| Filter               | Wert | Beschreibung                                                                                                    |
|----------------------|------|----------------------------------------------------------------------------------------------------|
| Rolle ist aktiv      | Wahr | Sortiert deaktivierte Rollen aus. Das<br>Ergebnis enthält daher nur Rollen,<br>bei denen ein Häkchen im Feld <b>Aktiv</b><br>gesetzt ist. |
| Benutzer ist aktiv   | Wahr | Sortiert deaktivierte Benutzer aus.<br>Deaktivierte Benutzer können sich<br>bei F2 nicht anmelden und ihre<br>Rollen daher nicht nutzen.  |
| Rolle ist zugewiesen | Wahr | Sortiert Rollen aus, die Benutzern früher zugewiesen waren, aber seitdem entfernt wurden.                                                 |

# Standardeinrichtung "Welche Rollen und Rechte hat ein Benutzer"

Nutzen Sie die Standardeinrichtung, um einen detaillierten Überblick über sämtliche Rollen und den verbundenen Rechten der Benutzer zu erhalten.

|  | Die | Einrichtung | enthält Filte | r. aber | keine | Felder | zum | Ausfüllen. |
|--|-----|-------------|---------------|---------|-------|--------|-----|------------|
|--|-----|-------------|---------------|---------|-------|--------|-----|------------|

| Spaltenname        | Beschreibung                                                                                       | Beispiel                                                                                                    |
|--------------------|----------------------------------------------------------------------------------------------------|----------------------------------------------------------------------------------------------------|
| Name des Benutzers | Der Wert, der im Feld "Name" in der<br>Einrichtung des Benutzers angegeben ist.                    | Tina Schneider<br>Hassan Ali                                                                                                    |
| Rollenname         | Name der jeweiligen Rolle wie unter<br>"Rollentyp" im Fenster "Rollentyp und Rechte"<br>angegeben. | Sachbearbeiter<br>Kann alles im Vorgang<br>löschen                                                                               |
| Beschreibung       | Die von einem Benutzer eingegebene<br>Beschreibung einer Rolle.                                    | Gibt Zugriff darauf,<br>Vorgänge in F2 zu<br>löschen, obwohl kein<br>Zugriff auf sämtliche<br>Dokumente des<br>Vorgangs besteht. |
| Recht              | Name des jeweiligen Rechts.                                                                        | Einstellungen<br>verwalten<br>Vorgang erneut<br>öffnen                                                                           |
| ID des Rechtes     | Die einmalige ID des Rechts.                                                                       | 56<br>14                                                                                                    |

#### Filter

Wenn Sie einen Bericht mit dieser Standardeinrichtung extrahieren, wird der Auszug wie folgt gefiltert.

| Filter               | Wert | Beschreibung                                                                                                    |
|----------------------|------|----------------------------------------------------------------------------------------------------|
| Rolle ist aktiv      | Wahr | Sortiert deaktivierte Rollen aus, da<br>die Benutzer die entsprechenden<br>Rollen oder deren Rechte nicht<br>nutzen können. Das Ergebnis enthält<br>daher nur Rollen, bei denen ein<br>Häkchen im Feld <b>Aktiv</b> gesetzt ist.                                                 |
| Benutzer ist aktiv   | Wahr | Sortiert deaktivierte Benutzer aus.<br>Deaktivierte Benutzer können sich<br>nicht bei F2 anmelden und daher<br>ihre zugewiesenen Rollen und<br>Rechte nutzen.                                                                                                    |
| Rolle ist zugewiesen | Wahr | Sortiert Rollen aus, die Benutzern<br>früher zugewiesen waren, aber<br>seitdem entfernt wurden. Das<br>Ergebnis zeigt daher nur aktuelle<br>Rollen und deren Rechte,<br>unabhängig davon, ob der Benutzer<br>früher auf andere Weise Zugriff zu<br>einem bestimmten Recht hatte. |

# Standardeinrichtung "Wer hat in einem Zeitraum ein Recht gehabt"

Nutzen Sie die Standardeinrichtung, um zu sehen, welche Benutzer in einem bestimmten Zeitraum Zugriff auf die verschiedenen Rechte in F2 hatten. Aus dem Auszug kann abgeleitet werden, wer in dem Zeitraum die verschiedenen Handlungen durchführen konnte, auf die die Rechte Zugriff geben.
| Spaltenname        | Beschreibung                                                                    | Beispiel                                               |
|--------------------|---------------------------------------------------------------------------------|--------------------------------------------------------|
| Name des Benutzers | Der Wert, der im Feld "Name" in der<br>Einrichtung des Benutzers angegeben ist. | Tina Schneider<br>Hassan Ali                           |
| Recht              | Name des jeweiligen Rechts.                                                     | Einstellungen<br>verwalten<br>Vorgang erneut<br>öffnen |
| ID des Rechtes     | Die einmalige ID des Rechts.                                                    | 56<br>14                                               |

Wenn Sie einen Bericht mit dieser Standardeinrichtung extrahieren, wird der Auszug wie folgt gefiltert.

| Filter             | Wert | Beschreibung                                                                 |  |
|--------------------|------|------------------------------------------------------------------------------|--|
| Benutzer ist aktiv | Wahr | Sortiert Benutzer aus, die im<br>ausgewählten Zeitraum deaktiviert<br>waren. |  |

#### Felder zum Ausfüllen

Wenn Sie einen Bericht mit dieser Standardeinrichtung extrahieren, müssen Sie die Felder wie folgt ausfüllen.

| Feld | Beschreibung                                                                                |
|------|---------------------------------------------------------------------------------------------|
| Von  | Geben Sie das Startdatum des Zeitraums an, über den Sie einen<br>Auszug generieren möchten. |
| Bis  | Geben Sie das Enddatum des Zeitraums an, über den Sie einen<br>Auszug generieren möchten.   |

### Standardeinrichtung "Wer hat Sicherheitsgruppe"

Nutzen Sie die Standardeinrichtung, um einen Überblick über Sicherheitsgruppen in F2 und deren aktuellen Mitglieder zu erhalten.

| Spaltenname        | Beschreibung                                                                                          | Beispiel                     |
|--------------------|----------------------------------------------------------------------------------------------------|------------------------------|
| Name des Benutzers | Der Wert, der im Feld "Name" in der<br>Einrichtung des Benutzers angegeben ist.                       | Tina Schneider<br>Hassan Ali |
| Sicherheitsgruppe  | Name der Sicherheitsgruppe, die mit dem<br>jeweiligen Recht des Typs "Archivzugang"<br>verbunden ist. | SG: Führungspersonal         |

Wenn Sie einen Bericht mit dieser Standardeinrichtung extrahieren, wird der Auszug wie folgt gefiltert.

| Filter               | Wert | Beschreibung                                                                                                    |
|----------------------|------|----------------------------------------------------------------------------------------------------|
| Rolle ist zugewiesen | Wahr | Sortiert Benutzer aus, die nicht mehr<br>Mitglied der Sicherheitsgruppen sind.                                    |
| ID des Rechts        | 0    | Beschränkt den Auszug auf das<br>bestimmte Recht, das mit dem<br>Zugriff auf Sicherheitsgruppen<br>verbunden ist. |

#### Andere verfügbare Spalten

| Spaltenname                          | Beschreibung                                                                                                    | Beispiel                                                   |
|--------------------------------------|----------------------------------------------------------------------------------------------------|------------------------------------------------------------|
| Benutzernamen des<br>Benutzers       | Der Wert, der im Feld "Benutzername" in der<br>Einrichtung des Benutzers angegeben ist.                                | Tina Schneider<br>hri                                      |
| Rolle ist aktiv                      | Gibt an, ob ein Häkchen im Kontrollkästchen<br>"Aktiv" bei der Rolle im Fenster "Rollentyp und<br>Rechte" gesetzt ist. | true<br>0                                                  |
| Der Benutzer ist aktiv               | Gibt an, ob ein Benutzer beim Zeitpunkt des<br>Extrahieren in F2 aktiv ist.                                            | true<br>0                                                  |
| Benutzer deaktiviert<br>am           | Wenn ein Benutzer deaktiviert ist, wird das<br>Datum und der Zeitpunkt der Deaktivierung<br>angegeben.                 | 2023-11-<br>14T12:40:29.597<br>2023-04-<br>12T15:30:20.773 |
| Rolle zugewiesen                     | Gibt an, ob dem Benutzer beim Zeitpunkt des<br>Extrahieren eine bestimmte Rolle zugewiesen<br>ist.                     | true<br>0                                                  |
| Rolle zugewiesen am                  | Datum und Zeitpunkt, an dem einem Benutzer<br>eine bestimmte Rolle zugewiesen wurde.                                   | 2023-11-<br>14T12:40:29.597<br>2023-04-<br>12T15:30:20.773 |
| Von                                  | Start eines Zeitraums. Die Spalte eignet sich vor allem als Einschränkung.                                             | 2023-11-<br>14T12:40:29.597<br>2023-04-<br>12T15:30:20.773 |
| Bis                                  | Ende eines Zeitraums. Die Spalte eignet sich vor allem als Einschränkung.                                              | 2023-11-<br>14T12:40:29.597<br>2023-04-<br>12T15:30:20.773 |
| Beteiligtennummer<br>der Org.Einheit | Nummer der Org.Einheit im Beteiligtenregister der Organisation.                                                        | 48<br>106                                                  |

| Spaltenname                                            | Beschreibung                                                                                                    | Beispiel                     |
|--------------------------------------------------------|----------------------------------------------------------------------------------------------------|------------------------------|
| Synchronisierungsschlüssel<br>vom internen Beteiligten | Der Schlüssel, der die korrekte<br>Synchronisierung mit dem AD-Import von<br>internen Beteiligten sicherstellt.<br>In diesem Fall ist dies die Org.Einheit, die<br>unter "Org.Einheit der Rolle" angegeben<br>ist.                                     | it_office                    |
| Beteiligtennummer des<br>Benutzers                     | Nummer des Benutzers im<br>Beteiligtenregister der Organisation.                                                                                                    | 48<br>106                    |
| Platzierung der Jobrollen                              | Die Org.Einheit, in der die Jobrolle eines<br>Benutzers platziert ist.                                                                                                    | IT-Behörde<br>HR; Bewerber   |
| Name                                                   | Der Name des Benutzers, der eine<br>Handlung vorgenommen hat. Wenn ein<br>Benutzer die Handlung im Namen eines<br>anderen Benutzers durchgeführt hat, wird<br>der Name des Benutzers angegeben, in<br>dessen Namen die Handlung durchgeführt<br>wurde. | Tina Schneider<br>Hassan Ali |
| Login-Name                                             | Wenn ein Benutzer die Handlung im Namen<br>eines anderen Benutzers durchgeführt hat,<br>wird der Name des Benutzers angegeben,<br>der angemeldet ist.                                                                                                  | Tina Schneider<br>Hassan Ali |
| Anzahl                                                 | Addiert identische Zeilen im Datenauszug und meldet die Summe zurück.                                                                                                    | 249                          |

### Benutzereinrichtung

Der Berichttyp "Benutzereinrichtung" extrahiert Daten über die zugewiesenen Rollen von Benutzern. Dies ermöglicht, zu kontrollieren, welchen Benutzern welche Rollen, zu welchem Zeitpunkt und von wem zugewiesen werden. Dadurch kann im Auge behalten werden, ob Benutzer Zugriffe erhalten, die sie nicht erhalten sollen.

Der Berichttyp wird mit zwei Standardeinrichtungen geliefert. Die Einrichtungen beruhen auf den Änderungen, die Benutzer mit dem Recht "Benutzer verwalten" bei Benutzern in F2 vorgenommen haben.

#### Standardeinrichtung "Standard"

Nutzen Sie die Standardeinrichtung, um einen breiten, detaillierten Einblick in die Änderungen, die an Benutzern in F2 vorgenommen wurden, zu erhalten.

| Spaltenname                              | Beschreibung                                                                                                    | Beispiel                                                   |
|------------------------------------------|----------------------------------------------------------------------------------------------------|------------------------------------------------------------|
| Datum und Uhrzeit                        | Der volle Zeitstempel mit Jahr, Monat, Tag,<br>Stunde, Minute und Sekunde.                                                                                                    | 2023-11-<br>14T12:40:29.597<br>2023-04-<br>12T15:30:20.773 |
| Handlung                                 | Der Name der vorgenommenen Handlung.                                                                                                    | UserUpdated<br>MembershipRemoved                           |
| Name des Benutzers                       | Der Wert, der im Feld "Name" in der<br>Einrichtung des Benutzers angegeben ist.                                                                                                    | Tina Schneider<br>Hassan Ali                               |
| Org.Einheit der Rolle                    | Die Org.Einheit, mit der die Rolle verbunden ist.                                                                                                    | HR<br>Verwaltung                                           |
| Platzierung der<br>Org.Einheit der Rolle | Der Pfad der Org.Einheit, mit der die Rolle verbunden ist.                                                                                                    | /Dok Organisation/Dok<br>Behörde/Verwaltung/IT             |
| Rollenname                               | Name der jeweiligen Rolle wie unter<br>"Rollentyp" im Fenster "Rollentyp und Rechte"<br>angegeben.                                                                                                    | Sachbearbeiter<br>Kann alles im Vorgang<br>löschen         |
| Eigenschaft geändert                     | Die Einrichtungseigenschaft, die durch eine<br>Handlung geändert wurde.                                                                                                    | Name<br>LimitedUserAccess                                  |
| Vor                                      | Der frühere Wert einer Eigenschaft, eines<br>Attributs oder eines Felds bei Handlungen, die<br>diese ändern.<br>In diesem Fall bezieht sich dies auf den Wert<br>der Eigenschaft, die unter "Eigenschaft<br>geändert" genannt wird. | Karina Schneider<br>true                                   |

| Spaltenname | Beschreibung                                                                                                    | Beispiel                     |
|-------------|----------------------------------------------------------------------------------------------------|------------------------------|
| Name        | Der Name des Benutzers, der eine Handlung<br>vorgenommen hat. Wenn ein Benutzer die<br>Handlung im Namen eines anderen Benutzers<br>durchgeführt hat, wird der Name des<br>Benutzers angegeben, in dessen Namen die<br>Handlung durchgeführt wurde. | Tina Schneider<br>Hassan Ali |
| Login-Name  | Wenn ein Benutzer die Handlung im Namen<br>eines anderen Benutzers durchgeführt hat,<br>wird der Name des Benutzers angegeben, der<br>angemeldet ist.                                                                                               | Tina Schneider<br>Hassan Ali |

#### Standardeinrichtung "Rollen"

Nutzen Sie die Standardeinrichtung, um einen Auszug zu generieren, der das Zuteilen und Löschen von Rollen an/von Benutzern zeigt.

Die Einrichtung enthält Filter, aber keine Felder zum Ausfüllen.

| Spaltenname                              | Beschreibung                                                                                                    | Beispiel                                                   |
|------------------------------------------|----------------------------------------------------------------------------------------------------|------------------------------------------------------------|
| Datum und Uhrzeit                        | Der volle Zeitstempel mit Jahr, Monat, Tag,<br>Stunde, Minute und Sekunde.                                                                                                    | 2023-11-<br>14T12:40:29.597<br>2023-04-<br>12T15:30:20.773 |
| Handlung                                 | Der Name der vorgenommenen Handlung.                                                                                                    | MembershipCreated<br>MembershipRemoved                     |
| Name des Benutzers                       | Der Wert, der im Feld "Name" in der<br>Einrichtung des Benutzers angegeben ist.                                                                                                    | Tina Schneider<br>Hassan Ali                               |
| Org.Einheit der Rolle                    | Die Org.Einheit, mit der die Rolle verbunden<br>ist.                                                                                                    | HR<br>Verwaltung                                           |
| Platzierung der<br>Org.Einheit der Rolle | Der Pfad der Org.Einheit, mit der die Rolle verbunden ist.                                                                                                    | /Dok Organisation/Dok<br>Behörde/Verwaltung/IT             |
| Rollenname                               | Name der jeweiligen Rolle wie unter<br>"Rollentyp" im Fenster "Rollentyp und Rechte"<br>angegeben.                                                                                                    | Sachbearbeiter<br>Kann alles im Vorgang<br>löschen         |
| Name                                     | Der Name des Benutzers, der eine Handlung<br>vorgenommen hat. Wenn ein Benutzer die<br>Handlung im Namen eines anderen Benutzers<br>durchgeführt hat, wird der Name des<br>Benutzers angegeben, in dessen Namen die<br>Handlung durchgeführt wurde. | Tina Schneider<br>Hassan Ali                               |
| Login-Name                               | Wenn ein Benutzer die Handlung im Namen<br>eines anderen Benutzers durchgeführt hat,<br>wird der Name des Benutzers angegeben, der<br>angemeldet ist.                                                                                               | Tina Schneider<br>Hassan Ali                               |

Wenn Sie einen Bericht mit dieser Standardeinrichtung extrahieren, wird der Auszug wie folgt gefiltert.

| Filter      | Wert           | Effekt                                                                                                    |
|-------------|----------------|----------------------------------------------------------------------------------------------------|
| Rollen Name | lst ausgefüllt | Die Spalte "Rollen Name" wird nur<br>ausgefüllt, wenn eine Handlung eine<br>Rolle (von) einem Benutzer zuteilt,<br>bearbeitet oder löscht. Dadurch<br>werden Handlungen, die sich auf<br>Rollen beziehen, einbegriffen,<br>während der Rest vom Auszug<br>ausgeschlossen wird. |

| Spaltenname        | Beschreibung                                                                                                    | Beispiel   |
|--------------------|----------------------------------------------------------------------------------------------------|------------|
| Ausführungsart     | Die einmalige ID der Handlung.                                                                                                    | 24<br>32   |
| ID des Beteiligten | Die einmalige Benutzer-ID des Beteiligten, auf dem eine Handlung ausgeführt wurde.                                                                                                    | 107<br>124 |
| Benutzer-ID        | Die einmalige Benutzer-ID des Benutzers, der<br>eine Handlung vorgenommen hat. Wenn ein<br>Benutzer die Handlung im Namen eines<br>anderen Benutzers durchgeführt hat, wird die<br>einmalige Benutzer-ID des Benutzers<br>angegeben, in dessen Namen die Handlung<br>durchgeführt wurde. | 107<br>124 |
| Login-Benutzer-ID  | Wenn ein Benutzer die Handlung im Namen<br>eines anderen Benutzers durchgeführt hat,<br>wird die einmalige Benutzer-ID des Benutzers<br>angegeben, der angemeldet ist.                                                                                                    | 107<br>124 |
| Anzahl             | Addiert identische Zeilen im Datenauszug und meldet die Summe zurück.                                                                                                    | 249        |

### Im Namen von-Einrichtung

Der Berichttyp "Im Namen von-Einrichtung" extrahiert Daten über das Recht von Benutzern, "Im Namen von" eines anderen Benutzers zu handeln. Der Auszug ermöglicht es, zu kontrollieren, wer diese Berechtigungen zuweist und zu welchem Zeitpunkt, sowie in welchem Umfang und Dauer.

Der Berichttyp wird mit einer Standardeinrichtung geliefert. Die Einrichtung beruht auf den Änderungen, die in den Berechtigungen, "Im Namen von" einem anderen Benutzer zu handeln, vorgenommen wurden.

#### Standardeinrichtung "Standard"

Nutzen Sie die Standardeinrichtung, um einen breiten Einblick in das Verteilen und Entfernen von Berechtigungen, um "Im Namen von" anderen Benutzern zu handeln und wer diese Berechtigungen eingerichtet hat.

| Spaltenname        | Beschreibung                                                                                                    | Beispiel                                                   |
|--------------------|----------------------------------------------------------------------------------------------------|------------------------------------------------------------|
| Datum und Uhrzeit  | Der volle Zeitstempel mit Jahr, Monat, Tag,<br>Stunde, Minute und Sekunde.                                                                                                    | 2023-11-<br>14T12:40:29.597<br>2023-04-<br>12T15:30:20.773 |
| Handlung           | Der Name der vorgenommenen Handlung.                                                                                                    | ImpersonationCreated                                       |
| Name des Benutzers | Der Wert, der im Feld "Name" in der<br>Einrichtung des Benutzers angegeben ist.<br>In diesem Fall bezieht sich dies auf den<br>Benutzer, dem "Im Namen von"-<br>Berechtigungen gegeben wurden.                                                      | Tina Schneider<br>Hassan Ali                               |
| Bereich            | Der Wert "Bereich" wie in der Einrichtung der<br>im Namen von-Berechtigungen festgelegt.                                                                                                    | Can perform all<br>actions<br>Can handle approvals         |
| Im Namen von, Name | Der Wert "Name" in der Benutzereinrichtung<br>des Benutzers, in dessen Name ein anderer<br>Benutzer handeln darf.                                                                                                    | Tina Schneider<br>Hassan Ali                               |
| Von                | Start eines Zeitraums. Die Spalte eignet sich vor allem als Einschränkung.                                                                                                    | 2023-11-<br>14T12:40:29.597<br>2023-04-<br>12T15:30:20.773 |
| Bis                | Ende eines Zeitraums. Die Spalte eignet sich vor allem als Einschränkung.                                                                                                    | 2023-11-<br>14T12:40:29.597<br>2023-04-<br>12T15:30:20.773 |
| Name               | Der Name des Benutzers, der eine Handlung<br>vorgenommen hat. Wenn ein Benutzer die<br>Handlung im Namen eines anderen Benutzers<br>durchgeführt hat, wird der Name des<br>Benutzers angegeben, in dessen Namen die<br>Handlung durchgeführt wurde. | Tina Schneider<br>Hassan Ali                               |

| Spaltenname | Beschreibung                                                                            | Beispiel       |
|-------------|-----------------------------------------------------------------------------------------|----------------|
|             | eines anderen Benutzers durchgeführt hat,<br>wird der Name des Benutzers angegeben, der | Tina Schneider |
|             | angemeldet ist.                                                                         | Hassan Ali     |

| Spaltenname                  | Beschreibung                                                                                                    | Beispiel   |
|------------------------------|----------------------------------------------------------------------------------------------------|------------|
| Ausführungsart               | Die einmalige ID der Handlung.                                                                                                    | 21         |
| ID des Benutzers             | Die einmalige Benutzer-ID des Benutzers, auf<br>dem eine Handlung ausgeführt wurde.<br>In diesem Fall bezieht sich dies auf den<br>Benutzer, dem "Im Namen von"-<br>Berechtigungen gegeben wurden.                                                                                       | 107<br>124 |
| lm Namen von,<br>Benutzer-ID | Die einmalige Benutzer-ID des Benutzers, in<br>dessen Name ein anderer Benutzer handeln<br>darf.                                                                                                    | 107<br>124 |
| Benutzer-ID                  | Die einmalige Benutzer-ID des Benutzers, der<br>eine Handlung vorgenommen hat. Wenn ein<br>Benutzer die Handlung im Namen eines<br>anderen Benutzers durchgeführt hat, wird die<br>einmalige Benutzer-ID des Benutzers<br>angegeben, in dessen Namen die Handlung<br>durchgeführt wurde. | 107<br>124 |
| Login-Benutzer-ID            | Wenn ein Benutzer die Handlung im Namen<br>eines anderen Benutzers durchgeführt hat,<br>wird die einmalige Benutzer-ID des Benutzers<br>angegeben, der angemeldet ist.                                                                                                    | 107<br>124 |
| Anzahl                       | Addiert identische Zeilen im Datenauszug und meldet die Summe zurück.                                                                                                    | 249        |

### Übersicht über Im Namen von

Der Berichttyp "Übersicht über Im Namen von" extrahiert Daten, die die aktuellen "Im Namen von"-Verhältnisse in F2 zeigen.

Der Berichttyp wird mit einer Standardeinrichtung geliefert. Die Einrichtung gibt einen einfachen Überblick über bestehende Berechtigungen.

#### Standardeinrichtung "Wer hat Im Namen von"

Nutzen Sie die Standardeinrichtung, um einen einfachen Überblick über "Im Namen von"-Berechtigungen zu erhalten: Wer zum Extrahierungszeitpunkt Berechtigungen zugeteilt hat, und als wen sie "Im Namen von" handeln können.

Die Einrichtung enthält weder Filter noch Felder zum Ausfüllen.

| Spaltenname                               | Beschreibung                                                                                                    | Beispiel                                 |
|-------------------------------------------|----------------------------------------------------------------------------------------------------|------------------------------------------|
| Name und<br>Benutzername des<br>Benutzers | Die Werte "Name" und "Benutzername" in der<br>Benutzereinrichtung des Benutzers, auf dem<br>eine Handlung ausgeführt wurde.           | Tina Schneider (TSC)<br>Hassan Ali (HAL) |
| Im Namen von, Name<br>und Benutzername    | Die Werte "Name" und "Benutzername" in der<br>Benutzereinrichtung des Benutzers, in dessen<br>Name ein anderer Benutzer handeln darf. | Tina Schneider (TSC)<br>Hassan Ali (HAL) |

#### Andere verfügbare Spalten

| Spaltenname  | Beschreibung                                                                                                    | Beispiel                                                   |
|--------------|----------------------------------------------------------------------------------------------------|------------------------------------------------------------|
| Bereich      | Der Wert "Bereich" wie in der Einrichtung der<br>im Namen von-Berechtigungen festgelegt.                                                                                       | Alle<br>Genehmigung                                        |
| Mitteilungen | Für im Namen von-Berechtigungen des<br>Bereichs "Darf Genehmigungen bearbeiten"<br>wird ausgewählt, wo der Benutzer über<br>eingegangene Genehmigungen benachrichtigt<br>wird. | Posteingang                                                |
| Von          | Start eines Zeitraums. Die Spalte eignet sich vor allem als Einschränkung.                                                                                                    | 2023-11-<br>14T12:40:29.597<br>2023-04-<br>12T15:30:20.773 |
| Bis          | Ende eines Zeitraums. Die Spalte eignet sich vor allem als Einschränkung.                                                                                                    | 2023-11-<br>14T12:40:29.597<br>2023-04-<br>12T15:30:20.773 |
| Anzahl       | Addiert identische Zeilen im Datenauszug und meldet die Summe zurück.                                                                                                    | 249                                                        |

## Rollentyplog

Der Berichttyp "Rollentyplog" extrahiert Daten über die Rollenverwaltung in F2. Der Auszug gibt Informationen über die Erstellung von Rollen, die Aktivierung und Deaktivierung, sowie das Hinzufügen und Entfernen von Rechten der Rolle.

Der Berichttyp wird mit drei Standardeinrichtungen geliefert. Die Einrichtungen beruhen auf der Bearbeitung von Rollen und deren Rechten.

#### Standardeinrichtung "Standard"

Nutzen Sie die Standardeinrichtung, um einen breiten, detaillierten Einblick in die Änderungen, die auf Rollen in F2 vorgenommen wurden, zu erhalten.

| Spaltenname          | Beschreibung                                                                                                    | Beispiel                                                   |
|----------------------|----------------------------------------------------------------------------------------------------|------------------------------------------------------------|
| Datum und Uhrzeit    | Der volle Zeitstempel mit Jahr, Monat, Tag,<br>Stunde, Minute und Sekunde.                                                                                                    | 2023-11-<br>14T12:40:29.597<br>2023-04-<br>12T15:30:20.773 |
| Handlung             | Der Name der vorgenommenen Handlung.                                                                                                    | TrustCodeCreated<br>RolePrivilegeDeleted                   |
| Rollenname           | Name der jeweiligen Rolle wie unter<br>"Rollentyp" im Fenster "Rollentyp und Rechte"<br>angegeben.                                                                                                    | Sachbearbeiter<br>Kann alles im Vorgang<br>löschen         |
| Eigenschaft geändert | Die Einrichtungseigenschaft, die durch eine<br>Handlung geändert wurde.                                                                                                    | Active                                                     |
| Vor                  | Der frühere Wert einer Eigenschaft, eines<br>Attributs oder eines Felds bei Handlungen, die<br>diese ändern.<br>In diesem Fall ist es beispielsweise, ob die<br>Rolle aktiviert war, bevor der Benutzer sie<br>geändert hat. | true<br>0                                                  |
| Nach                 | Der neue Wert einer Eigenschaft, eines<br>Attributs oder eines Felds bei Handlungen, die<br>diese ändern.<br>In diesem Fall ist es beispielsweise, ob die<br>Rolle deaktiviert war, bevor der Benutzer sie<br>geändert hat.  | true<br>0                                                  |
| Recht                | Name des jeweiligen Rechts.                                                                                                    | Einstellungen<br>verwalten<br>PartyEditor                  |
| Sicherheitsgruppe    | Name der Sicherheitsgruppe, die mit dem<br>jeweiligen Recht des Typs "Archivzugang"<br>verbunden ist.                                                                                                    | SG: Führungspersonal                                       |

| Spaltenname | Beschreibung                                                                                                    | Beispiel                     |
|-------------|----------------------------------------------------------------------------------------------------|------------------------------|
|             | Handlung im Namen eines anderen Benutzers<br>durchgeführt hat, wird der Name des<br>Benutzers angegeben, in dessen Namen die<br>Handlung durchgeführt wurde. | Tina Schneider<br>Hassan Ali |
| Login-Name  | Wenn ein Benutzer die Handlung im Namen<br>eines anderen Benutzers durchgeführt hat,<br>wird der Name des Benutzers angegeben, der<br>angemeldet ist.        | Tina Schneider<br>Hassan Ali |

#### Standardeinrichtung "Rollentypen der Eigenschaften"

Nutzen Sie die Standardeinrichtung, um einen Überblick über die Änderungen an den Eigenschaften der Rollen, wie die Beschreibung und Aktivierung, zu erhalten.

Die Einrichtung enthält Filter, aber keine Felder zum Ausfüllen.

| Spaltenname          | Beschreibung                                                                                                    | Beispiel                                                   |
|----------------------|----------------------------------------------------------------------------------------------------|------------------------------------------------------------|
| Datum und Uhrzeit    | Der volle Zeitstempel mit Jahr, Monat, Tag,<br>Stunde, Minute und Sekunde.                                                                                                    | 2023-11-<br>14T12:40:29.597<br>2023-04-<br>12T15:30:20.773 |
| Rollenname           | Name der jeweiligen Rolle wie unter<br>"Rollentyp" im Fenster "Rollentyp und Rechte"<br>angegeben.                                                                                                    | Sachbearbeiter<br>Kann alles im Vorgang<br>löschen         |
| Eigenschaft geändert | Die Einrichtungseigenschaft, die durch eine<br>Handlung geändert wurde.                                                                                                    | Active                                                     |
| Vor                  | Der frühere Wert einer Eigenschaft, eines<br>Attributs oder eines Felds bei Handlungen, die<br>diese ändern.<br>In diesem Fall ist es beispielsweise, ob die<br>Rolle aktiviert war, bevor der Benutzer sie<br>geändert hat.                        | true<br>0                                                  |
| Nach                 | Der neue Wert einer Eigenschaft, eines<br>Attributs oder eines Felds bei Handlungen, die<br>diese ändern.<br>In diesem Fall ist es beispielsweise, ob die<br>Rolle deaktiviert war, bevor der Benutzer sie<br>geändert hat.                         | true<br>0                                                  |
| Name                 | Der Name des Benutzers, der eine Handlung<br>vorgenommen hat. Wenn ein Benutzer die<br>Handlung im Namen eines anderen Benutzers<br>durchgeführt hat, wird der Name des<br>Benutzers angegeben, in dessen Namen die<br>Handlung durchgeführt wurde. | Tina Schneider<br>Hassan Ali                               |
| Login-Name           | Wenn ein Benutzer die Handlung im Namen<br>eines anderen Benutzers durchgeführt hat,<br>wird der Name des Benutzers angegeben, der<br>angemeldet ist.                                                                                               | Tina Schneider<br>Hassan Ali                               |

Wenn Sie einen Bericht mit dieser Standardeinrichtung extrahieren, wird der Auszug wie folgt gefiltert.

| Filter         | Wert | Effekt                                                                                                    |
|----------------|------|----------------------------------------------------------------------------------------------------|
| Ausführungsart | 18   | Der Auszug beschränkt sich auf<br>Handlungen der Art, die der<br>Änderung der Eigenschaften von<br>Rollen entspricht. |

#### Standardeinrichtung "Rechte"

Nutzen Sie die Standardeinrichtung, um einen Einblick in die Änderungen an den Rechten, die einer Rolle zugewiesen sind, zu erhalten. Dies umfasst das Zuweisen, Bearbeiten und Löschen von Rechten.

Die Einrichtung enthält Filter, aber keine Felder zum Ausfüllen.

| Spaltenname       | Beschreibung                                                                                                    | Beispiel                                                   |
|-------------------|----------------------------------------------------------------------------------------------------|------------------------------------------------------------|
| Datum und Uhrzeit | Der volle Zeitstempel mit Jahr, Monat, Tag,<br>Stunde, Minute und Sekunde.                                                                                                    | 2023-11-<br>14T12:40:29.597<br>2023-04-<br>12T15:30:20.773 |
| Handlung          | Der Name der vorgenommenen Handlung.                                                                                                    | RolePrivilegeCreated<br>RolePrivilegeDeleted               |
| Rollenname        | Name der jeweiligen Rolle wie unter<br>"Rollentyp" im Fenster "Rollentyp und Rechte"<br>angegeben.                                                                                                    | Sachbearbeiter<br>Kann alles im Vorgang<br>löschen         |
| Recht             | Name des jeweiligen Rechts.                                                                                                    | Einstellungen<br>verwalten<br>PartyEditor                  |
| Sicherheitsgruppe | Name der Sicherheitsgruppe, die mit dem<br>jeweiligen Recht des Typs "Archivzugang"<br>verbunden ist.                                                                                                    | SG: Führungspersonal                                       |
| Behörde           | Behörde in deren Archiv sich der Vorgang und dessen Dokumente befinden.                                                                                                    | Dok Behörde<br>Finanzamt                                   |
| Name              | Der Name des Benutzers, der eine Handlung<br>vorgenommen hat. Wenn ein Benutzer die<br>Handlung im Namen eines anderen Benutzers<br>durchgeführt hat, wird der Name des<br>Benutzers angegeben, in dessen Namen die<br>Handlung durchgeführt wurde. | Tina Schneider<br>Hassan Ali                               |
| Login-Name        | Wenn ein Benutzer die Handlung im Namen<br>eines anderen Benutzers durchgeführt hat,<br>wird der Name des Benutzers angegeben, der<br>angemeldet ist.                                                                                               | Tina Schneider<br>Hassan Ali                               |

| Filter | Wert           | Effekt                                                                                                    |
|--------|----------------|----------------------------------------------------------------------------------------------------|
| Rechte | lst ausgefüllt | Die Spalte "Rechte" wird nur<br>ausgefüllt, wenn ein Benutzer eine<br>Handlung vornimmt, die einer Rolle<br>ein Recht zuweist, bearbeitet oder<br>löscht. Dadurch werden Handlungen,<br>die sich auf Rechte beziehen,<br>einbegriffen, während der Rest vom<br>Auszug ausgeschlossen wird. |

| Spaltenname       | Beschreibung                                                                                                    | Beispiel                               |
|-------------------|----------------------------------------------------------------------------------------------------|----------------------------------------|
| Anzahl            | Addiert identische Zeilen im Datenauszug und meldet die Summe zurück.                                                                                                    | 249                                    |
| Beschreibung      | Die von einem Benutzer eingegebene<br>Beschreibung einer Rolle.                                                                                                    | Kann Benutzer und<br>Rollen bearbeiten |
| Benutzer-ID       | Die einmalige Benutzer-ID des Benutzers, der<br>eine Handlung vorgenommen hat. Wenn ein<br>Benutzer die Handlung im Namen eines<br>anderen Benutzers durchgeführt hat, wird die<br>einmalige Benutzer-ID des Benutzers<br>angegeben, in dessen Namen die Handlung<br>durchgeführt wurde. | 107<br>124                             |
| Ausführungsart    | Die einmalige ID der Handlung.                                                                                                    | 17<br>20                               |
| Login-Benutzer-ID | Wenn ein Benutzer die Handlung im Namen<br>eines anderen Benutzers durchgeführt hat,<br>wird die einmalige Benutzer-ID des Benutzers<br>angegeben, der angemeldet ist.                                                                                                    | 107<br>124                             |
| Rollentyp         | Die einmalige ID der jeweiligen Rolle.                                                                                                    | 8<br>31                                |

#### Daten

### Alle Dokumentenfelder

Der Berichttyp "Alle Dokumentenfelder" extrahiert sämtliche Metadaten, die es auf Dokumenten gibt. Dies beinhaltet sowohl explizite und implizite Daten: Wenn ein Benutzer zum Beispiel im Feld "Verantwortlicher" angegeben ist, ist es sowohl möglich, den Namen des Benutzers (explizit) mit der Spalte "Verantwortlicher" zu extrahieren, als auch die Org.Einheit, in der der Benutzer eine Jobrolle hat (implizit), mit der Spalte "Verantwortliche Org.Einheit".

Der Berichttyp wird mit einer Standardeinrichtung geliefert, welche einen standardisierten Auszug der Metadaten von Dokumenten generiert.

#### Standardeinrichtung "Standard"

Nutzen Sie die Standardeinrichtung, um einen Überblick über Dokumente des Archivs der Organisation zu extrahieren. Der Überblick zeigt die letzte Version eines Dokuments und enthält den Großteil dessen Metadaten, sowie Daten über verbundene Elemente wie Anfragen und Vermerke.

Sollte auf einem Dokument mehr als eine Anfrage sein, werden nur Daten mit der frühsten Frist extrahiert. Wenn keine der Anfragen eine Frist haben, werden stattdessen Daten mit der Anfrage, die zuletzt aktualisiert wurde extrahiert. Dies Prinzip gilt für sämtliche Spalten, die sich auf Anfragen in diesem Berichttyp beziehen.

| Spaltenname                                  | Beschreibung                                                                                                    | Beispiel                          |
|----------------------------------------------|----------------------------------------------------------------------------------------------------|-----------------------------------|
| Zugriff                                      | Wert, der im Metadatenfeld "Zugriff"<br>ausgewählt ist.                                                                                                    | Unit<br>All                       |
| Dokumentenart                                | Eine detaillierte Angabe vom Versandtyp<br>des Dokuments.                                                                                                    | ReceivedMail<br>SendMail          |
| Dokumentennummer                             | Einmalige ID-Nr. auf dem Vorgang, die im<br>Metadatenfeld "Dokumentennummer"<br>angegeben ist und bei der Registrierung<br>automatisch zugeteilt wird.                   | 3<br>27                           |
| Dokumententyp                                | Wert, der im Metadatenfeld<br>"Dokumententyp" ausgewählt ist.                                                                                                    | Internal<br>Outbound              |
| Dokumentenverantwortliche                    | Benutzer oder Org.Einheit, der im<br>Metadatenfeld "Verantwortlicher"<br>angegeben ist.                                                                                  | Tina Schneider<br>HR              |
| Verantwortliche Org.Einheit<br>des Dokuments | Org.Einheit oder Org. Einheit des<br>Benutzers, der im Metadatenfeld<br>"Verantwortlicher" angegeben ist.                                                                | HR<br>Verwaltung                  |
| Archivbereich                                | Ort des Dokuments in F2's möglichen<br>übergeordneten Archivbereichen:<br>• "Archiv"<br>• "Meine privaten Dokumente"<br>• "Bibliothek"<br>• "Meine gelöschten Dokumente" | Archive<br>Private folder         |
| Xbc                                          | Beteiligter oder Beteiligte, die eventuell<br>im Metadatenfeld "Xbc" angegeben sind.                                                                                     | Tina Schneider<br>bürger@email.de |
| Anfrage                                      | Zeigt an, ob es mindestens eine Anfrage<br>auf dem Dokument gibt.                                                                                                    | true<br>0                         |
| Anfrage: Abgeschlossen                       | Gibt an, ob die Anfrage abgeschlossen ist.                                                                                                    | true                              |

| Spaltenname          | Beschreibung                                                                                                    | Beispiel                                                                                              |
|----------------------|----------------------------------------------------------------------------------------------------|----------------------------------------------------------------------------------------------------|
|                      |                                                                                                    | 0                                                                                                    |
| Anfrage erstellt von | Name des Benutzers, der die Anfrage erstellt                                                                     | Tina Schneider                                                                                        |
|                      | System erstellt sein.                                                                                            | Hassan Ali                                                                                            |
| Anfragefrist         | Datum und Zeitpunkt der Frist, die der<br>Absender der Anfrage angegeben hat                                     | 2023-11-14T23:59:00                                                                                   |
|                      | Absender der Annage ungegeben nat.                                                                               | 2023-04-12T23:59:00                                                                                   |
| Anfrageempfänger     | Name des Benutzers oder Org.Einheit, die als<br>Empfänger der Anfrage angegeben ist.                             | Tina Schneider                                                                                        |
|                      |                                                                                                    | HR                                                                                                    |
| Anfragestatus        | Aktueller Status der Anfrage.                                                                                    | Sent                                                                                                  |
|                      |                                                                                                    | Executed                                                                                              |
| Anfragetext          | Eventueller Text, den der Ersteller der Anfrage<br>in das Textfeld im Anfragefester geschrieben<br>hat.          | Wir bitten um EinsichtvonIhrerRechtsabteilungindenVorgangmitRechtsgrundlageimBereichdesDatenschutzes. |
| Anfragetypen         | Typ oder Typen, die im Feld "Anfragetypen" auf der Anfrage angegeben sind.                                       | Office answer                                                                                         |
|                      |                                                                                                    | See text below                                                                                        |
| Anfrageausführender  | Name des Benutzers oder Empfängers, der<br>eventuell im Feld "Anfrageausführender" der<br>Anfrage angegeben ist. | Tina Schneider<br>HR                                                                                  |
| Briefdatum           | Datum und Zeitpunkt, der im Metadatenfeld<br>"Briefdatum" angegeben ist.                                         | 2023-11-<br>14T12:40:29.597                                                                           |
|                      |                                                                                                    | 2023-04-                                                                                              |
|                      |                                                                                                    | 12T15:30:20.773                                                                                       |
| Cc                   | Beteiligter oder Beteiligte, die eventuell im<br>Metadatenfeld "Cc" angegeben sind                               | Tina Schneider                                                                                        |
|                      |                                                                                                    | bürger@email.de                                                                                       |

| Spaltenname             | Beschreibung                                                                                                    | Beispiel                                                   |
|-------------------------|----------------------------------------------------------------------------------------------------|------------------------------------------------------------|
| BBNr. des Dokuments     | Wert, der im Metadatenfeld "BBNr."<br>angegeben ist.                                                                                                    | 010203-4679<br>12345678                                    |
| Schriftstücke gesperrt  | Gibt an, ob Schriftstücke auf dem<br>Dokument (inklusive des<br>Dokumentenschriftstücks) für die<br>Bearbeitung gesperrt sind. Dies wird durch<br>den Menüpunkt "Schriftstücke sperren"<br>visuell dargestellt. | true<br>0                                                  |
| Externer Zugriff        | Wert, der im Metadatenfeld "Externer<br>Zugriff" ausgewählt ist.                                                                                                    | N/A                                                        |
| Dokumentenschlüsselwort | Das oder die Schlüsselwörter, die im<br>Metadatenfeld "Schlüsselwort" angegeben<br>sind.                                                                                                    | Reisekosten<br>Klagen;<br>Akteneinsicht                    |
| E-Mail-Betreff          | Betreff, den das Dokument hatte, als es als<br>E-Mail versendet wurde.                                                                                                    | Anfrage fachliche<br>Einschätzung<br>Sv: Bürgerklage       |
| Wiedervorlage           | Datum und Zeitpunkt, der im<br>Metadatenfeld "Wiedervorlage" angegeben<br>ist.                                                                                                    | 2023-11-<br>14T12:40:29.597<br>2023-04-<br>12T15:30:20.773 |
| Absender                | Benutzer, Org.Einheit oder externer<br>Beteiligter, der im Metadatenfeld "Von"<br>angegeben ist. Wenn das Dokument als E-<br>Mail versendet wurde, ist das der Absender.                                        | Tina Schneider<br>bürger@email.de                          |
| Dokumentenfrist         | Datum, das Mitternacht im Metadatenfeld<br>"Frist" angegeben ist.                                                                                                    | 2023-11-<br>14T12:40:29.597<br>2023-04-<br>12T15:30:20.773 |

| Spaltenname                    | Beschreibung                                                                                                    | Beispiel                                                   |
|--------------------------------|----------------------------------------------------------------------------------------------------|------------------------------------------------------------|
| Registriert                    | Gibt an, ob im Metadatenfeld "Registriert"<br>ein Häkchen gesetzt wurde.                                                                                       | true<br>0                                                  |
| E-Mail empfangen               | Datum und Zeitpunkt, der im<br>Metadatenfeld "Empfangen am"<br>angegeben ist.                                                                                  | 2023-11-<br>14T12:40:29.597<br>2023-04-<br>12T15:30:20.773 |
| Dokument wurde erstellt<br>von | Name des Benutzers, der das Dokument<br>erstellt hat, wie im Metadatenfeld<br>"Erstellungsdatum" angegeben.                                                    | Tina Schneider<br>Hassan Ali                               |
| Dokument wurde erstellt        | Datum und Zeitpunkt, der im<br>Metadatenfeld "Erstellungsdatum"<br>angegeben ist.                                                                              | 2023-11-<br>14T12:40:29.597<br>2023-04-<br>12T15:30:20.773 |
| Ursprünglicher Pfad            | Pfad zu der Datei, die als Grundlage für<br>ein Dokument genutzt wurde, wenn das<br>Dokument über den Schriftstückimprot<br>von einem Server importiert wurde. | Server/Dokument                                            |
| Vermerke                       | Gibt an, ob es mindestens einen Vermerk<br>auf dem Dokument gibt.                                                                                              | true<br>0                                                  |
| Vorgangsschlüsselwörter        | Schlüsselwort oder Schlüsselwörter, die im<br>Metadatenfeld "Schlüsselwörter"<br>angegeben sind.                                                               | Reisekosten<br>Klagen; Akteneinsicht                       |
| Vorgangsverlaufstyp            | Name des Vorgangsverlaufs, der auf dem<br>Vorgang aktiv ist.                                                                                                   | Veranstaltungserlaubnis<br>Antrag auf Zuschuss             |
| Vorgangshilfe                  | Gibt an, ob im Medatenfeld<br>"Vorgangshilfe" ein Häkchen gesetzt<br>wurde.                                                                                    | true<br>0                                                  |

| Spaltenname                                 | Beschreibung                                                                                                    | Beispiel                                                   |
|---------------------------------------------|----------------------------------------------------------------------------------------------------|------------------------------------------------------------|
|                                             |                                                                                                    | Anhörungsvorschlag                                         |
| Vorgangsnummer                              | Einmalige ID-Nr. im Archiv der Behörde des<br>Vorgangs, mit dem ein anderes Element in F2<br>verknüpft ist, oder des Vorgangs, welche ganz<br>oben im Vorgangsfenster zu sehen ist. | 2024 - 48<br>2023 - 5                                      |
| Vorgangsbetreff                             | Vollständiger Betreff vom Vorgang, wie oben<br>im Vorgangsfenster zu sehen, und im<br>Metadatenfeld "Betreff".                                                                      | Vorstandssitzung<br>Frage zum<br>Datenschutz               |
| E-Mail versendet                            | Datum und Zeitpunkt, an dem das Dokument<br>als E-Mail versendet wurde. Dies entspricht<br>typischerweise dem Metadatenfeld<br>"Briefdatum".                                        | 2023-11-<br>14T12:40:29.597<br>2023-04-<br>12T15:30:20.773 |
| Dokument zuletzt<br>geändert                | Datum und Zeitpunkt dafür, wann das<br>Dokument zugeletzt geändert wurde. Der<br>Zeitpunkt gibt genau an, wann die<br>Änderungen gespeichert wurden.                                | 2023-11-<br>14T12:40:29.597<br>2023-04-<br>12T15:30:20.773 |
| Sichere E-Mail                              | Gibt an, ob das Dokument als sichere E-Mail versendet wurde.                                                                                                    | true<br>0                                                  |
| Gelöscht von                                | Der Name des Benutzers, der eine Löschung<br>durchgeführt hat.<br>In diesem Fall bedeutet dies das Löschen des<br>Dokuments.                                                        | Tina Schneider<br>Hassan Ali                               |
| Dokumentenstatus                            | Wert, der im Metadatenfeld "Status"<br>angegeben ist.                                                                                                    | InProgress<br>Closed                                       |
| Dokumenten-ID,<br>beantwortetes<br>Dokument | Einmalige ID-Nr. des Dokuments im Archiv der<br>Behörde, auf welches das Dokument eine<br>Antwort war.                                                                              | 82<br>346                                                  |
|                                             |                                                                                                    |                                                            |

| Spaltenname                                        | Beschreibung                                                                                                    | Beispiel                                      |
|----------------------------------------------------|----------------------------------------------------------------------------------------------------|-----------------------------------------------|
| Dokumentenbetreff,<br>beantwortetes<br>Dokument    | Kompletter Betreff des Dokuments, auf welches das Dokument eine Antwort ist.                                                                                                 | Antwort Budget-<br>Erweiterung<br>Bürgerklage |
| Vorher. Vorgangsnr.                                | Vorgangsnummer, die im Metadatenfeld<br>"Vorher. Vorgangsnr." angegeben ist.                                                                                                 | 2021 - 48<br>2020 - 5                         |
| Empfänger                                          | Benutzer, Org.Einheit oder externer<br>Beteiligter, der im Metadatenfeld "An"<br>angegeben ist. Wenn das Dokument als E-Mail<br>gesendet wurde, wird das der Empfänger sein. | Tina Schneider<br>bürger@email.de             |
| Dokumentenbetreff                                  | Vollständiger Betreff vom Dokument, welcher<br>oben im Dokumentenfenster sichtbar ist, sowie<br>im Metadatenfeld "Betreff".                                                  | Antwort Budget-<br>Erweiterung<br>Bürgerklage |
| Dokument - Version                                 | Versionsnummer der aktiven Version des<br>Dokuments.                                                                                                    | 1<br>23                                       |
| Dokumenten-ID,<br>weitergeleitetes<br>Dokument     | Einmalige ID-Nr. des Dokuments im Archiv der<br>Behörde, von dem das Dokument eine<br>weitergeleitete Version war.                                                           | 82<br>346                                     |
| Dokumentenbetreff,<br>weitergeleitetes<br>Dokument | Vollständiger Betreff des Dokuments, von dem<br>das Dokument eine weitergeleitete Version ist.                                                                               | Antwort Budget-<br>Erweiterung<br>Bürgerklage |
| Erg. Sachb. des<br>Dokuments                       | Namen von Benutzern, die im Metadatenfeld<br>"Erg. Sachbearb" angegeben sind.                                                                                                | Tina Schneider<br>Hassan Ali                  |
| Erg. Org.Einheit des<br>Dokuments                  | Org.Einheiten, die im Metadatenfeld "Erg.<br>Sachbearb" angegeben sind.                                                                                                    | HR<br>IT-Behörde                              |
| Dokumentenbeteiligte                               | Beteiligter oder Beteiligte, die im<br>Metadatenfeld                                                                                                    |                                               |

| Spaltenname                          | Beschreibung                           | Beispiel                                                                                                    |
|--------------------------------------|----------------------------------------|----------------------------------------------------------------------------------------------------|
|                                      | "Dokumentenbeteiligte" angegeben sind. | Max Mustermann                                                                                                    |
| HR<br>Hassan Ali; SG:<br>Vorgesetzte | Übernommene Zugriffsbeschränkung       | Sämtliche Benutzer,<br>Org.Einheiten, Teams<br>und<br>Sicherheitsgruppen,<br>die im Metadatenfeld<br>"Vorgangszugriff<br>beschränkt auf"<br>angegeben sind.                                                                                                    |
| HR<br>Hassan Ali; SG:<br>Vorgesetzte | Zusatzdatenfeld 01-10                  | Eventuelle zusätzliche<br>Felder, die für<br>Elemente wie<br>Dokumente und<br>Vorgänge in F2<br>konfiguriert werden<br>können. Die Anzahl<br>der verfügbaren<br>Felder und deren<br>Datenformat ist daher<br>von der Installation<br>Ihrer Organisation<br>abhängig. |

### Alle Vorgangsfelder

Der Berichttyp "Alle Vorgangsfelder" extrahiert sämtliche Metadaten, die es auf Vorgängen gibt. Dies beinhaltet sowohl explizite und implizite Daten: Wenn ein Benutzer zum Beispiel im Feld "Verantwortlicher" angegeben ist, ist es sowohl möglich, den Namen des Benutzers (explizit) mit der Spalte "Verantwortlicher" zu extrahieren, als auch die Org.Einheit, in der der Benutzer eine Jobrolle hat (implizit), mit der Spalte "Verantwortliche Org.Einheit".

Der Berichttyp wird mit einer Standardeinrichtung geliefert, welche einen standardisierten Auszug der Metadaten von Vorgängen generiert.

#### Standardeinrichtung "Standard"

Nutzen Sie die Standardeinrichtung, um einen Überblick über Vorgänge des Archivs der Organisation zu extrahieren. Der Überblick zeigt die letzte Version eines Vorgangs und enthält den Großteil dessen Metadaten.

| Spaltenname                  | Beschreibung                                                                                        | Beispiel                                                   |
|------------------------------|----------------------------------------------------------------------------------------------------|------------------------------------------------------------|
| Vorgang abgeschlossen<br>von | Name des Benutzers, der den Vorgang zuletzt abgeschlossen hat.                                      | Tina Schneider<br>Hassan Ali                               |
| Vorgang abgeschlossen        | Datum und Zeitpunkt, an dem der Vorgang<br>zuletzt den Status zu "Abgeschlossen"<br>geändert hatte. | 2023-11-<br>14T12:40:29.597<br>2023-04-<br>12T15:30:20.773 |
| Vorgangsverantwortliche      | Benutzer oder Org.Einheit, die im<br>Metadatenfeld "Verantwortlich" angegeben<br>ist.               | Tina Schneider<br>HR                                       |
| BBNr. des Vorgangs           | Wert, der im Metadatenfeld "BBNr."<br>angegeben ist.                                                | 010203-4679<br>12345678                                    |
| Externe ID                   | Wert, der im Metadatenfeld "Externe ID"<br>angegeben ist.                                           | 201345<br>2021 - 789                                       |
| Vorgangsschlüsselwörter      | Schlüsselwort oder Schlüsselwörter, die im<br>Metadatenfeld "Schlüsselwörter" angegeben<br>sind.    | Reisekosten<br>Klagen; Akteneinsicht                       |
| Vorgangsfrist                | Datum, das Mitternacht im Metadatenfeld<br>"Frist" angegeben ist.                                   | 2023-11-<br>14T12:40:29.597<br>2023-04-<br>12T15:30:20.773 |
| Vorgang wurde erstellt       | Datum und Zeitpunkt, wann der Vorgang erstellt wurde.                                               | 2023-11-<br>14T12:40:29.597<br>2023-04-<br>12T15:30:20.773 |
| Aktenzeichen                 | Wert, der im Metadatenfeld "Aktenzeichen"<br>ausgewählt ist.                                        | 00 - Öffentliche<br>Verwaltung<br>07 - Mülltrennung        |

| Spaltenname                                    | Beschreibung                                                                                                    | Beispiel                                      |
|------------------------------------------------|----------------------------------------------------------------------------------------------------|-----------------------------------------------|
|                                                |                                                                                                    | P23 - Kontrolle                               |
| Aussonderungsart                               | Wert, der im Metadatenfeld<br>"Aussonderungsart" angegeben ist.                                                                                                    | K - Kasseres<br>B - Bevares                   |
| Vorgangsnummer                                 | Einmalige ID-Nr. im Archiv der Behörde des<br>Vorgangs, mit dem ein anderes Element in F2<br>verknüpft ist, oder des Vorgangs, welche ganz<br>oben im Vorgangsfenster zu sehen ist. | 2024 - 48<br>2023 - 5                         |
| Vorgangsstatus                                 | Wert, der im Metadatenfeld "Status"<br>angegeben ist.                                                                                                    | InProgress<br>Closed                          |
| Statusphase                                    | Name der Statusphase.                                                                                                    | Bereit für Bearbeitung<br>Wartet auf Anhörung |
| Vorher. Vorgangsnr.                            | Vorgangsnummer, die im Metadatenfeld<br>"Vorher. Vorgangsnr." angegeben ist.                                                                                                    | 2024 - 48<br>2023 - 5                         |
| Vorgangsbetreff                                | Vollständiger Betreff vom Vorgang, wie oben<br>im Vorgangsfenster zu sehen, und im<br>Metadatenfeld "Betreff".                                                                      | Vorstandssitzung<br>Frage zum<br>Datenschutz  |
| Verantwortliche<br>Org.Einheit des<br>Vorgangs | Org.Einheit oder Org. Einheit des Benutzers,<br>der im Metadatenfeld "Verantwortlicher"<br>angegeben ist.                                                                           | HR<br>Verwaltung                              |
| Vorgang wurde<br>erstellt von                  | Name des Benutzers, der den Vorgang erstellt<br>hat.                                                                                                    | Tina Schneider<br>Hassan Ali                  |
| Erg. Sachb. des<br>Vorgangs                    | Namen der Benutzer, die im Metadatenfeld<br>"Erg. Sachb." angegeben sind.                                                                                                    | Tina Schneider<br>Hassan Ali                  |
| Erg. Org.Einheit des<br>Vorgangs               | Org.Einheiten, die im Metadatenfeld "Erg.<br>Sachb." angegben sind.                                                                                                    | HR<br>IT-Behörde                              |

| Spaltenname                          | Beschreibung                                                                                                    | Beispiel                             |
|--------------------------------------|----------------------------------------------------------------------------------------------------|--------------------------------------|
| Vorgangsbeteiligte                   | Beteiligter oder Beteiligte, die im<br>Metadatenfeld "Vorgangsbeteiligte"<br>angegeben ist.                                                                                                    | Max Mustermann                       |
| Zugriffsbeschränkung<br>des Vorgangs | Sämtliche Benutzer, Org.Einheiten, Teams und<br>Sicherheitsgruppen, die im Metadatenfeld<br>"Zugriffsbeschränkung" angegeben sind.                                                                                                    | HR<br>Hassan Ali; SG:<br>Vorsitzende |
| Zusatzdatenfeld 01-<br>10            | Eventuelle zusätzliche Felder, die für Elemente<br>wie Dokumente und Vorgänge in F2<br>konfiguriert werden können. Die Anzahl der<br>verfügbaren Felder und deren Datenformat ist<br>daher von der Installation Ihrer Organisation<br>abhängig. | N/A                                  |

| Spaltenname | Beschreibung                                                          | Beispiel |
|-------------|-----------------------------------------------------------------------|----------|
| Anzahl      | Addiert identische Zeilen im Datenauszug und meldet die Summe zurück. | 249      |

## Schriftstücke ohne PDF

Der Berichttyp "Schriftstücke ohne PDF" extrahiert Daten, die den Status von F2's PDF-Generator zeigen. Dies ermöglicht, einen Überblick über Schriftstücke und andere Anhänge zu erhalten, die nicht automatisch in eine PDF-Datei konvertiert werden und daher in beispielsweise nicht in der Vorschau angezeigt werden.

Der Berichttyp wird mit einer Standardeinrichtung geliefert. Die Einrichtung fokussiert speziell auf Dokumenten angehängte Dateien, die registriert sind, und somit an das Bundesarchiv überliefert werden können.

# Standardeinrichtung "Registrierte Schriftstücke ohne PDF"

Nutzen Sie die Standardeinrichtung, um einen Überblick über problematische Anhänge zu erhalten, die an das Bundesarchiv überliefert werden sollen. Dieser Prozess beinhaltet eine Konvertierung zum TIFF-Format, und die Konvertierung zu PDF ist ein guter Indikator dafür, ob es automatisch durchgeführt werden kann.

| Spaltenname         | Beschreibung                                                                                                    | Beispiel                                                  |
|---------------------|----------------------------------------------------------------------------------------------------|-----------------------------------------------------------|
| Schriftstückbetreff | Betreff des Schriftstücks, wie in dessen<br>Eigenschaften sichtbar.                                                         | Vorlage Bürgerbrief<br>gesammelter-bericht-<br>mit-anhang |
| Dateityp            | Dateityp des Schriftstücks, wie in dessen<br>Eigenschaften sichtbar.                                                        | \.docx<br>\.zip                                           |
| Dokumenten-ID       | Einmalige ID-Nummer des Dokuments, die oben im Dokumentenfenster sichtbar ist.                                              | 82<br>346                                                 |
| Dokumentenbetreff   | Vollständiger Betreff vom Dokument, welcher<br>oben im Dokumentenfenster sichtbar ist, sowie<br>im Metadatenfeld "Betreff". | Antwort Budget-<br>Erweiterung<br>Bürgerklage             |

Die Einrichtung enthält Filter, aber keine Felder zum Ausfüllen.

#### Filter

Wenn Sie einen Bericht mit dieser Standardeinrichtung extrahieren, wird der Auszug wie folgt gefiltert.

| Filter      | Wert | Effekt                                                                                                    |
|-------------|------|----------------------------------------------------------------------------------------------------|
| Registriert | Ja   | Sortiert Anhänge auf Dokumenten<br>aus, bei denen kein Häkchen im<br>Metadatenfeld "Registriert" gesetzt<br>ist. |
| Spaltenname                                  | Beschreibung                                                                                                    | Beispiel                                                   |  |  |
|----------------------------------------------|----------------------------------------------------------------------------------------------------|------------------------------------------------------------|--|--|
| Dokumentenverantwortliche                    | Benutzer oder Org.Einheit, der im<br>Metadatenfeld "Verantwortlicher"<br>angegeben ist.                                                                                                | Tina Schneider<br>Hassan Ali                               |  |  |
| Verantwortliche Org.Einheit<br>des Dokuments | Org.Einheit oder Org. Einheit des<br>Benutzers, der im Metadatenfeld<br>"Verantwortlicher" angegeben ist.                                                                              | HR<br>Verwaltung                                           |  |  |
| Interne Dokumenten-ID                        | Einmaliger Wert, der als Dokumenten-ID<br>in der Datenbank funktioniert.                                                                                                    | 2163<br>2514                                               |  |  |
| Anzahl                                       | Addiert identische Zeilen im Datenauszug<br>und meldet die Summe zurück.                                                                                                    | g 249                                                      |  |  |
| Schriftstück erstellt                        | Datum und Zeitpunkt der Erstellung des<br>Schriftstücks.                                                                                                    | 2023-11-<br>14T12:40:29.597<br>2023-04-<br>12T15:30:20.773 |  |  |
| In PDF-Warteschlange                         | Gibt an, ob das Schriftstück beim<br>Extrahierzeitpunkt abwartet, dass F2 eine<br>PDF-Version bildet.                                                                                  | true<br>0                                                  |  |  |
| Registriert                                  | Gibt an, ob im Metadatenfeld "Registriert"<br>ein Häkchen gesetzt wurde.                                                                                                    | true<br>0                                                  |  |  |
| Vorgangsnummer                               | Einmalige ID-Nr. im Archiv der Behörde<br>des Vorgangs, mit dem ein anderes<br>Element in F2 verknüpft ist, oder des<br>Vorgangs, welche ganz oben im<br>Vorgangsfenster zu sehen ist. | 2024 - 48<br>2023 - 5                                      |  |  |

### Vorgänge ohne Dokumente

Der Berichttyp "Vorgänge ohne Dokumente" extrahiert Daten, die einen Überblick über leere Vorgänge zeigen und einen eventuellen Bedarf für Aufräumarbeiten.

Der Berichttyp wird mit einer Standardeinrichtung geliefert. Die Einrichtung gibt einen Überblick über leere Vorgänge und de Benutzer, die kontaktiert werden können im Bezug auf eine eventuelle Aufräumung.

### Standardeinrichtung "Vorgänge ohne Dokumente"

Nutzen Sie die Standardeinrichtung, um Daten über Vorgänge zu extrahieren, die keine Dokumente haben, sowie wer sie erstellt hat, und wer nun für sie verantwortlich ist. Dieser Datenauszug kann eine Grundlage für Aufräumarbeiten bilden.

| Spaltenname                                    | Beschreibung                                                                                                    | Beispiel                                     |  |  |
|------------------------------------------------|----------------------------------------------------------------------------------------------------|----------------------------------------------|--|--|
| Vorgangsnummer                                 | Einmalige ID-Nr. im Archiv der Behörde des<br>Vorgangs, mit dem ein anderes Element in<br>F2 verknüpft ist, oder des Vorgangs, welche<br>ganz oben im Vorgangsfenster zu sehen ist. | 2024 - 48<br>2023 - 5                        |  |  |
| Vorgangsbetreff                                | Vollständiger Betreff vom Vorgang, wie oben<br>im Vorgangsfenster zu sehen, und im<br>Metadatenfeld "Betreff".                                                                      | Vorstandssitzung<br>Frage zum<br>Datenschutz |  |  |
| Vorgang wurde erstellt<br>von                  | Name des Benutzers, der den Vorgang erstellt hat.                                                                                                    | Tina Schneider<br>Hassan Ali                 |  |  |
| Vorgangsverantwortliche                        | Benutzer oder Org.Einheit, die im<br>Metadatenfeld "Verantwortlich" angegeben<br>ist.                                                                                               | Tina Schneider<br>HR                         |  |  |
| Verantwortliche<br>Org.Einheit des<br>Vorgangs | Org.Einheit oder Org. Einheit des Benutzers,<br>der im Metadatenfeld "Verantwortlicher"<br>angegeben ist.                                                                           | HR<br>Verwaltung                             |  |  |

Die Einrichtung enthält weder Filter noch Felder zum Ausfüllen.

### Andere verfügbare Spalten

| Spaltenname                          | Beschreibung                                                                                | Beispiel                       |  |  |
|--------------------------------------|---------------------------------------------------------------------------------------------|--------------------------------|--|--|
| Anzahl Dokumente                     | Wie viele Dokumente mit dem Vorgang verknünft sind                                          | 8                              |  |  |
|                                      |                                                                                             | 21                             |  |  |
| Anzahl gelöschte                     | Wie viele Dokumente vorher mit dem Vorgang                                                  | 8                              |  |  |
| Dokumente                            | verknupit waren, aber nun gelöscht sind.                                                    | 21                             |  |  |
| Anzahl Dokumente im<br>Papierkorb    | Wie viele Dokumente sich mal auf dem<br>Vorgang befanden, sich aber nun im                  | 8                              |  |  |
|                                      | Papierkorb befinden.                                                                        | 21                             |  |  |
| Anzahl inaktive                      | Alte Dokumentenversionen, die mit dem<br>Vorgang verknünft sind Wenn ein Dokument           | 8                              |  |  |
| Dokumente                            | auf einen neuen Vorgang verschoben wurde,<br>wird eine neue Version des Dokuments erstellt. | 21                             |  |  |
| Vorgang wurde<br>erstellt            | Datum und Zeitpunkt, wann der Vorgang erstellt wurde.                                       | 2023-11-<br>14T12:40:29.597    |  |  |
|                                      |                                                                                             | 2023-04-                       |  |  |
|                                      |                                                                                             | 12T15:30:20.773                |  |  |
| Vorgangsstatus                       | Wert, der im Metadatenfeld "Status"<br>angegeben ist.                                       | In Bearbeitung                 |  |  |
| Aktenzeichen                         | Wert, der im Metadatenfeld "Aktenzeichen"<br>ausgewählt ist.                                | 00 - Öffentliche<br>Verwaltung |  |  |
|                                      |                                                                                             | 07 - Mülltrennung              |  |  |
| Zugriffsbeschränkung<br>des Vorgangs | Sämtliche Benutzer, Org.Einheiten, Teams und<br>Sicherheitsgruppen, die im Metadatenfeld    | HR                             |  |  |
| ues vorgangs                         | "Zugriffsbeschränkung" angegeben sind.                                                      | Hassan Ali; SG:<br>Vorsitzende |  |  |
| Behörde                              | Behörde in deren Archiv sich der Vorgang und<br>dessen Dokumente befinden                   | Dok Behörde                    |  |  |
|                                      |                                                                                             | Finanzamt                      |  |  |
| Anzahl                               | Addiert identische Zeilen im Datenauszug und meldet die Summe zurück.                       | 249                            |  |  |

## Vorgangsimport

Der Berichttyp "Vorgangsimport" extrahiert Daten über die Vorgänge in F2, die von einem anderen System importiert wurden.

Der Berichttyp wird mit einer Standardeinrichtung geliefert. Die Einrichtung gibt einen breiten Überblick über den Vorgangsimport im Empfängersystem.

### Standardeinrichtung "Importierte Vorgänge"

Nutzen Sie die Standardeinrichtung, um eine Liste über die Vorgänge in F2 zu bilden, die von einem anderen System importiert wurden und von wem.

| Spaltenname                     | Beschreibung                                                                                                    | Beispiel                                                   |  |  |
|---------------------------------|----------------------------------------------------------------------------------------------------|------------------------------------------------------------|--|--|
| Datum und Uhrzeit               | Der volle Zeitstempel mit Jahr, Monat, Tag,<br>Stunde, Minute und Sekunde.                                                                                                    | 2023-11-<br>14T12:40:29.597<br>2023-04-<br>12T15:30:20.773 |  |  |
| Vorgangsnummer                  | Einmalige ID-Nr. im Archiv der Behörde des<br>Vorgangs, mit dem ein anderes Element in F2<br>verknüpft ist, oder des Vorgangs, welche ganz<br>oben im Vorgangsfenster zu sehen ist.                                                                 | 2024 - 48<br>2023 - 5                                      |  |  |
| Vorgangsbetreff                 | Vollständiger Betreff vom Vorgang, wie oben<br>im Vorgangsfenster zu sehen, und im<br>Metadatenfeld "Betreff".                                                                                                    | Vorstandssitzung<br>Frage zum<br>Datenschutz               |  |  |
| Name                            | Der Name des Benutzers, der eine Handlung<br>vorgenommen hat. Wenn ein Benutzer die<br>Handlung im Namen eines anderen Benutzers<br>durchgeführt hat, wird der Name des<br>Benutzers angegeben, in dessen Namen die<br>Handlung durchgeführt wurde. | Tina Schneider<br>Hassan Ali                               |  |  |
| Ursprüngliche<br>Vorgangsnummer | Wenn ein Vorgang aus einem anderen System<br>importiert ist, wird die Vorgangsnummer aus<br>dem ursprünglichen System angegeben.                                                                                                    | 2019 - 135<br>2021 - 34                                    |  |  |

Die Einrichtung enthält weder Filter noch Felder zum Ausfüllen.

### Andere verfügbare Spalten

| Spaltenname       | Beschreibung                                                                                                    | Beispiel                                                       |  |  |  |
|-------------------|----------------------------------------------------------------------------------------------------|----------------------------------------------------------------|--|--|--|
| Benutzer-ID       | Die einmalige Benutzer-ID des Benutzers, der<br>eine Handlung vorgenommen hat. Wenn ein<br>Benutzer die Handlung im Namen eines<br>anderen Benutzers durchgeführt hat, wird die<br>einmalige Benutzer-ID des Benutzers<br>angegeben, in dessen Namen die Handlung<br>durchgeführt wurde. | 107<br>124                                                     |  |  |  |
| Login-Benutzer-ID | Wenn ein Benutzer die Handlung im Namen<br>eines anderen Benutzers durchgeführt hat,<br>wird die einmalige Benutzer-ID des Benutzers<br>angegeben, der angemeldet ist.                                                                                                    | 107<br>124                                                     |  |  |  |
| Login-Name        | Wenn ein Benutzer die Handlung im Namen<br>eines anderen Benutzers durchgeführt hat,<br>wird der Name des Benutzers angegeben, der<br>angemeldet ist.                                                                                                    | Tina Schneider<br>Hassan Ali                                   |  |  |  |
| Handlung          | Der Name der vorgenommenen Handlung.                                                                                                    | Vorgang erstellt<br>Beteiligten dem<br>Dokument<br>hinzugefügt |  |  |  |
| Ausführungsart    | Die einmalige ID der Handlung.                                                                                                    | 2<br>22                                                        |  |  |  |
| Anzahl            | Addiert identische Zeilen im Datenauszug und meldet die Summe zurück.                                                                                                    | 249                                                            |  |  |  |

### Gelöschte Dokumente

Der Berichttyp "Gelöschte Dokumente" extrahiert Daten über die Dokumente in F2, die gelöscht wurden. Dies beinhaltet Informationen über die Dokumente und deren Vorgänge, sowie über die Benutzer, die die Löschung vorgenommen haben.

Der Berichttyp wird mit einer Standardeinrichtung geliefert. Die Einrichtung beruht auf den verschiedenen Metadaten der Dokumente und deren Löschzeitpunkt.

### Standardeinrichtung "Standard"

Nutzen Sie die Standardeinrichtung, um eine Liste über gelöschte Dokumente, deren Löschzeitpunkte und eine Reihe an Metadaten, die die Art und Hintergrund der Dokumente vor der Löschung beschreiben, zu erhalten.

Die Einrichtung enthält weder Filter noch Felder zum Ausfüllen.

| Spaltenname       | Beschreibung                                                                                                    | Beispiel                                                   |  |  |  |
|-------------------|----------------------------------------------------------------------------------------------------|------------------------------------------------------------|--|--|--|
| Dokumenten-ID     | Einmalige ID-Nummer des Dokuments, die oben im Dokumentenfenster sichtbar ist.                                                                                               | die 82<br>346                                              |  |  |  |
| Dokumentenbetreff | Vollständiger Betreff vom Dokument, welcher<br>oben im Dokumentenfenster sichtbar ist, sowie<br>im Metadatenfeld "Betreff".                                                  | Antwort Budget-<br>Erweiterung<br>Bürgerklage              |  |  |  |
| Absender          | Benutzer, Org.Einheit oder externer<br>Beteiligter, der im Metadatenfeld "Von"<br>angegeben ist. Wenn das Dokument als E-Mail<br>versendet wurde, ist das der Absender.      | Tina Schneider<br>bürger@email.de                          |  |  |  |
| Empfänger         | Benutzer, Org.Einheit oder externer<br>Beteiligter, der im Metadatenfeld "An"<br>angegeben ist. Wenn das Dokument als E-Mail<br>gesendet wurde, wird das der Empfänger sein. | Tina Schneider<br>bürger@email.de                          |  |  |  |
| Cc                | Beteiligter oder Beteiligte, die eventuell im<br>Metadatenfeld "Cc" angegeben sind.                                                                                          | Tina Schneider<br>bürger@email.de                          |  |  |  |
| Briefdatum        | Datum und Zeitpunkt, der im Metadatenfeld<br>"Briefdatum" angegeben ist.                                                                                                    | 2023-11-<br>14T12:40:29.597<br>2023-04-<br>12T15:30:20.773 |  |  |  |
| E-Mail versendet  | Datum und Zeitpunkt, an dem das Dokument<br>als E-Mail versendet wurde. Dies entspricht<br>typischerweise dem Metadatenfeld<br>"Briefdatum".                                 | 2023-11-<br>14T12:40:29.597<br>2023-04-<br>12T15:30:20.773 |  |  |  |
| E-Mail empfangen  | Datum und Zeitpunkt, der im Metadatenfeld<br>"Empfangen am" angegeben ist.                                                                                                   | 2023-11-<br>14T12:40:29.597<br>2023-04-<br>12T15:30:20.773 |  |  |  |

| Spaltenname                  | Beschreibung                                                                                                    | Beispiel                                                   |  |  |  |
|------------------------------|----------------------------------------------------------------------------------------------------|------------------------------------------------------------|--|--|--|
| Dokument wurde<br>erstellt   | Datum und Zeitpunkt, der im Metadatenfeld<br>"Erstellungsdatum" angegeben ist.                                                                                                    | 2023-11-<br>14T12:40:29.597<br>2023-04-<br>12T15:30:20.773 |  |  |  |
| Im Papierkorb<br>abgelegt am | 2023-11-<br>14T12:40:29.597<br>2023-04-<br>12T15:30:20.773                                                                                                    |                                                            |  |  |  |
| Gelöscht von                 | bischt von Der Name des Benutzers, der eine Löschung<br>durchgeführt hat.<br>In diesem Fall bedeutet das die Löschung des<br>Dokuments.                                             |                                                            |  |  |  |
| Gelöscht d.                  | öscht d. Datum und Zeitpunkt für eine Löschung.                                                                                                    |                                                            |  |  |  |
| E-Mail-Betreff               | Betreff, den das Dokument hatte, als es als E-<br>Mail versendet wurde.                                                                                                    | Anfrage fachliche<br>Einschätzung<br>Sv: Bürgerklage       |  |  |  |
| Vorgangsnummer               | Einmalige ID-Nr. im Archiv der Behörde des<br>Vorgangs, mit dem ein anderes Element in F2<br>verknüpft ist, oder des Vorgangs, welche ganz<br>oben im Vorgangsfenster zu sehen ist. | 2024 - 48<br>2023 - 5                                      |  |  |  |
| Vorgangsbetreff              | angsbetreff Vollständiger Betreff vom Vorgang, wie oben<br>im Vorgangsfenster zu sehen, und im<br>Metadatenfeld "Betreff".                                                          |                                                            |  |  |  |

### Andere verfügbare Spalten

| Spaltenname | Beschreibung                                                          | Beispiel |  |  |
|-------------|-----------------------------------------------------------------------|----------|--|--|
| Anzahl      | Addiert identische Zeilen im Datenauszug und meldet die Summe zurück. |          |  |  |

### Gelöschte Vorgänge

Der Berichttyp "Gelöschte Vorgänge" extrahiert Daten über die Vorgänge in F2, die gelöscht wurden. Das beinhaltet Informationen über die Vorgänge sowie über die Benutzer, die das Löschen vorgenommen haben.

Der Berichttyp wird mit drei Standardeinrichtungen geliefert. Die Einrichtungen beruhen auf den Vorgängen und Dokumenten, die von der Löschung beeinflusst sind, und den Gründen, die für die Löschung gegeben wurden. Die Beschränkungen beschreiben, ob der Auszug die Vorgänge oder dessen Dokumente beschreibt.

### Standardeinrichtung "Vorgangsinformationen"

Nutzen Sie die Standardeinrichtung, um eine Liste über gelöschte Vorgänge und die Begründung dafür, warum diese gelöscht wurden, zu generieren.

Die Einrichtung enthält weder Filter noch Felder zum Ausfüllen.

| Spaltenname    | Beschreibung                                                                                                    | Beispiel                                                                              |  |  |
|----------------|----------------------------------------------------------------------------------------------------|---------------------------------------------------------------------------------------|--|--|
| Vorgangsnummer | Einmalige ID-Nr. im Archiv der Behörde des<br>Vorgangs, mit dem ein anderes Element in F2<br>verknüpft ist, oder des Vorgangs, welche ganz<br>oben im Vorgangsfenster zu sehen ist.                                                                 | 2024 - 48<br>2023 - 5                                                                 |  |  |
| Begründung     | Die von einem Benutzer angegebene<br>Begründung für eine Handlung, die der<br>Benutzer vorgenommen hat.                                                                                                    | Gelöscht gemäß der<br>DSGVO, da der<br>Vorgang<br>personenbezogene<br>Daten enthielt. |  |  |
| Name           | Der Name des Benutzers, der eine Handlung<br>vorgenommen hat. Wenn ein Benutzer die<br>Handlung im Namen eines anderen Benutzers<br>durchgeführt hat, wird der Name des<br>Benutzers angegeben, in dessen Namen die<br>Handlung durchgeführt wurde. | Tina Schneider<br>Hassan Ali                                                          |  |  |
| Login-Name     | Wenn ein Benutzer die Handlung im Namen<br>eines anderen Benutzers durchgeführt hat,<br>wird der Name des Benutzers angegeben, der<br>angemeldet ist.                                                                                               | Tina Schneider<br>Hassan Ali                                                          |  |  |
| Gelöscht d.    | Datum und Zeitpunkt für eine Löschung.                                                                                                    | 2023-11-<br>14T12:40:29.597<br>2023-04-<br>12T15:30:20.773                            |  |  |
| Anzahl         | Addiert identische Zeilen im Datenauszug und 249 meldet die Summe zurück.                                                                                                    |                                                                                       |  |  |

#### Standardeinrichtung "Informationen zum Dokument"

Nutzen Sie die Standardeinrichtung, um eine Liste über die Dokumente der gelöschten Vorgänge und die Begründung dafür, warum diese gelöscht wurden, zu generieren.

Die Einrichtung enthält Filter, aber keine Felder zum Ausfüllen.

| Spaltenname          | Beschreibung                                                                                                    | Beispiel                                                                              |  |  |  |
|----------------------|----------------------------------------------------------------------------------------------------|---------------------------------------------------------------------------------------|--|--|--|
| Vorgangsnummer       | Einmalige ID-Nr. im Archiv der Behörde des<br>Vorgangs, mit dem ein anderes Element in F2<br>verknüpft ist, oder des Vorgangs, welche ganz<br>oben im Vorgangsfenster zu sehen ist.                                                                 | 2024 - 48<br>2023 - 5                                                                 |  |  |  |
| Externe Elementen-ID | Externe ID des Elements.                                                                                                    | 29<br>84                                                                              |  |  |  |
| Begründung           | Die von einem Benutzer angegebene<br>Begründung für eine Handlung, die der<br>Benutzer vorgenommen hat.                                                                                                    | Gelöscht gemäß der<br>DSGVO, da der<br>Vorgang<br>personenbezogene<br>Daten enthielt. |  |  |  |
| Name                 | Der Name des Benutzers, der eine Handlung<br>vorgenommen hat. Wenn ein Benutzer die<br>Handlung im Namen eines anderen Benutzers<br>durchgeführt hat, wird der Name des<br>Benutzers angegeben, in dessen Namen die<br>Handlung durchgeführt wurde. | Tina Schneider<br>Hassan Ali                                                          |  |  |  |
| Gelöscht d.          | Datum und Zeitpunkt für eine Löschung.                                                                                                    | 2023-11-<br>14T12:40:29.597<br>2023-04-<br>12T15:30:20.773                            |  |  |  |
| Anzahl               | Addiert identische Zeilen im Datenauszug und meldet die Summe zurück.                                                                                                    | 249                                                                                   |  |  |  |

#### Filter

Wenn Sie einen Bericht mit dieser Standardeinrichtung extrahieren, wird der Auszug wie folgt gefiltert.

| Filter     | Wert    | Effekt                                           |
|------------|---------|--------------------------------------------------|
| Elementtyp | Dossier | Enthält Elemente des Typs<br>Dokument im Auszug. |

# Standardeinrichtung "Auf Informationen zu Dokument bezogen"

Nutzen Sie die Standardeinrichtung, um eine Liste über die Dokumente der gelöschten Vorgänge und den eventuellen Anhängen zu generieren.

|     | Einrichtung | onthält  | Filtor  | abor | koino | Foldor | 7.100 | Aucfüllon  |
|-----|-------------|----------|---------|------|-------|--------|-------|------------|
| Die | Ennicitutig | entriait | FIILEI, | aper | Keine | reidei | Zum   | Ausiulien. |

| Spaltenname          | Beschreibung                                                                                                    | Beispiel                                                                              |
|----------------------|----------------------------------------------------------------------------------------------------|---------------------------------------------------------------------------------------|
| Vorgangsnummer       | Einmalige ID-Nr. im Archiv der Behörde des<br>Vorgangs, mit dem ein anderes Element in F2<br>verknüpft ist, oder des Vorgangs, welche ganz<br>oben im Vorgangsfenster zu sehen ist.                                                                 | 2024 - 48<br>2023 - 5                                                                 |
| Elemententyp         | Typ des F2-Elements, über das Daten extrahiert wurden.                                                                                                    | Dossier<br>Attached Dossier                                                           |
| Externe Elementen-ID | Externe ID des Elements.                                                                                                    | 29<br>84                                                                              |
| Begründung           | Die von einem Benutzer angegebene<br>Begründung für eine Handlung, die der<br>Benutzer vorgenommen hat.                                                                                                    | Gelöscht gemäß der<br>DSGVO, da der<br>Vorgang<br>personenbezogene<br>Daten enthielt. |
| Name                 | Der Name des Benutzers, der eine Handlung<br>vorgenommen hat. Wenn ein Benutzer die<br>Handlung im Namen eines anderen Benutzers<br>durchgeführt hat, wird der Name des<br>Benutzers angegeben, in dessen Namen die<br>Handlung durchgeführt wurde. | Tina Schneider<br>Hassan Ali                                                          |
| Gelöscht d.          | Datum und Zeitpunkt für eine Löschung.                                                                                                    | 2023-11-<br>14T12:40:29.597<br>2023-04-<br>12T15:30:20.773                            |

#### Filter

| Filter     | Wert             | Effekt                                           |
|------------|------------------|--------------------------------------------------|
| Elementtyp | Dossier          | Enthält Elemente des Typs<br>Dokument im Auszug. |
| Elementtyp | Attached Dossier | Enthält Elemente des Typs Anhang<br>im Auszug.   |

#### Andere verfügbare Spalten

| Spaltenname                | Beschreibung                                                                                                    | Beispiel     |
|----------------------------|----------------------------------------------------------------------------------------------------|--------------|
| Benutzer-ID                | Die einmalige Benutzer-ID des Benutzers, der<br>eine Handlung vorgenommen hat. Wenn ein<br>Benutzer die Handlung im Namen eines<br>anderen Benutzers durchgeführt hat, wird die<br>einmalige Benutzer-ID des Benutzers<br>angegeben, in dessen Namen die Handlung<br>durchgeführt wurde. | 107<br>124   |
| Interne ID des<br>Vorgangs | Einmaliger Wert, der in der Datenbank als ID<br>des Vorgangs funktioniert.                                                                                                    | 2179<br>2998 |
| Interne ID                 | Der einmalige Wert, der als ID des Elements in<br>der Datenbank dient.<br>In diesem Fall betrifft dies die Dokumente der<br>Vorgänge und den eventuellen Anhängen.                                                                                                    | 2163<br>2514 |
| Login-Benutzer-ID          | Wenn ein Benutzer die Handlung im Namen<br>eines anderen Benutzers durchgeführt hat,<br>wird die einmalige Benutzer-ID des Benutzers<br>angegeben, der angemeldet ist.                                                                                                    | 107<br>124   |

### Statusphasen

Der Berichttyp "Statusphasen" extrahiert Daten, die über Statusphasen auf Vorgängen geloggt sind. Das Loggen ist dabei spezifischer als bei einem Auszug mit dem Berichttyp "Zugriffslog", da hierbei ausschließlich Daten, die sich aus Statusphasen beziehen, einbezogen werden.

Der Berichttyp wird ohne Standardeinrichtung geliefert, sodass Sie Berichte einrichten können, die den Bedürfnissen Ihrer Organisation entsprechen.

### Verfügbare Spalten

Die folgende Tabelle beschreibt die Spalten, die bei der Einrichtung von Berichten verfügbar sind.

| Spaltenname       | Beschreibung                                                                                                    | Beispiel                                                   |
|-------------------|----------------------------------------------------------------------------------------------------|------------------------------------------------------------|
| Statusphasen-ID   | Einmalige ID der Statusphase.                                                                                                    | 5<br>17                                                    |
| Statusphase       | Name der Statusphase.                                                                                                    | Bereit für Bearbeitung<br>Wartet auf Anhörung              |
| Vorgangsnummer    | Einmalige ID-Nr. im Archiv der Behörde des<br>Vorgangs, mit dem ein anderes Element in F2<br>verknüpft ist, oder des Vorgangs, welche ganz<br>oben im Vorgangsfenster zu sehen ist.                                                                                                    | 2024 - 48<br>2023 - 5                                      |
| Vorgangsbetreff   | Vollständiger Betreff vom Vorgang, wie oben<br>im Vorgangsfenster zu sehen, und im<br>Metadatenfeld "Betreff".                                                                                                    | Vorstandssitzung<br>Frage zum<br>Datenschutz               |
| Dauer             | Gesamte Anzahl an Minuten, die eine<br>Statusphase auf einem Vorgang aktuell war.                                                                                                    | 38<br>4821                                                 |
| Datum und Uhrzeit | Der volle Zeitstempel mit Jahr, Monat, Tag,<br>Stunde, Minute und Sekunde.                                                                                                    | 2023-11-<br>14T12:40:29.597<br>2023-04-<br>12T15:30:20.773 |
| Benutzer-ID       | Die einmalige Benutzer-ID des Benutzers, der<br>eine Handlung vorgenommen hat. Wenn ein<br>Benutzer die Handlung im Namen eines<br>anderen Benutzers durchgeführt hat, wird die<br>einmalige Benutzer-ID des Benutzers<br>angegeben, in dessen Namen die Handlung<br>durchgeführt wurde. | 107<br>124                                                 |
| Name              | Der Name des Benutzers, der eine Handlung<br>vorgenommen hat. Wenn ein Benutzer die<br>Handlung im Namen eines anderen Benutzers<br>durchgeführt hat, wird der Name des<br>Benutzers angegeben, in dessen Namen die<br>Handlung durchgeführt wurde.                                      | Tina Schneider<br>Hassan Ali                               |

| Spaltenname                | Beschreibung                                                                                                    | Beispiel                     |
|----------------------------|----------------------------------------------------------------------------------------------------|------------------------------|
|                            | eines anderen Benutzers durchgeführt hat,<br>wird die einmalige Benutzer-ID des Benutzers<br>angegeben, der angemeldet ist.                           | 107<br>124                   |
| Login-Name                 | Wenn ein Benutzer die Handlung im Namen<br>eines anderen Benutzers durchgeführt hat,<br>wird der Name des Benutzers angegeben, der<br>angemeldet ist. | Tina Schneider<br>Hassan Ali |
| Statusphase ist<br>aktuell | Gibt an, ob die jeweilige Statusphase beim<br>Extrahierzeitpunkt einem Vorgang zugeordnet<br>ist.                                                     | true<br>0                    |
| Anzahl                     | Addiert identische Zeilen im Datenauszug und meldet die Summe zurück.                                                                                 | 249                          |
| Summe der Dauer            | Die Summe der Werte in der Spalte "Dauer"<br>für ansonsten identische Zeilen im<br>Datenauszug.                                                       | 68<br>10946                  |
| Durchschn. Dauer           | Durchschnitt der Werte in der Spalte "Dauer"<br>für ansonsten identische Zeilen im<br>Datenauszug.                                                    | 14<br>206                    |